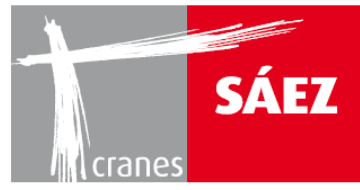

INHALTSVERZEICHNIS TLS 65B 10T

# ALLGEMEINE WARTUNG KAPITEL 13

| 1. | ALL     | GEMEINE WARTUNG                   | 1  |
|----|---------|-----------------------------------|----|
|    | 1.1.    | EINFÜHRUNG                        | 1  |
|    | 1.2.    | VORSICHTSMASSNAHMEN               | 1  |
|    | 1.3.    | INSPEKTIONEN                      | 2  |
|    | 1.3.    | 1. TÄGLICHE INSPEKTIONEN          | 2  |
|    | 1.3.    | 2. PERIODISCHE INSPEKTIONEN       | 3  |
|    | 1.3.    | 3. AUSSERORDENTLICHE INSPEKTIONEN | 3  |
| 2. | WA      | RTUNGSBUCH                        | 4  |
|    | 2 1 AI  | ISEÜLLEN DES WARTLINGSBUCHS       | 14 |
|    | 2.1. AC |                                   |    |

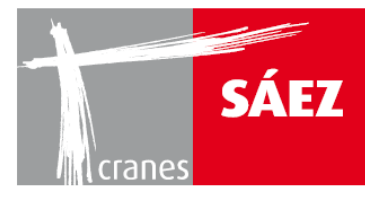

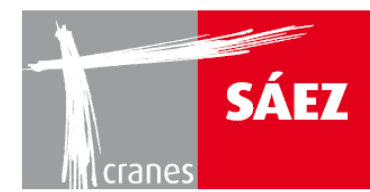

### **1. ALLGEMEINE WARTUNG**

### 1.1. EINFÜHRUNG

Die Wartung und Instandhaltung der Krane erfolgt in Form von zwei grundlegenden Prozessen: Inspektion und Reparatur.

Die **Inspektion** besteht aus allen entsprechenden Maßnahmen zur Lokalisierung, Erkennung und Bewertung von Problemen oder Mängeln, die die Sicherheit und Funktion des Krans beeinträchtigen könnten.

Die **Reparatur** bezieht sich direkt auf die ausgeführte Inspektion und behebt alle festgestellten Mängel, um den ursprünglichen Aufbau und Betriebszustand des Krans wiederherzustellen.

Der Kran besteht aus verschiedenen Elementen wie die geschweißte Struktur, Mechanismen, Verbindungen, Zugänge, etc., die eine vollständige Wartung erfordern, um die Betriebssicherheit und Lebensdauer des Krans zu gewährleisten.

**Es dürfen nur Originalersatzteile von SAEZ CRANES verwendet werden.** Die Verwendung von Teilen, die nicht den technischen Spezifikationen von SAEZ entsprechen, können die Betriebssicherheit des Krans gefährden.

Nachfolgend wird eine Wartungsroutine beschrieben, die gewissenhaft und stets kontinuierlich durchzuführen ist.

#### **1.2. VORSICHTSMASSNAHMEN**

Vor dem Beginn jeglicher Wartungsarbeiten sind die folgenden Vorsichtsmaßnahmen zu treffen:

- Der mit der Ausführung der Wartung betraute Techniker ist der **einzige**, der den Kran betätigen darf, sodass der Kranführer die Betätigung des Krans ganz ihm zu überlassen hat und der Kran nur von einer vom zuständigen Techniker **autorisierten Person** betätigt werden darf.
- Stellen Sie sicher, dass der Kran deaktiviert ist, dass keine Last am Haken hängt und dass die Notschalter offen sind.
- Wenn es sich um einen fahrbaren Kran handelt, fahren Sie ihn an eine Stelle, wo er andere Krane am wenigsten stört.

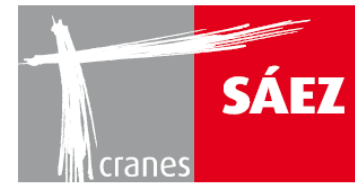

- Am Fuß des Krans sind **Außer-Betrieb**-Schilder anzubringen.
- Lassen Sie heiße Bauteile vollständig auskühlen, bevor Sie Wartungsarbeiten an diesen ausführen.
- Stellen Sie sicher, dass elektrische Schaltkästen nicht von anderen Personen außer dem Wartungstechniker aktiviert werden können.
- Lösen oder demontieren Sie niemals hydraulische Systemkomponenten, wenn diese unter Druck stehen.
- Verwenden Sie stets das fachgerechte Wartungsgerät, Schutzhelm, Handschuhe, Sicherheitsschuhe, Sicherheitsgurtzeug und sonstige entsprechende Schutzausrüstung, wie von der Europäischen Verordnung 89/399/EWG gefordert.
- Die Wartungsarbeiten sind grundsätzlich nur von den dafür vorgesehenen Arbeitskörben und Galerien aus durchzuführen.
- Der Kran darf erst dann wieder in Betrieb genommen werden, wenn alle Schutzeinrichtungen und Begrenzer wieder eingebaut und in Funktion sind. Außer-Betrieb-Schilder dürfen nur vom zuständigen Wartungstechniker wieder abgebaut werden.

#### **1.3. INSPEKTIONEN**

#### **1.3.1. TÄGLICHE INSPEKTIONEN**

Eine tägliche Inspektion ist die beste Art, eine vorbeugende Wartung des Krans sicherzustellen. Diese Inspektionen sind vom Bediener des Krans durchzuführen, wobei die folgenden Punkte zu überprüfen sind:

- Richtige Funktion des Hubwerks im Leerbetrieb.
- Richtige Funktion des Laufkatzenmechanismus im Leerbetrieb.
- Richtige Funktion des Drehwerks im Leerbetrieb.
- Überprüfung des Ansprechens aller Bremsen der Mechanismen.
- Überprüfung der Laufkatzen-Begrenzer nach hinten und vorne.
- Überprüfung des Federbegrenzers.
- Überprüfung des Höchstlast-Begrenzers.
- Sichtprüfung des Zustands des Hebeseils.
- Sichtprüfung des Zustands des Hebehakens.
- Überprüfung von Zustand und Anbringung des Typenschilds des Krans.

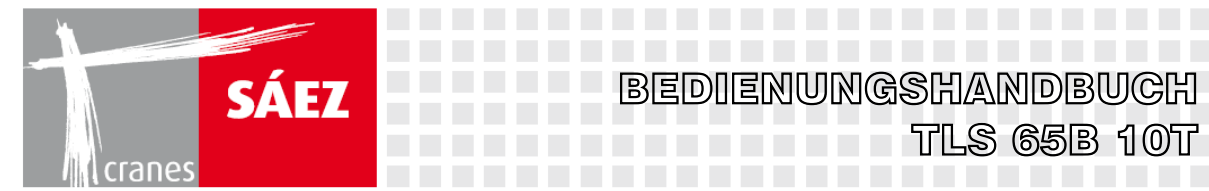

Wenn der Bediener aus der Steuerkabine arbeitet, sind auch zu überprüfen:

- Sichtprüfung des Zustands der Klappen und Zugänge.
- Sichtprüfung des Zustands der Schweißungen des Turms.

Diese Inspektionen sind zwar obligatorisch, müssen jedoch nicht im Wartungsbuch vermerkt werden.

Falls irgendwelche Anomalien oder Mängel festgestellt werden, ist dies der für die Wartung zuständigen Firma mitzuteilen, die dann weitere Handlungsanweisungen erteilt.

### **1.3.2. PERIODISCHE INSPEKTIONEN**

Diese Inspektionen sind alle 4 Monate durchzuführen und zwar von einem Techniker, der Erfahrung in diesen Arbeiten hat. Diese Inspektionen sind im Wartungsbuch (siehe Abschnitt 1.3.3) zu vermerken und dieses ist vorschriftsmäßig auszufüllen.

Diese Inspektionen sind auch bei der ersten Montage des Krans sowie bei späteren Montagen durchzuführen, wobei die 4 Monate bis zur nächsten Inspektion ab dem Datum der letzten Montage gezählt werden.

#### **1.3.3. AUSSERORDENTLICHE INSPEKTIONEN**

Diese Inspektionen sind alle 4 Jahre bei Kranen unter 14 Jahren durchzuführen. Bei Kranen über 14 Jahren werden sie jährlich durchgeführt.

Diese Inspektionen sind von einem erfahrenen Techniker und von einem in den Wartungsarbeiten erfahrenen Ingenieur auszuführen und im Wartungsbuch zu vermerken. Diese Inspektionen sind im Wartungsbuch grau hinterlegt dargestellt.

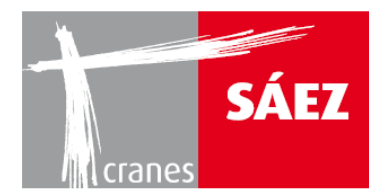

### 2. WARTUNGSBUCH

Dieses ist eines der wichtigsten Dinge der Krananlage, da darin alle Maßnahmen vermerkt sind, die an der Anlage durchgeführt wurden. Es ist stets beim Kran zusammen mit dem Bedienungshandbuch der Anlage zu verwahren und ist ein von dem Besitzer des Krans und der Wartungsfirma obligatorisch zu befolgendes Dokument.

# WARTUNGSBUCH

| • | BESITZER DES M | (RANS:  |     |   |   |        |       |    |   |   |    |
|---|----------------|---------|-----|---|---|--------|-------|----|---|---|----|
| • | MONTAGE-Nr.    | 1       | 2   | 3 | 4 | 5      | 6     | 7  | 8 | 9 | 10 |
| • | DATUM:         |         |     |   |   |        |       |    |   |   |    |
| • | KRANMODELL:    |         |     |   |   | SERIEN | NUMME | R: |   |   |    |
| • | HERSTELLER: _  |         |     |   | E | BAUJAH | R:    |    |   |   |    |
| • | ADRESSE DES B  | BESITZE | RS: |   |   |        |       |    |   |   |    |
| • | STELLE DER AR  | BEITEN  | :   |   |   |        |       |    |   |   |    |
| • | WARTUNGSTEC    | HNIKER  | :   |   |   |        |       |    |   |   |    |
| • | UNTERSCHRIFT   | :       |     |   |   |        |       |    |   |   |    |

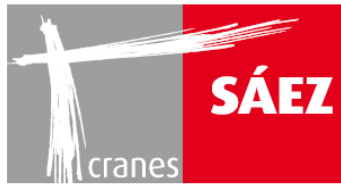

# BEDIENUNGSHANDBUCH TLS 65B 10T

| 1   Register   Instructions manual   Instructions manual   Instructions manual     1   Instructions manual   Instructions manual   Instructions manual   Instructions manual     2   Length of the beam   Image: State of the beams   Image: State of the beams   Image: State of the beams   Image: State of the beams     1   Image: State of the beams   Image: State of the beams   Image: State of the beams   Image: State of the beams   Image: State of the beams     1   Image: State of the beams   Image: State of the beams                                                                                                    | Revision<br>Done<br>Date and |
|----------------------------------------------------------------------------------------------------|------------------------------|
| 1   Note   Register   Image: second second s                           | signature                    |
| Image: selection of the selection of the beams   Image: selection of the selection of the selectio |                              |
| Instructions manual   Instructions manual   Instructions manual     The list of machine parts   Instructions manual   Instructions manual     Length of the beam   Instructions   Instructions     Image: State of the beams   Image: State of the beams   Image: State of the beams     Image: State of the beams   Image: State of the beams   Image: State of the beams     Image: State of the beams   Image: State of the beams   Image: State of the beams     Image: State of the beams   Image: State of the beams   Image: State of the beams     Image: State of the beams   Image: State of the beams   Image: State of the beams     Image: State of the beams   Image: State of the beams   Image: State of the beams     Image: State of the beams   Image: State of the beams   Image: State of the beams     Image: State of the beams   Image: State of the beams   Image: State of the beams     Image: State of the beams   Image: State of the beams   Image: State of the beams     Image: State of the beams   Image: State of the beams   Image: State of the beams     Image: State of the beams   Image: State of the beams   Image: State of the beams   Image: State of the beams     Image: State of the beams   Image: S                                                                                                    |                              |
| Image: Second system   Image: Second system   Image: Second system <th< td=""><td></td></th<>                                                                                                    |                              |
| 2   Length of the beam   Image: Constant of the beams   Image: Constant of the beams     State of the beams   Image: Constant of the beams   Image: Constant of the beams   Image: Constant of the beams     Image: Image: Constant of the beams   Image: Constant of the beams   Image: Constant of the beams   Image: Constant of the beams     Image: Image: Constant of the beams   Image: Constant of the beams   Image: Constant of the beams   Image: Constant of the beams     Image: Image: Constant of the beams   Image: Constant of the beams   Image: Constant of the beams   Image: Constant of the beams     Image: Image: Constant of the beams   Image: Constant of the beams   Image: Constant of the beams   Image: Constant of the beams     Image: Image: Constant of the beams   Image: Constant of the beams   Image: Constant of the beams   Image: Constant of the beams     Image: Image: Constant of the beams   Image: Constant of the beams   Image: Constant of the beams   Image: Constant of the beams     Image: Image: Constant of the beams   Image: Constant of the beams   Image: Constant of the beams   Image: Constant of the beams     Image: Image: Constant of the beams   Image: Constant of the beams   Image: Constant of the beams   Image: Constant of the beams     Image: Image: Constant of the beams   Image                                                                                                    |                              |
| State of the beams Image: Constance between the beams   Distance between the beams Image: Constance between the beams   Width between rails Image: Constance between the beams                                                                                                    |                              |
| Distance between the beams Image: Constance between the beams   Width between rails Image: Constance between the beams                                                                                                    |                              |
| w Width between rails                                                                                                    |                              |
|                                                                                                    |                              |
| Interior radius for curved rails                                                                                                    |                              |
| Rail dimensions                                                                                                    |                              |
| Rail anchorage                                                                                                    |                              |
| End limiters for travelling                                                                                                    |                              |
| 3 Crane identification plate                                                                                                    |                              |
| e Crane identification plate                                                                                                    |                              |
|                                                                                                    |                              |
| juit g Precaution signs                                                                                                    |                              |
|                                                                                                    |                              |
| 4 Cracks in the structure                                                                                                    |                              |
| Condition of the clevis                                                                                                    |                              |
| attached to the base                                                                                                    |                              |
| State of wheels                                                                                                    |                              |
| travelling                                                                                                    |                              |
| State of the motor used in                                                                                                    |                              |
| Traveling<br>Traveling<br>State of the motor brakes                                                                                                    |                              |
| ⊢ used in travelling                                                                                                    |                              |
| Screwed on coupling                                                                                                    |                              |
| I ravelling Limiters                                                                                                    |                              |

Compliance= X

Incompliance =

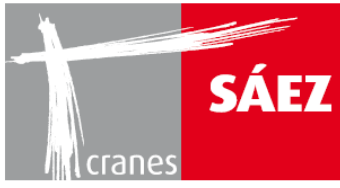

| Number | Sub-assembly | Parts checked                           |   | Revised |   | Correct<br>condition |   | airs or<br>titution | Necess | Revi<br>ary | sion<br>Done       |
|--------|--------------|-----------------------------------------|---|---------|---|----------------------|---|---------------------|--------|-------------|--------------------|
|        | Sul          |                                         | + | -       | + | -                    | + | -                   | Yes    | No          | Date and signature |
| 5      |              | Parts in the rotational bearings        |   |         |   |                      |   |                     |        |             |                    |
|        |              | Rotational bearings screw               |   |         |   |                      |   |                     |        |             |                    |
|        |              | Function test on the rotational         |   |         |   |                      |   |                     |        |             |                    |
|        |              | bearings                                |   |         |   |                      |   |                     |        |             |                    |
|        |              | Greasing of tracks on the               |   |         |   |                      |   |                     |        |             |                    |
|        | c            | rotational bearing                      |   |         |   |                      |   |                     |        |             |                    |
|        | sten         | Rotation reduction sprocket             |   |         |   |                      |   |                     |        |             |                    |
|        | l sy         | Fixing of reducer-structure             |   |         |   |                      |   |                     |        |             |                    |
|        | tiona        | Greasing of rotational                  |   |         |   |                      |   |                     |        |             |                    |
|        | rotat        | reduction sprocket                      |   |         |   |                      |   |                     |        |             |                    |
|        | v or         | Greasing of rotational bearings         |   |         |   |                      |   |                     |        |             |                    |
|        | Slev         | reducer                                 |   |         |   |                      |   |                     |        |             |                    |
|        |              | Checking of start-up                    |   |         |   |                      |   |                     |        |             |                    |
|        |              | State of rotational sprocket            |   |         |   |                      |   |                     |        |             |                    |
|        |              | cover                                   |   |         |   |                      |   |                     |        |             |                    |
|        |              | State of rotation motor                 |   |         |   |                      |   |                     |        |             |                    |
|        |              | Rotation motor brakes                   |   |         |   |                      |   |                     |        |             |                    |
| 6      |              | Reducer-motor coupling                  |   |         |   |                      |   |                     |        |             |                    |
|        |              | Reducer-drum coupling                   |   |         |   |                      |   |                     |        |             |                    |
|        |              | Hoist bridge-drum coupling              |   |         |   |                      |   |                     |        |             |                    |
|        |              | Screwed on couplings                    |   |         |   |                      |   |                     |        |             |                    |
|        |              | Greasing of hoist reducer               |   |         |   |                      |   |                     |        |             |                    |
|        |              | Correct hoist wire rope coiling         |   |         |   |                      |   |                     |        |             |                    |
|        |              | Hoist speed checking                    |   |         |   |                      |   |                     |        |             |                    |
|        |              | State of bake discs                     |   |         |   |                      |   |                     |        |             |                    |
|        |              | Air-gap parts                           |   |         |   |                      |   |                     |        |             |                    |
|        |              | State of brake drum                     |   |         |   |                      |   |                     |        |             |                    |
|        |              | 2 safety turns of wire rope on the drum |   |         |   |                      |   |                     |        |             |                    |

Compliance= X

Incompliance =

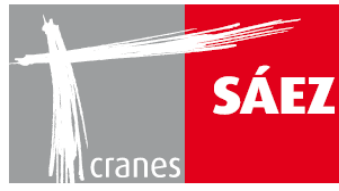

| mber | ssembly | Parts checked                 | Rev   | rised | Correct condition |        | Rep  | airs or   |        | Revi | sion               |
|------|---------|-------------------------------|-------|-------|-------------------|--------|------|-----------|--------|------|--------------------|
| Nu   | ub-a    | Parts checked                 |       |       | cond              | dition | subs | stitution | Necess | ary  | Done               |
|      | Ñ       |                               | +     | -     | +                 | -      | +    | -         | Yes    | No   | Date and signature |
| 6    | t       | Brake test                    |       |       |                   |        |      |           |        |      |                    |
|      | mer     | Hoist motor state             |       |       |                   |        |      |           |        |      |                    |
|      | quip    | Anchoring of hoist-drum wire  |       |       |                   |        |      |           |        |      |                    |
|      | oist e  | rope                          |       |       |                   |        |      |           |        |      |                    |
|      | Н       |                               |       |       |                   |        |      |           |        |      |                    |
| 7    |         | Motor-reducer coupling        |       |       |                   |        |      |           |        |      |                    |
|      |         | Screwed on couplings          |       |       |                   |        |      |           |        |      |                    |
|      |         | Greasing of reducer           |       |       |                   |        |      |           |        |      |                    |
|      |         | Correct winding /coiling of   |       |       |                   |        |      |           |        |      |                    |
|      |         | wire rope                     |       |       |                   |        |      |           |        |      |                    |
|      | t       | Wire rope condition           |       |       |                   |        |      |           |        |      |                    |
|      | st se   | Check speeds                  |       |       |                   |        |      |           |        |      |                    |
|      | hoi     | Brake disc condition          |       |       |                   |        |      |           |        |      |                    |
|      | iliary  | Air-gap elements              |       |       |                   |        |      |           |        |      |                    |
|      | Aux     | Brake drum condition          |       |       |                   |        |      |           |        |      |                    |
|      |         | Check braking capacity        |       |       |                   |        |      |           |        |      |                    |
|      |         | Hoist motor condition         |       |       |                   |        |      |           |        |      |                    |
|      |         | 2 wire rope turns on the drum |       |       |                   |        |      |           |        |      |                    |
|      |         | for safety                    |       |       |                   |        |      |           |        |      |                    |
|      |         | Anchoring of wire rope- drum  |       |       |                   |        |      |           |        |      |                    |
| 8    |         | Motor reducer coupling        |       |       |                   |        |      |           |        |      |                    |
|      | Ħ       | Screwed on couplings          |       |       |                   |        |      |           |        |      |                    |
|      | mer     | Greasing for reducer          |       |       |                   |        |      |           |        |      |                    |
|      | dinpe   | anchoring of wire rope- drum  |       |       |                   |        |      |           |        |      |                    |
|      | lley e  | Check speeds                  |       |       |                   |        |      |           |        |      |                    |
|      | Tro     |                               |       |       |                   |        |      |           |        |      |                    |
|      |         |                               |       |       |                   |        |      |           |        |      |                    |
| Con  | npliand | ce= X Incompliar              | ice = |       |                   |        |      |           |        |      |                    |

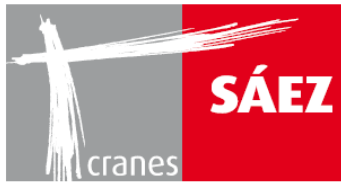

| Number   | Sub-assembly | Parts checked                    | Rev | Revised |   | Correct<br>condition |   | airs or<br>stitution | Revi<br>Necessary<br>Yes No |    | sion<br>Done |
|----------|--------------|----------------------------------|-----|---------|---|----------------------|---|----------------------|-----------------------------|----|--------------|
|          |              |                                  | +   | -       | + | -                    | + | -                    | res                         | NO | signature    |
| 8        |              | Brake disc condition             |     |         |   |                      |   |                      |                             |    |              |
|          |              | Air-gap elements                 |     |         |   |                      |   |                      |                             |    |              |
|          | nent         | Brake drum condition             |     |         |   |                      |   |                      |                             |    |              |
|          | luipr        | Check braking                    |     |         |   |                      |   |                      |                             |    |              |
|          | y eq         | Motor condition                  |     |         |   |                      |   |                      |                             |    |              |
|          | rolle        | 2 safety turns of wire rope      |     |         |   |                      |   |                      |                             |    |              |
|          | F            | around the drum                  |     |         |   |                      |   |                      |                             |    |              |
|          |              |                                  |     |         |   |                      |   |                      |                             |    |              |
| 9        |              | Welding without cracks           |     |         |   |                      |   |                      |                             |    |              |
|          |              | Condition of the paint/          |     |         |   |                      |   |                      |                             |    |              |
|          |              | galvanisation                    |     |         |   |                      |   |                      |                             |    |              |
|          |              | Condition of screwed on          |     |         |   |                      |   |                      |                             |    |              |
|          | e            | coupling                         |     |         |   |                      |   |                      |                             |    |              |
|          | Bas          | Condition of bolting by means    |     |         |   |                      |   |                      |                             |    |              |
|          |              | of bolts                         |     |         |   |                      |   |                      |                             |    |              |
|          |              | END in the welding of            |     |         |   |                      |   |                      |                             |    |              |
|          |              | coupling of unions               |     |         |   |                      |   |                      |                             |    |              |
|          |              |                                  |     |         |   |                      |   |                      |                             |    |              |
|          |              | Ballast according to technical   |     |         |   |                      |   |                      |                             |    |              |
| 10       |              | sheet                            |     |         |   |                      |   |                      |                             |    |              |
|          | ÷            | Weight of ballast under the base |     |         |   |                      |   |                      |                             |    |              |
|          | allas        | Weight of ballast on the base    |     |         |   |                      |   |                      |                             |    |              |
|          | se bí        | Safety against movements         |     |         |   |                      |   |                      |                             |    |              |
|          | Bas          | Safety against falling           |     |         |   |                      |   |                      |                             |    |              |
|          |              | Condition of safety anchoring    |     |         |   |                      |   |                      |                             |    |              |
|          |              |                                  |     |         |   |                      |   |                      |                             |    |              |
| <u> </u> |              |                                  |     | 1       |   |                      |   |                      | <u> </u>                    | ·  |              |

Compliance= X

Incompliance =

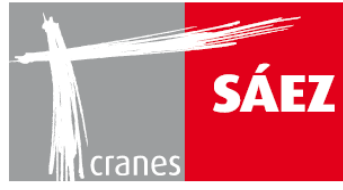

| Number | b-assembly                                                | Parts checked                            | Rev   | Revised |   | rect<br>dition | Rep | airs or | Necess  | Rev       | ision<br>Done      |
|--------|-----------------------------------------------------------|------------------------------------------|-------|---------|---|----------------|-----|---------|---------|-----------|--------------------|
|        | Su                                                        |                                          | +     | -       | + | -              | +   | -       | Yes     | No        | Date and signature |
| 44     |                                                           |                                          |       |         | - |                | -   |         |         |           | - 3                |
| 11     |                                                           | Condition of the paint/                  |       |         |   |                |     |         |         |           |                    |
|        | lre                                                       | galvanisation                            |       |         |   |                |     |         |         |           |                    |
|        | ictu                                                      | Condition of the main                    |       |         |   |                |     |         |         |           |                    |
|        | stru                                                      | assembly                                 |       |         |   |                |     |         |         |           |                    |
|        | ē                                                         | Condition of the diagonals               |       |         |   |                |     |         |         |           |                    |
|        | Ň                                                         | Condition of the screws and              |       |         |   |                |     |         |         |           |                    |
|        | E E                                                       | nuts                                     |       |         |   |                |     |         |         |           |                    |
|        |                                                           | END in the screw housing                 |       |         |   |                |     |         |         |           |                    |
| 12     |                                                           | Welding without cracks                   |       |         |   |                |     |         |         |           |                    |
|        |                                                           | Condition of the paint/                  |       |         |   |                |     |         |         |           |                    |
|        |                                                           | galvanisation                            |       |         |   |                |     |         |         |           |                    |
|        | e                                                         | couplings                                |       |         |   |                |     |         |         |           |                    |
|        | ctu                                                       | Condition of the bolted on               |       |         |   |                |     |         |         |           |                    |
|        | stru                                                      | couplings                                |       |         |   |                |     |         |         |           |                    |
|        | ibs                                                       | Condition of the diagonals               |       |         |   |                |     |         |         |           |                    |
|        | ſ                                                         | END in the welded joints in              |       |         |   |                |     |         |         |           |                    |
|        |                                                           | the beams                                |       |         |   |                |     |         |         |           |                    |
|        |                                                           | END in the upper winged                  |       |         |   |                |     |         |         |           |                    |
|        |                                                           | flanges                                  |       |         |   |                |     |         |         |           |                    |
| 13     |                                                           | Welding without cracks                   |       |         |   |                |     |         |         |           |                    |
|        |                                                           | condition of the paint/<br>galvanisation |       |         |   |                |     |         |         |           |                    |
|        | galvanisation<br>Condition of the screwed on<br>couplings |                                          |       |         |   |                |     |         |         |           |                    |
|        | struc                                                     | Condition of the bolted on               |       |         |   |                |     |         |         |           |                    |
|        | olin                                                      | Condition of the main beams              |       |         |   |                |     |         |         |           |                    |
|        | ŏ                                                         | Condition of the diagonals               |       |         |   |                |     |         |         |           |                    |
|        | rjib                                                      | Weight of overhead ballast               |       |         |   |                |     |         |         |           |                    |
|        | nte                                                       | Condition of overhead ballast            |       |         |   |                |     |         |         | 1         |                    |
|        | Cou                                                       | END in the welded joint CP-              |       |         |   |                |     |         |         |           |                    |
|        | 0                                                         | Τ1                                       |       |         |   |                |     |         |         |           |                    |
|        |                                                           | END in the welded joint CP-              |       |         |   |                |     |         |         |           |                    |
| Con    | noliano                                                   | ce= X Incompliar                         | ice = |         |   |                |     | END     | : Non-D | estructiv | /e tests           |

Incompliance =

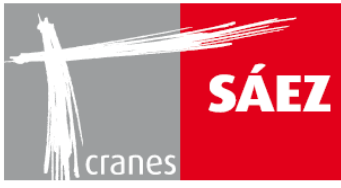

| Number | ub-assembly | Parts checked                 |   | Revised |   | rect<br>dition | Rep | airs or<br>titution | Revision   Necessary Done   Yes No Date and |    |                    |
|--------|-------------|-------------------------------|---|---------|---|----------------|-----|---------------------|---------------------------------------------|----|--------------------|
|        | S           |                               | + | -       | + | -              | +   | -                   | Yes                                         | No | Date and signature |
| _      |             |                               |   |         |   |                |     |                     | -                                           |    |                    |
| 14     |             | Welding without cracks        |   |         |   |                |     |                     |                                             |    |                    |
|        |             | Condition of the paint/       |   |         |   |                |     |                     |                                             |    |                    |
|        | ture        | galvanisation                 |   |         |   |                |     |                     |                                             |    |                    |
|        | struc       | Condition of the trolley      |   |         |   |                |     |                     |                                             |    |                    |
|        | ley s       | wheels                        |   |         |   |                |     |                     |                                             |    |                    |
|        | Trol        | Condition of the screws and   |   |         |   |                |     |                     |                                             |    |                    |
|        |             | nuts                          |   |         |   |                |     |                     |                                             |    |                    |
|        |             |                               |   |         |   |                |     |                     |                                             |    |                    |
| 15     |             | Welding without cracks        |   |         |   |                |     |                     |                                             |    |                    |
|        |             | Condition of the paint/       |   |         |   |                |     |                     |                                             |    |                    |
|        | ar          | galvanisation                 |   |         |   |                |     |                     |                                             |    |                    |
|        | ructu       | Condition of the bolted joint |   |         |   |                |     |                     |                                             |    |                    |
|        | ok sti      | Check hook markings           |   |         |   |                |     |                     |                                             |    |                    |
|        | Нос         | Deformation in the hook       |   |         |   |                |     |                     |                                             |    |                    |
|        |             | Surface cracks on the hook    |   |         |   |                |     |                     |                                             |    |                    |
|        |             | Safe condition of the hook    |   |         |   |                |     |                     |                                             |    |                    |
| 16     |             | Welding without cracks        |   |         |   |                |     |                     |                                             |    |                    |
|        | ction       | Condition of the paint/       |   |         |   |                |     |                     |                                             |    |                    |
|        | ן se        | galvanisation                 |   |         |   |                |     |                     |                                             |    |                    |
|        | cabir       | Condition of the screwed on   |   |         |   |                |     |                     |                                             |    |                    |
|        | -<br>t      | joints                        |   |         |   |                |     |                     |                                             |    |                    |
|        | emer        | Condition of the bolted joint |   |         |   |                |     |                     |                                             |    |                    |
|        | g ele       | Condition of the main posts   |   |         |   |                |     |                     |                                             |    |                    |
|        | ewin        | Condition of the diagonals    |   |         |   |                |     |                     |                                             |    |                    |
|        | ้เจ         | END in the main weldings      |   |         |   |                |     |                     |                                             |    |                    |
|        | 1 '         |                               |   |         |   |                |     |                     |                                             |    |                    |

Compliance= X

Incompliance =

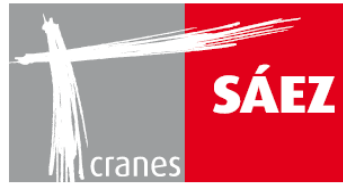

| Number | ub-assembly     | Parts checked                            |   | Revised |   | Correct<br>condition |   | airs or<br>stitution | Necess | Rev<br>ary | ision<br>Done      |
|--------|-----------------|------------------------------------------|---|---------|---|----------------------|---|----------------------|--------|------------|--------------------|
|        | Ñ               |                                          | + | -       | + | -                    | + | -                    | Yes    | No         | Date and signature |
| 17     |                 | Welding without cracks                   |   |         |   |                      |   |                      |        |            |                    |
|        | ench<br>and     | Condition of the paint/<br>galvanisation |   |         |   |                      |   |                      |        |            |                    |
|        | ley b€<br>cture | Condition of the main                    |   |         |   |                      |   |                      |        |            |                    |
|        | Troll           | elements                                 |   |         |   |                      |   |                      |        |            |                    |
|        |                 |                                          |   |         |   |                      |   |                      |        |            |                    |
| 18     | S               | Welding without cracks                   |   |         |   |                      |   |                      |        |            |                    |
|        | way             | galvanisation                            |   |         |   |                      |   |                      |        |            |                    |
|        | walk<br>orms    | Condition of the bolted on<br>couplings  |   |         |   |                      |   |                      |        |            |                    |
|        | ints,<br>platfo | Condition of the screwed on              |   |         |   |                      |   |                      |        |            |                    |
|        | od s            | Fixed correctly                          |   |         |   |                      |   |                      |        |            |                    |
|        | ess<br>a        | Correct functional condition             |   |         |   |                      |   |                      |        |            |                    |
|        | Acc             | Condition of the protection railing      |   |         |   |                      |   |                      |        |            |                    |
| 19     |                 | Welding without cracks                   |   | -       |   |                      |   |                      |        |            |                    |
|        |                 | Access                                   |   |         |   |                      |   |                      |        |            |                    |
|        |                 | Condition of the windows                 |   |         |   |                      |   |                      |        |            |                    |
|        |                 | Condition of the doors                   |   |         |   |                      |   |                      |        |            |                    |
|        |                 | Condition of the heating                 |   |         |   |                      |   |                      |        |            |                    |
|        |                 | Condition of the air-<br>conditioning    |   |         |   |                      |   |                      |        |            |                    |
|        | L               | Weight of the electrical                 |   |         |   |                      |   |                      |        |            |                    |
|        | Cabi            | Good functional                          |   |         |   |                      |   |                      |        |            |                    |
|        |                 | manoeuvrability                          |   |         |   |                      |   |                      |        |            |                    |
|        |                 | Condition of the identification plates   |   |         |   |                      |   |                      |        |            |                    |
|        |                 |                                          |   |         |   |                      |   |                      |        |            |                    |
|        |                 |                                          |   |         |   |                      |   |                      |        |            |                    |
|        |                 |                                          |   |         |   |                      |   |                      |        |            |                    |
|        |                 |                                          |   |         |   |                      |   |                      |        |            |                    |
|        |                 |                                          |   |         |   |                      |   |                      |        |            |                    |

Compliance= X

Incompliance =

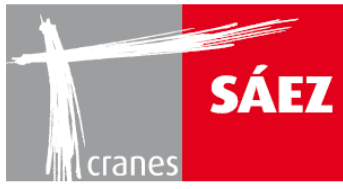

| Number | b-assembly        | Parts checked                   | Revised |   | Cor | rect<br>dition | Rep | airs or<br>titution | Rev<br>Necessary<br>Yes No |    | sion               |
|--------|-------------------|---------------------------------|---------|---|-----|----------------|-----|---------------------|----------------------------|----|--------------------|
|        | Su                |                                 | +       | - | +   | -              | +   | -                   | Yes                        | No | Date and signature |
| 20     |                   | Activation Mechanisms           |         |   |     |                |     |                     |                            |    |                    |
|        | ols               | Hazard signs                    |         |   |     |                |     |                     |                            |    |                    |
|        | Contr             | Visualising function of the     |         |   |     |                |     |                     |                            |    |                    |
|        | Cor<br>- Cor      | cabin                           |         |   |     |                |     |                     |                            |    |                    |
| 21     |                   | Protection system               |         |   |     |                |     |                     |                            |    |                    |
|        |                   | Power supply line               |         |   |     |                |     |                     |                            |    |                    |
|        |                   | Wire rope coiler                |         |   |     |                |     |                     |                            |    |                    |
|        | ation             | Collector                       |         |   |     |                |     |                     |                            |    |                    |
|        | ectrical installa | Switches for the crane          |         |   |     |                |     |                     |                            |    |                    |
|        |                   | Phase sequence relays           |         |   |     |                |     |                     |                            |    |                    |
|        |                   | Dead man's switch               |         |   |     |                |     |                     |                            |    |                    |
|        | Ш                 | General electrical installation |         |   |     |                |     |                     |                            |    |                    |
|        |                   | Condition of connectors         |         |   |     |                |     |                     |                            |    |                    |
|        |                   | Condition of relays             |         |   |     |                |     |                     |                            |    |                    |
| 22     |                   | Wire rope for hoisting          |         |   |     |                |     |                     |                            |    |                    |
|        | ing               | Wire rope for trolley           |         |   |     |                |     |                     |                            |    |                    |
|        | noist             | Wire rope for visiting          |         |   |     |                |     |                     |                            |    |                    |
|        | and I<br>les      | Pulleys for hoist wire rope     |         |   |     |                |     |                     |                            |    |                    |
|        | oes a<br>ssori    | Pulleys for trolley wire rope   |         |   |     |                |     |                     |                            |    |                    |
|        | e rop             | Pulley locking bolts            |         |   |     |                |     |                     |                            |    |                    |
|        | v wir             | Wedge socket                    |         |   |     |                |     |                     |                            |    |                    |
|        | ulle              | Wire rope puller                |         |   |     |                |     |                     |                            |    |                    |
|        | щ                 | Other wire rope connections     |         |   |     |                |     |                     |                            |    |                    |

Compliance= X

Incompliance =

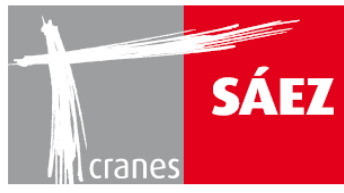

| Number | Sub-assembly | Parts checked                  | Rev<br>+ | Revised |  | Correct<br>condition |  | Repairs or<br>substitution |  | Rev<br>ary<br>No | Done<br>Date and |
|--------|--------------|--------------------------------|----------|---------|--|----------------------|--|----------------------------|--|------------------|------------------|
|        |              |                                | -        |         |  |                      |  |                            |  |                  | signature        |
| 23     |              | Trolley forward limiter        |          |         |  |                      |  |                            |  |                  |                  |
|        |              | Trolley backwards limiter      |          |         |  |                      |  |                            |  |                  |                  |
|        |              | Trolley up limiter             |          |         |  |                      |  |                            |  |                  |                  |
|        | trols        | Trolley down limiter           |          |         |  |                      |  |                            |  |                  |                  |
|        | Con          | Trolley momentum limiter       |          |         |  |                      |  |                            |  |                  |                  |
|        |              | Maximum load limiter           |          |         |  |                      |  |                            |  |                  |                  |
|        |              | Slewing limiter                |          |         |  |                      |  |                            |  |                  |                  |
|        |              | Speed limier according to load |          |         |  |                      |  |                            |  |                  |                  |
| 24     |              |                                |          |         |  |                      |  |                            |  |                  |                  |
|        | es           |                                |          |         |  |                      |  |                            |  |                  |                  |
|        | mbli         |                                |          |         |  |                      |  |                            |  |                  |                  |
|        | Isse         |                                |          |         |  |                      |  |                            |  |                  |                  |
|        | nh-a         |                                |          |         |  |                      |  |                            |  |                  |                  |
|        | ers          |                                |          |         |  |                      |  |                            |  |                  |                  |
|        | Oth          |                                |          |         |  |                      |  |                            |  |                  |                  |
|        |              |                                |          |         |  |                      |  |                            |  |                  |                  |
| 25     |              |                                |          |         |  |                      |  |                            |  |                  |                  |
|        |              |                                |          |         |  |                      |  |                            |  |                  |                  |
|        |              |                                |          |         |  |                      |  |                            |  |                  |                  |
|        | ırks         |                                |          |         |  |                      |  |                            |  |                  |                  |
|        | eme          |                                |          |         |  |                      |  |                            |  |                  |                  |
|        | Ŕ            |                                |          |         |  |                      |  |                            |  |                  |                  |
|        |              |                                | 1        |         |  |                      |  |                            |  |                  |                  |
|        |              |                                |          |         |  |                      |  |                            |  |                  |                  |
|        |              |                                |          |         |  |                      |  |                            |  |                  |                  |

Compliance= X

Incompliance =

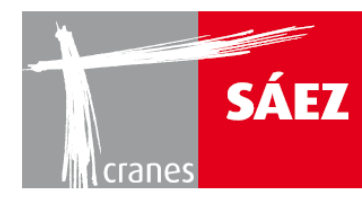

### WICHTIG: IN DIESEM WARTUNGSBUCH MUSS DAS AUSWECHSELN DER BEFESTIGUNGSSTIFTE ALLE 4 MONTAGEN SOWIE DAS AUSWECHSELN DER DREHKRANZSCHRAUBEN ALLE 7 JAHRE VERMERKT WERDEN.

### 2.1. AUSFÜLLEN DES WARTUNGSBUCHS

Ein Wartungsbuch ist bei jeder neuen Montage der Krananlage sowie alle 4 Monate nach jeder Montage auszufüllen. Alle Wartungsbücher müssen zusammen mit der gesamten Dokumentation der Anlage (über ihre gesamte Lebensdauer hinweg) aufbewahrt werden und dem Wartungstechniker zur Verfügung stehen.

In diesem Wartungshandbuch sind die grau hinterlegten Felder alle 4 Jahre (bzw. jedes Jahr bei Anlagen über 14 Jahren) auszufüllen oder zu beachten. Die grau hinterlegten Felder sind in den oben angegebenen Zeiträumen als außerordentliche Inspektionen auszuführen.

Hier ein Beispiel für das Ausfüllen des Wartungsbuchs:

Bei einer neuen Anlage, die zum ersten Mal montiert wird, ist der Buchdeckel mit den anzugebenden Daten auszufüllen:

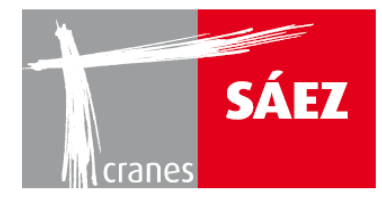

# WARTUNGSBUCH

| • | BESITZER DES KR/ | ANS: <u>x</u> | <u>xxx</u>        |         |          |              |           |          |   |    |
|---|------------------|---------------|-------------------|---------|----------|--------------|-----------|----------|---|----|
| • | MONTAGE-Nr.      | 1 2           | 3                 | 4       | 5        | 6            | 7         | 8        | 9 | 10 |
| • | DATUM:           | 1. JANU/      | <u>AR 2010</u>    |         |          |              |           |          |   |    |
| • | KRANMODELL:      | <u>x</u>      | <mark>XX</mark> 5 | SERIENI | NUMME    | R: <u>XX</u> | <u>xx</u> |          |   |    |
| • | HERSTELLER:      | SAEZ CR       | ANES              | BA      | UJAHR    | :            | <u>xx</u> | <u>×</u> |   |    |
| • | ADRESSE DES BES  | BITZERS:      | <u>xx</u>         | (X      |          |              |           |          |   |    |
| • | STELLE DER ARBE  | ITEN:         |                   | xx      | <u>x</u> |              |           |          |   |    |
| • | WARTUNGSTECHN    |               |                   | xx      | <u>x</u> |              |           |          |   |    |
| • | UNTERSCHRIFT:    |               |                   |         | XX       | XX           |           |          |   |    |

Weiterhin sind die nicht hinterlegten Felder des Wartungsbuchs auszufüllen. Dazu wird ein X in den geprüften Bereich eingetragen und ein weiteres X bei korrektem Zustand (wenn keine Anomalie festgestellt wird). Falls irgendwelche Mängel oder Anomalien festgestellt werden, ist ein – in die Spalte für den korrekten Zustand einzutragen.

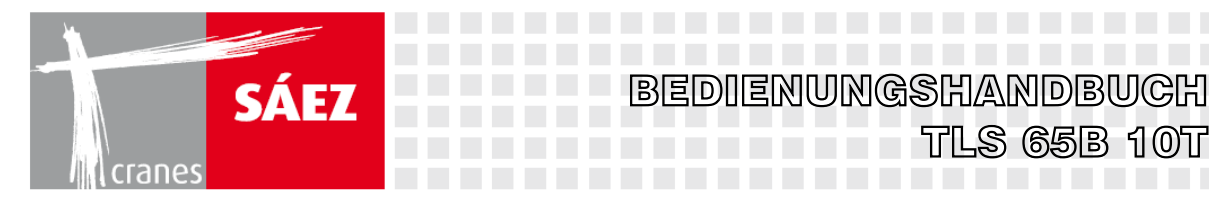

Danach ist die Spalte für Reparatur oder Austausch entsprechend einzutragen (JA bei Beseitigung des Mangels) und bei "Überprüfung erforderlich" wird NEIN eingetragen.

BEDIENUNGSHANDBUCH

Falls das Problem aus irgendeinem Grund nicht sofort repariert werden kann, wird bei "Überprüfung erforderlich" JA eingetragen, zusammen mit dem Datum dieser Überprüfung und der Unterschrift des damit beauftragten Technikers.

**Beispiel:** 

| mber | ssembly |                             |   | Revised |   | Correct   |   | Repairs or   |     | Revision |                                        |  |
|------|---------|-----------------------------|---|---------|---|-----------|---|--------------|-----|----------|----------------------------------------|--|
| nZ   | Sub-a   |                             |   |         |   | condition |   | SUDSTITUTION |     | ary      | Done                                   |  |
|      |         |                             | + | -       | + | -         | + | -            | Yes | No       | Date and signature                     |  |
| 20   |         | Activation Mechanisms       | Х |         | Х |           |   |              |     |          |                                        |  |
|      | rols    | Hazard signs                | Х |         |   |           | Х |              |     | Х        |                                        |  |
|      | Cont    | Display device in the cabin | X |         |   |           |   |              | Х   |          | 02/01/2010<br>2 <sup>nd</sup> Jan 2010 |  |

- Die Antriebsvorrichtungen wurden überprüft und sie befinden sich in korrektem Zustand.
- Die Warnschilder wurden überprüft und es wurde festgestellt, dass einige von ihnen fehlten, sodass sie ersetzt wurden.
- Das Kabinendisplay wurde überprüft und es wurde festgestellt, dass es nicht richtig • funktioniert. Da es jedoch nicht sofort repariert werden kann, muss eine Nachprüfung durchgeführt werden, die (in diesem Fall) am nächsten Tag stattfinden soll.

Im Wartungsbuch gibt es einen Abschnitt für NOTIZEN für jegliche zusätzlichen Vermerke seitens des zuständigen Wartungstechnikers.

Nach Durchführung der gesamten Überprüfung verbleibt eine Kopie des Wartungsbuchs bei der Gesamtdokumentation der Anlage, während die andere bei der Wartungsfirma aufbewahrt wird.

Nach Ablauf von 4 Monaten wurde bei den täglichen Inspektionen zusammenfassend keinerlei Anomalie im Wartungsbuch festgestellt. Die Wartungsfirma hat die periodische Inspektion durchzuführen und füllt den Deckel des Wartungsbuchs folgendermaßen aus:

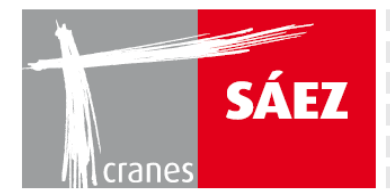

# WARTUNGSBUCH

| • | BESITZER DES  | (RANS:  | xxx             | x                 |          |        |              |           |          |   |    |
|---|---------------|---------|-----------------|-------------------|----------|--------|--------------|-----------|----------|---|----|
| • | MONTAGE-Nr.   | 1       | 2               | 3                 | 4        | 5      | 6            | 7         | 8        | 9 | 10 |
| • | DATUM:        | 1.      | <u>MAI 201(</u> | )                 |          |        |              |           |          |   |    |
| • | KRANMODELL:   |         | <u>xx</u>       | <mark>x </mark> s | SERIEN   | NUMME  | R: <u>XX</u> | <u>xx</u> |          |   |    |
| • | HERSTELLER: _ | GF      | RUAS SA         | <u>EZ</u>         | E        | BAUJAH | IR:          | XX        | <u>x</u> |   |    |
| • | ADRESSE DES B | BESITZE | RS:             | <u>X</u>          | <u>x</u> |        |              |           |          |   |    |
| • | STELLE DER AR | BEITEN: | :               |                   | <u>x</u> | X      |              |           |          |   |    |
| • | WARTUNGSTEC   | HNIKER  |                 |                   | <u>x</u> | X      |              |           |          |   |    |
| • | UNTERSCHRIFT  | :       |                 |                   |          | xx     | <u>xx</u>    |           |          |   |    |

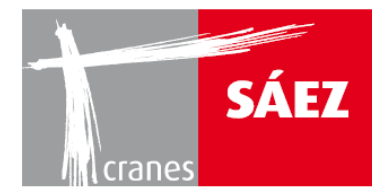

Es sind dieselben Inspektionen und auf dieselbe Weise wie im vorigen Abschnitt auszuführen.

Falls bei den täglichen Überprüfungen irgendwelche Anomalien festgestellt werden, sind diese der Wartungsfirma mitzuteilen, welche die entsprechenden Maßnahmen für deren Beseitigung ergreifen oder durchführen wird. Diese sind im letzten Wartungsbuch der Anlage im Abschnitt NOTIZEN zu vermerken, unter Angabe der jeweiligen Reparatur, des ausführenden Technikers, der Firma, des entsprechenden Datums und der Unterschrift.

BEDIENUNGSHANDBUCH

TLS 65B 10T

Wird dieser Kran vor Ablauf von 8 Monaten abgebaut und an einer anderen Baustelle wieder aufgebaut, so wird ein neues Wartungsbuch unter Angabe der oben zusammengefassten Daten geführt (wobei das Kästchen 2 für die zweite Montage angekreuzt wird). Das Wartungsbuch ist wie oben beschrieben auszufüllen.

Nach einer Lebenszeit der Anlage von 4 Jahren muss eine außerordentliche Inspektion durchgeführt werden, wobei neben den üblichen Feldern auch die grau hinterlegten Felder auszufüllen sind. Auch hier verbleiben all diese Unterlagen wieder bei der Dokumentation der Anlage, während eine Kopie bei der Wartungsfirma aufbewahrt wird.

Bei dem oben geschilderten Beispiel findet diese Inspektion am 1. Januar 2014 statt.

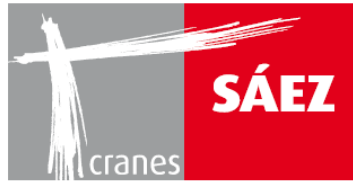

# BEGRENZUNG UND ANPASSUNG KAPITEL 14

| 1. EINFUHRUNG                                                              |
|----------------------------------------------------------------------------|
| 2. BEGRENZUNGSVORRICHTUNGEN                                                |
| 2.1. ENDSCHALTER                                                           |
| 2.2. ELEKTRONISCH GESTEUERTE BEGRENZUNGSFUNKTIONEN4                        |
| 3. BEDIENPULT UND SITZSCHALTER                                             |
| 3.1. UMSCHALTER BETRIEBSMODUS MIT 2 ODER 4 UMLENKUNGEN4                    |
| 3,2. ARBEITS-/AUFSTELLMODUS UND BEGRENZUNGS-/ANTIKOLLISIONSSYSTEM EIN/AUS- |
| 4. KONFIGURATION DES HMI-BILDSCHIRMES                                      |
| 4.1 AUSWAHL DES LASTDIAGRAMMS                                              |
| 5. EINSTELLUNG DER LAUFKATZBEGRENZUNGEN10                                  |
| 6. 5. EINSTELLUNG DER HUBBEGRENZUNGEN14                                    |
| 7. SCHWENKSENSOR                                                           |
| 8. ZELLE DES LASTSENSORS                                                   |
| 9. LASTMOMENTBEGRENZER                                                     |
| 9.1 EINSTELLUNG DES 100% DYNAMISCHEN LASTMOMENTBEGRENZERS25                |
| 9.2 EINSTELLUNG DES 90% DYNAMISCHEN LASTMOMENTBEGRENZERS26                 |
| 9.3 S4 - EINSTELLUNG DES 100% STATISCHEN LASTMOMENTBEGRENZERS              |
| 10. GESCHWINDIGKEITSKONFIGURATIONEN                                        |
| 10.1 KONFIGURATION DER HUBGESCHWINDIGKEITEN                                |
| 10.2 KONFIGURATION DER LAUFKATZGESCHWINDIGKEITEN                           |
| 10.3 KONFIGURATION DER SCHWENKGESCHWINDIGKEITEN                            |

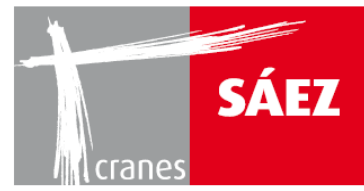

## 1. EINFÜHRUNG

In diesem Kapitel werden die Endschalter und Sensoren des Krans sowie ihre Konfiguration detailliert erklärt. Das Einrichtung dieser Vorrichtungen muss während des Aufstellens des Krans vor seiner Inbetriebnahme erfolgen.

Warnung: Die Einrichtung dieser Vorrichtungen muss auf eine präzise und korrekte Weise durch qualifizierte Techniker erfolgen, da der sichere und korrekte Betrieb des Krans davon abhängt.

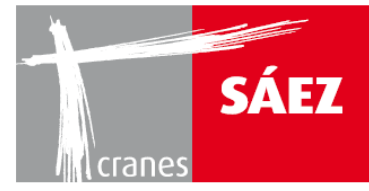

#### Positionierung der Endschalter und Sensoren am Kran:

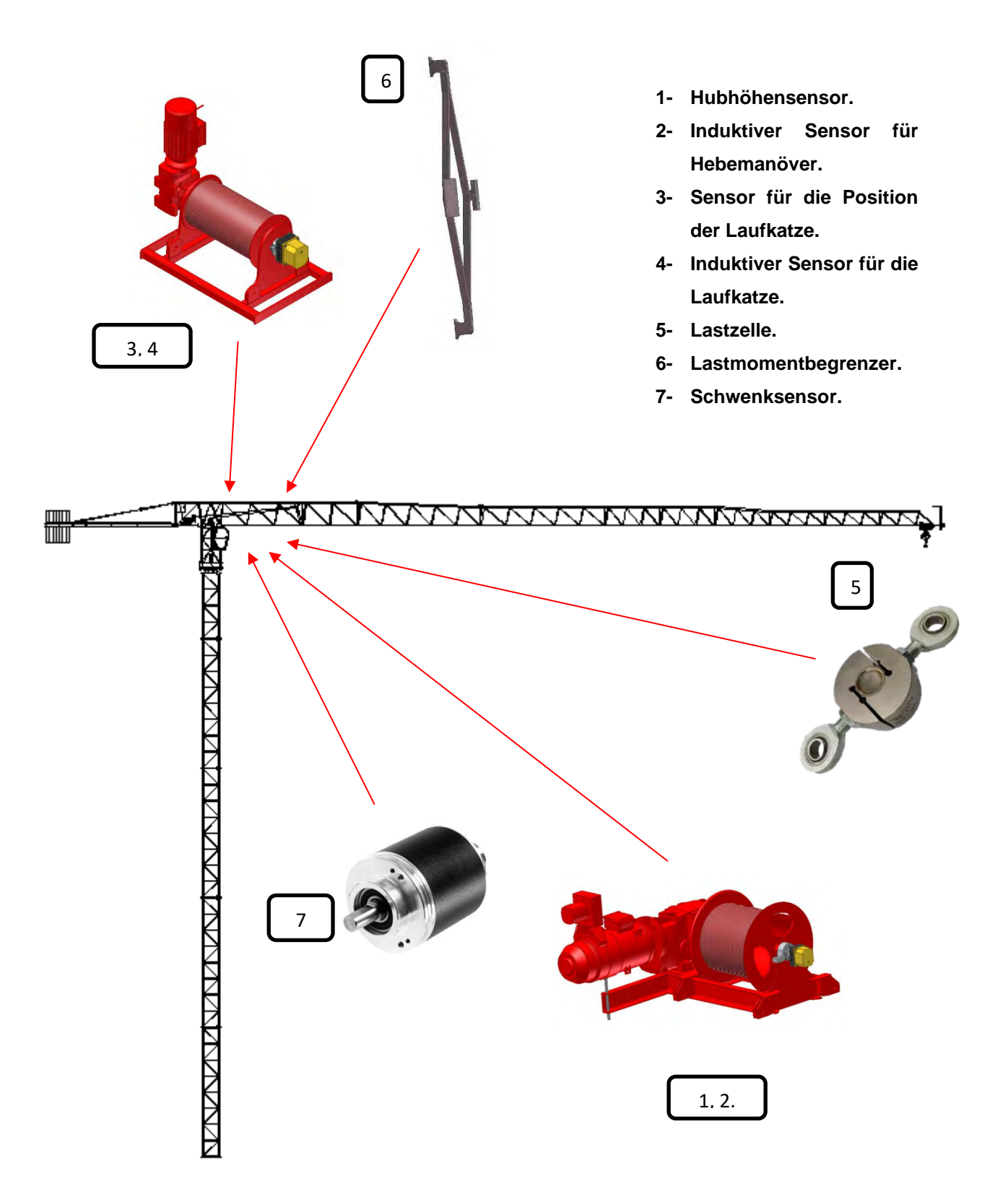

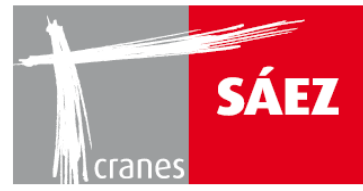

### 2. BEGRENZUNGSVORRICHTUNGEN

Um den sicheren Betrieb des TLS65 zu gewährleisten, werden die folgenden Begrenzungsvorrichtungen verwendet:

- Endschalter.
- Elektronisch gesteuerte Begrenzungsfunktionen.

#### **2.1. ENDSCHALTER**

Am Lastmomentbegrenzer zu finden, stoppen diese Endschalter die Laufkatze und das Hubmanöver, wenn der maximale Wert des dynamischen und statischen Lastmoments erreicht ist. Der 90% dynamische Momentendschalter schaltet die höhere Geschwindigkeit auch aus, wenn der Kran über seinen 90% dynamischen Nennmomentwert hebt.

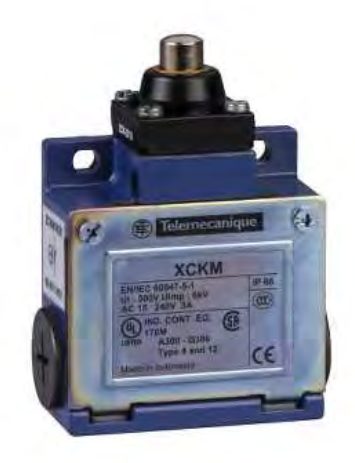

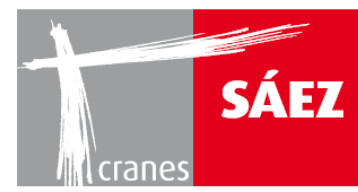

#### **2.2. ELEKTRONISCH GESTEUERTE BEGRENZUNGSFUNKTIONEN**

Der TLS65 Kran ist mit verschiedenen Sensoren ausgestattet, um die Funktionen wie das Begrenzungssystem, 90% Lastwarnung und Geschwindigkeitsreduzierung, gebrochene Trommelwelle oder Überdrehzahlen zu bewältigen.

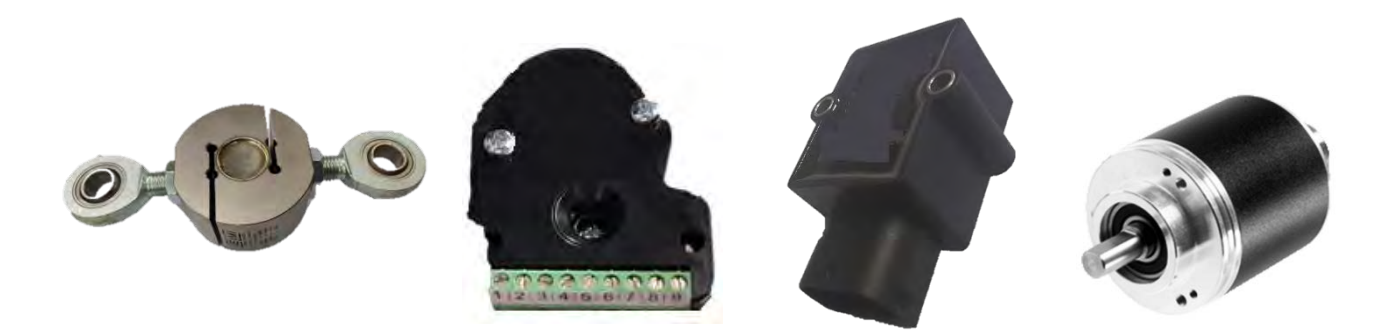

#### **3. BEDIENPULT UND SITZSCHALTER**

#### **3.1. UMSCHALTER BETRIEBSMODUS MIT 2 ODER 4 UMLENKUNGEN**

Angebracht am Fahrersitz, ermöglicht der Umschalter mit 2 oder 4 Umlenkungen dem Kranführer die Wahl der aktuell am Kran installierten Einscherung.

Die entsprechende Konfiguration des Lastdiagramms wird auf dem HMI-Bildschirm in der Kabine angezeigt.

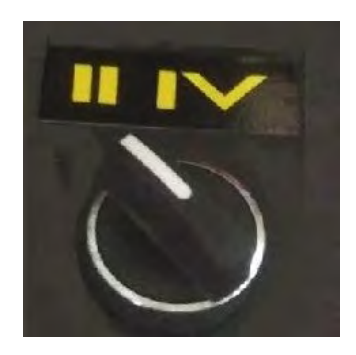

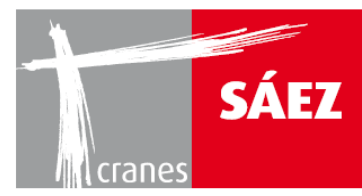

## 3,2. ARBEITS-/AUFSTELLMODUS UND BEGRENZUNGS-/ANTIKOLLISIONSSYSTEM EIN/AUS-SCHALTER

Während der Kran auf- oder abgebaut wird, muss der Arbeits-/Aufstellmodus-Schalter auf Aufstellmodus eingestellt werden, um bestimmte Sicherheitsfunktionen außer Kraft zu setzen und das Aufstellen des Krans zu ermöglichen. Sobald der Kran aufgestellt und bereit für die Arbeit ist, muss der Arbeits-/Aufstellmodus-Schalter auf Arbeitsmodus eingestellt werden. Diese Schalter befinden sich auf dem Bedienpult

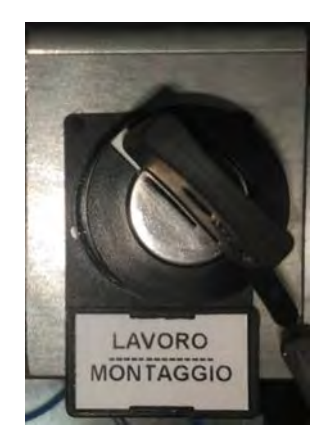

WARNUNG: Der Aufstellmodus ist nur zum Auf- und Abbau des Krans sowie für bestimmte Wartungsarbeiten vorgesehen. Es ist strikt untersagt, den Kran bei der Durchführung regulärer Arbeiten in den Aufstellmodus zu setzen.

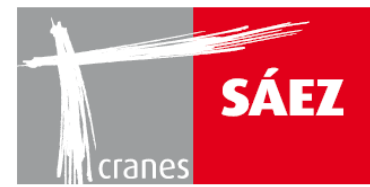

Der TLS65 verfügt über einen Ein-/Ausschaltsensorenschalter für die optionalen Antikollisions- und Begrenzungssysteme. Wenn weder das Antikollisions- noch das Begrenzungssystem im Kran installiert sind, muss sich der Schalter in der "Aus" Position befinden, da der Kran sonst nicht korrekt arbeitet.

BETRIEBSANLEITUNG

TLS 65B 10T

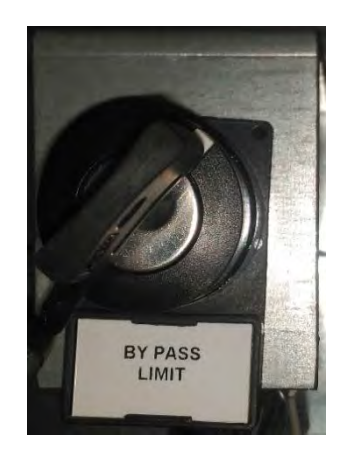

HINWEIS: Dieser Schalter ist zum Einschalten der SAEZ Option für Antikollisions- und Begrenzungssysteme, wenn ein fremdes System im Kran installiert ist muss sich dieser Schalter in der "Aus" Position befinden.

### 4. KONFIGURATION DES HMI-BILDSCHIRMES

Der HMI-Bildschirm kann konfiguriert werden, sobald der Kran aufgestellt ist, sämtliche Verkabelung ordnungsgemäß ausgeführt wurde und die Sensoren angebracht und verbunden wurden.

Durch Drücken des **SETUP** Tasters und Eingabe des Logins und Passworts kann auf die Konfigurationsmenüs zugegriffen werden.

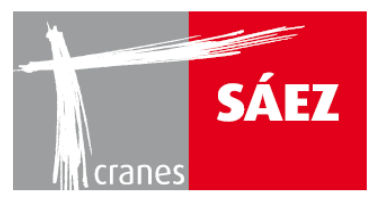

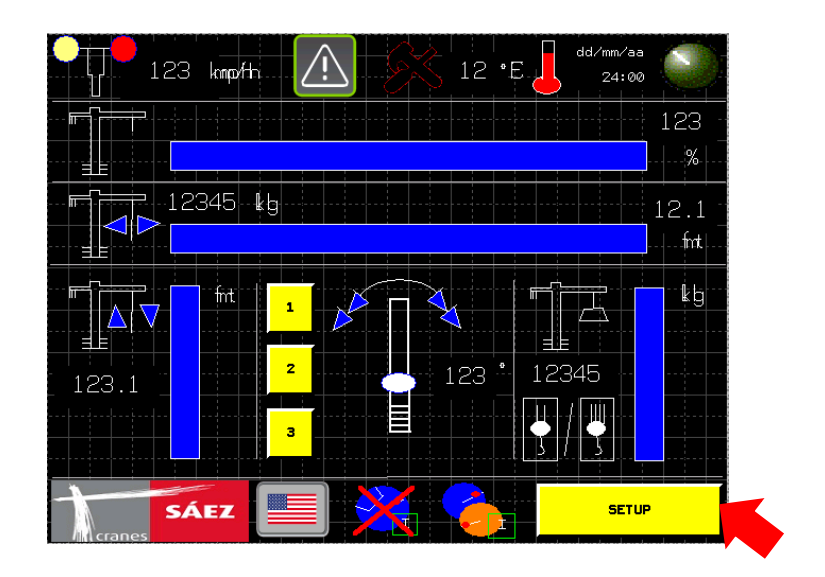

Sobald man sich in diesen befindet, wird nochmals auf **<u>SETUP</u>** gedrückt:

Dann öffnet sich der nächste Bildschirm:

| SETUP           | ] |
|-----------------|---|
| setting sensor  |   |
| machine data    |   |
| collision zones |   |
| radio           |   |

In dem die folgenden Untermenüs erscheinen:

- SENSOR EINSTELLEN Zur Kalibrierung des Sensors
- **MASCHINENDATEN** Zur Eingabe der verschiedenen Krandaten, wie z.B. Lastdiagramm und Auslegerlänge.
- KOLLISIONSBEREICHE Zur Konfigurierung der Begrenzungssysteme
- **<u>FUNK</u>** Zur Einstellung des Antikollisionssystems (optional)

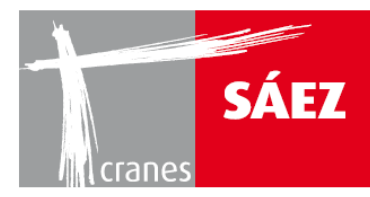

#### **4.1 AUSWAHL DES LASTDIAGRAMMS**

In den Maschinendaten

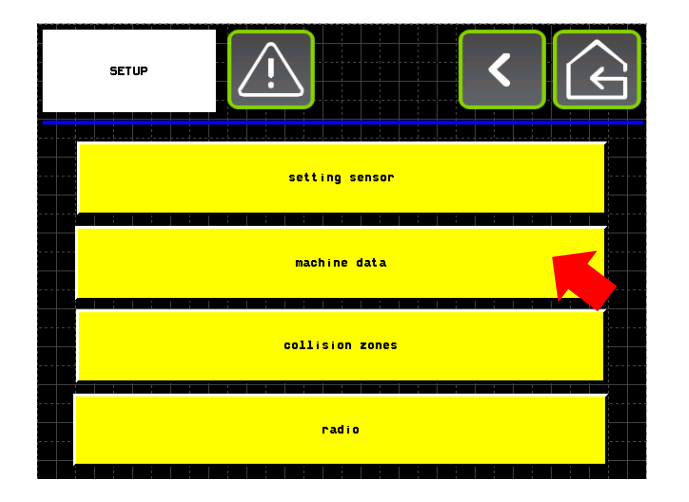

kann die Seite der Lastdiagramme ausgewählt werden:

| SETUP C                   | ì |
|---------------------------|---|
| center of rotation        |   |
| <br>machine data          |   |
|                           |   |
| <br>dynamic crane         |   |
| test connections          |   |
| HOTOR SPEED CONFIGURATION |   |

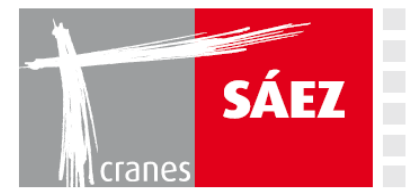

#### Dort ist die Seite zur Auswahl der Auslegerlänge und des Lastdiagramms zu sehen:

| LOAD DIAD | RAMS             | $\triangle$ |         | < [           | 3    |  |
|-----------|------------------|-------------|---------|---------------|------|--|
| cons      | tant A           | T           | 1.545.1 | 20            | Kg=n |  |
| cons      | tant B           |             | (r-~)   |               |      |  |
| cons      | tant C           |             | USING 2 |               | kg   |  |
| maximum . | allowable weight | T           |         |               | kg   |  |
|           | ib lenght        |             |         |               |      |  |
| 5-82      |                  |             |         |               |      |  |
| AUTO      | ٠ ٢              |             |         | nanuale input |      |  |

An der Stelle, an der **TLS65** (oder ein anderes Kranmodell) steht, kann das gewünschte Kranmodell durch ein Dropdown Menü gewählt werden. Der **Bestätigungs**-Taster muss gedrückt werden, sobald das gewünschte Modell ausgewählt wurde.

Bei **maximal zulässigem Gewicht** wird die maximale Lastkapazität des Kran eingetragen, in diesem Fall **10.000 kg**.

Bei Auslegerlänge ist die Länge des installierten Auslegers einzugeben.

Dann drücken Sie bestätigen.

Nun ist das Lastdiagramm gewählt.

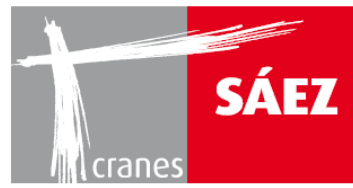

### **5. EINSTELLUNG DER LAUFKATZBEGRENZUNGEN**

Die Funktion der Laufkatzbegrenzung dient der Sicherstellung des Fahrens der Laufkatze innerhalb der Auslegerlänge. Die Begrenzungen bremsen die Laufkatze ab, wenn sie auf den Turm und das Ende des Auslegers zufährt und halten sie an, wenn die Laufkatze im Begriff ist, den Anfang oder das Ende des Auslegers zu erreichen.

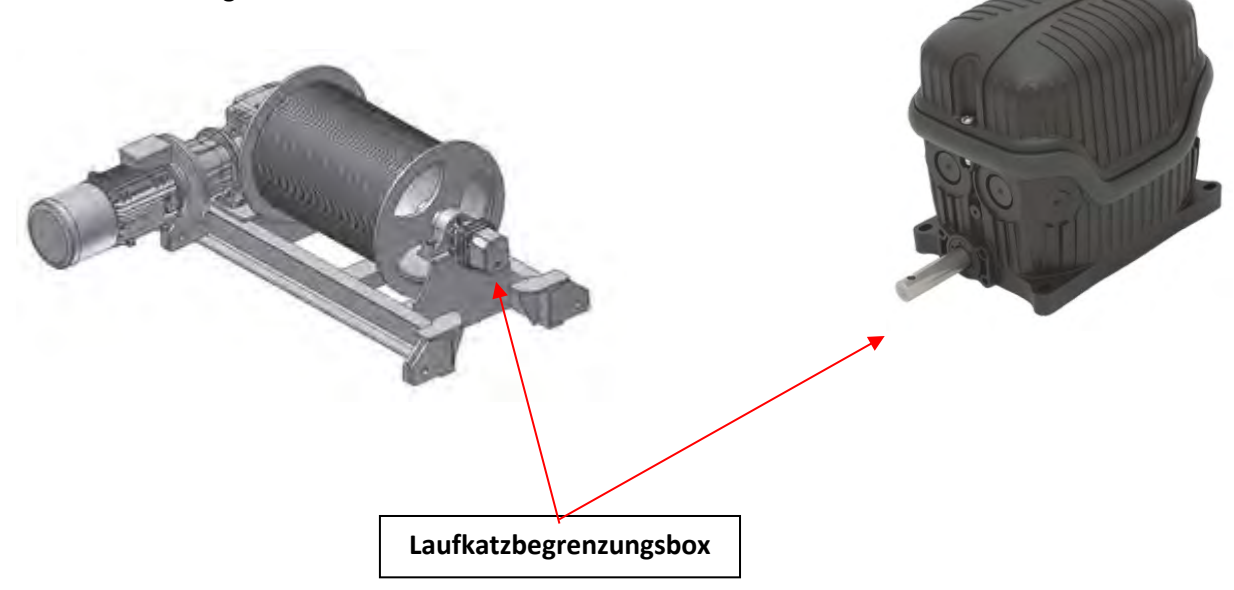

Die redundanten Sensoren der Laufkatzbegrenzung befinden sich in der Laufkatzbegrenzungsbox und werden auf dem HMI-Bildschirm der Kabine eingestellt.

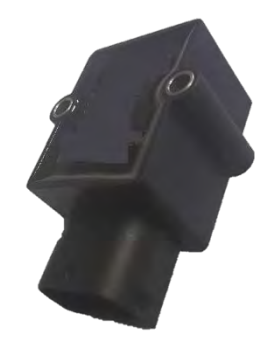

WARNUNG: Die Einstellung der Laufkatzbegrenzung muss durch qualifizierte Techniker erfolgen und die korrekte Arbeitsbedingung muss täglich überprüft werden.

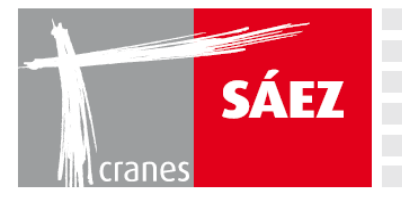

Die Einstellung des Laufkatzbegrenzers ist wie folgt:

Unter dem HMI-Pfad SETUP/SENSOR EINSTELLEN/LAUFKATZ SENSOR

erscheint der folgende Bildschirm:

| tralley se  | ansar      | Ń              | <    | G    |  |  |  |  |
|-------------|------------|----------------|------|------|--|--|--|--|
| SET TROLLEY |            | ۲              |      |      |  |  |  |  |
|             |            | trolley radius |      |      |  |  |  |  |
| RESET       |            | 123.12         |      |      |  |  |  |  |
|             | jib lenght |                |      |      |  |  |  |  |
| RESET       |            | 123.12         |      |      |  |  |  |  |
| ΟΡΤΙΟ       | HS .       | trolley radius | 1234 | 4.12 |  |  |  |  |

In diesem Bildschirm wird die maximale und minimale Position der Laufkatze entlang des Auslegers eingestellt.

- 1- In **Laufkatzradius** fahren Sie die Laufkatze zum innenliegenden Anschlag, geben den Wert von der Mitte des Turms in Metern ein und drücken **RESET**.
- 2- In **Auslegerlänge** fahren Sie die Laufkatze zum außenliegenden Anschlag, geben die maximale Auslegerlänge ein und drücken **RESET**.
- 3- Die Taste LAUFKATZE EINSTELLEN deaktiviert die Endschalter bei Bedarf vorübergehend für die Kalibrierung.

Nun sind die innenliegenden und außenliegenden Anschläge für die Laufkatze eingestellt.

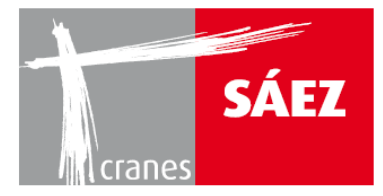

Durch Drücken auf **OPTIONEN** gelangen Sie auf den folgenden Bildschirm:

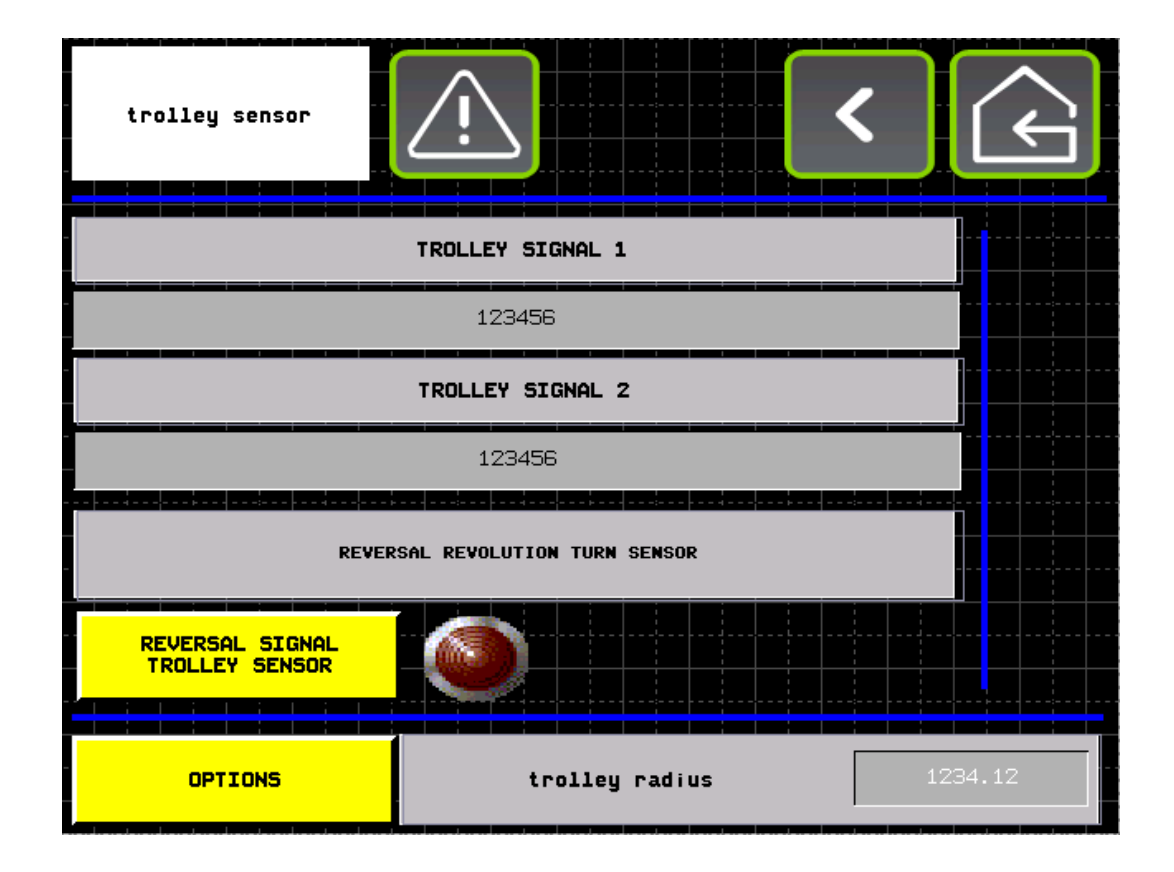

In diesem Bildschirm kann das Laufkatzsignal von beiden Kanälen der Sensoren geprüft und bei Bedarf durch Drücken auf **UMSCHALTEN DES SIGNALS DES LAUFKATZSENSORS** umgeschaltet werden.

HINWEIS: Das Sensorsignal muss sich erhöhen, wenn das Manöver der Laufkatze ausgeführt wird. Bei falscher Konfiguration führt das Umschalten des Signals des Laufkatzsensors zum Stillsetzen des Laufkatzanschlags und zur Störung des Lastdiagramms. Diese Option ist werkseitig vorkonfiguriert und sollte nur auf Empfehlung autorisierter SAEZ Techniker verwendet werden

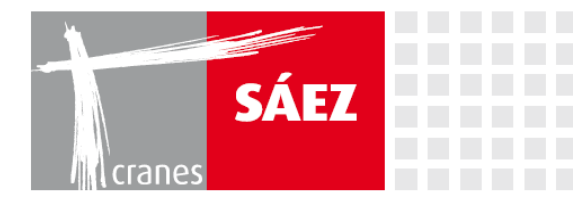

Durch erneutes Drücken auf **OPTIONEN** gelangen Sie auf den folgenden Bildschirm:

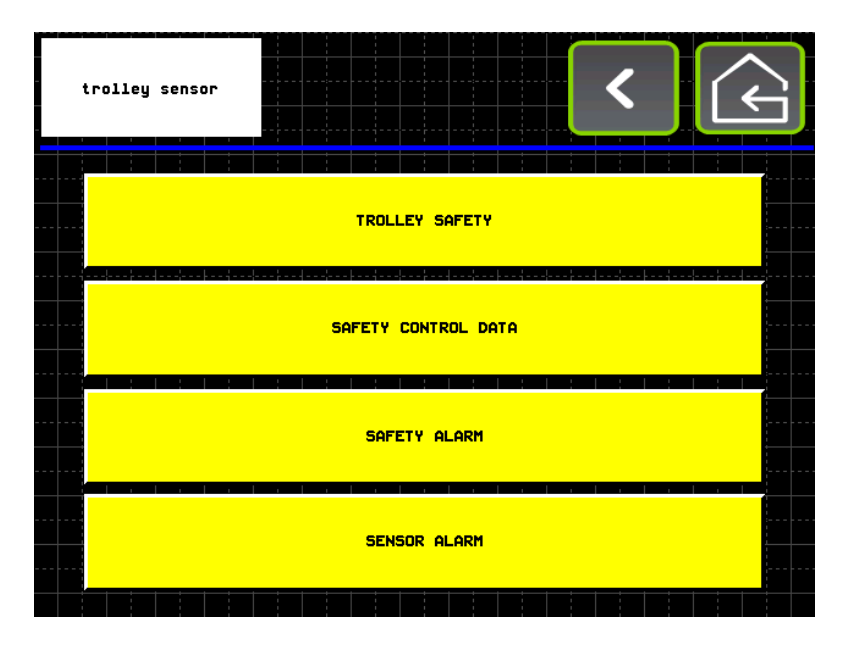

Durch Drücken auf SICHERHEITSALARM gelangen Sie auf den folgenden Bildschirm:

| tralley sensar |               | <<br><                |
|----------------|---------------|-----------------------|
| TROLLE         | Y HYSTERISIS  | 123456.1              |
| DECELLE        | RATION HETERS | 123456.i              |
|                |               |                       |
|                |               |                       |
|                |               |                       |
| trolley radius | 1234.12       | TROLLEY SPEED 1234.12 |

In diesem Bildschirm kann die Laufkatzbegrenzungshysterese konfiguriert werden. Als Hysterese wird die Anzahl der Meter definiert, die die Laufkatze zurücklegen muss, um den innenliegenden und außenliegenden Anschlag der Laufkatze zu lösen, damit sie wieder eingestellt werden können.

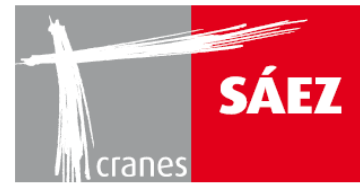

Der Wert der Laufkatzhysterese ist in Metern einzugeben.

Der Abstand der Vorabbremsung der Laufkatze wird in dem **ABBREMS-METER**-Fenster eingestellt. Der Wert ist in Metern einzugeben.

### 6. 5. EINSTELLUNG DER HUBBEGRENZUNGEN

Die Funktion der Hubbegrenzungen liegt in der Abbremsung der Hakenflasche bei Annäherung an den Ausleger oder den Boden und seinem Anhalten in einem sicheren Abstand vor Erreichen des Auslegers oder des Bodens.

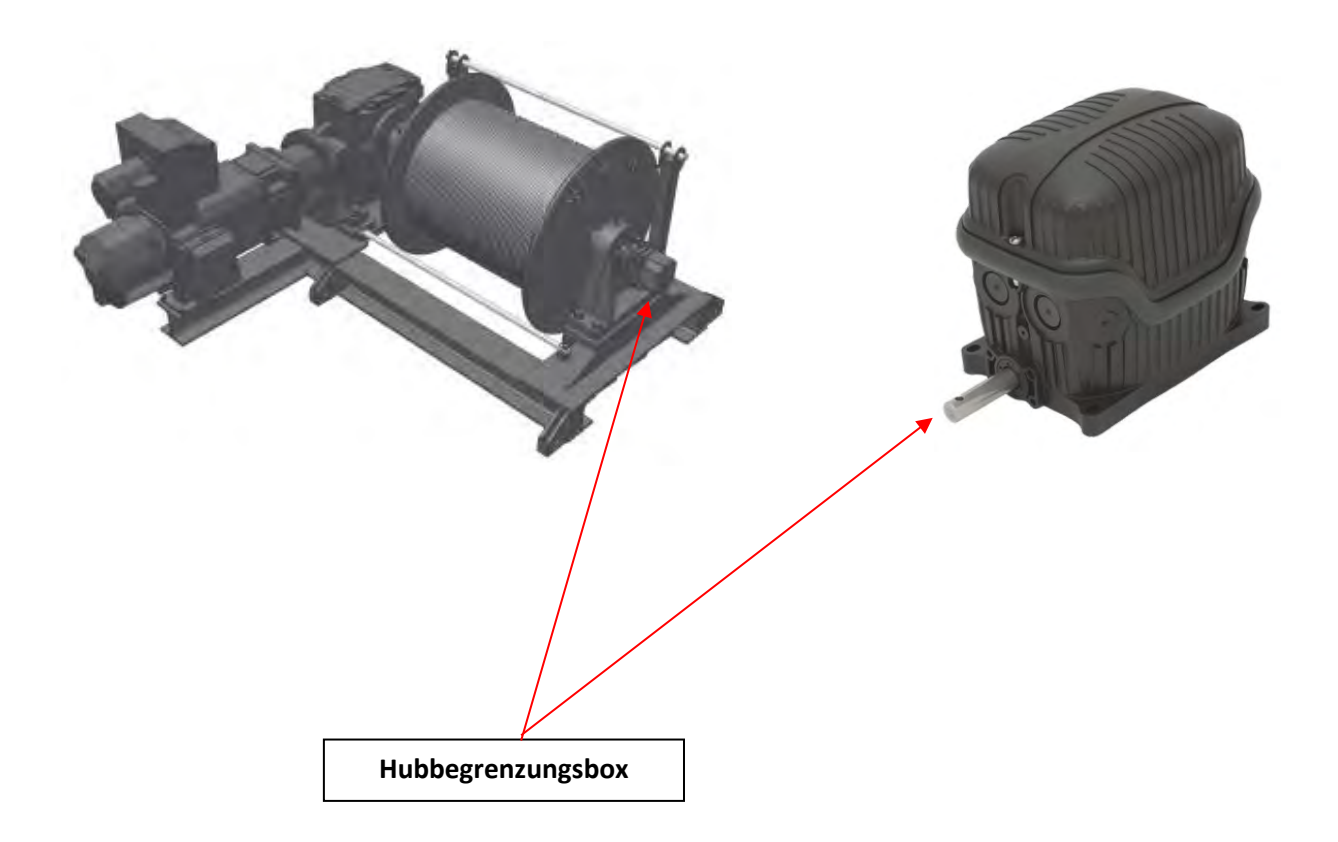
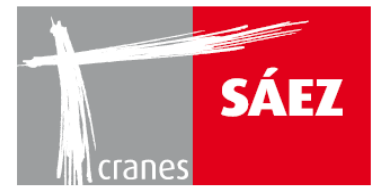

Die redundanten Sensoren der Laufkatzbegrenzung befinden sich in der Laufkatzbegrenzungsbox und werden auf dem HMI-Bildschirm der Kabine eingestellt.

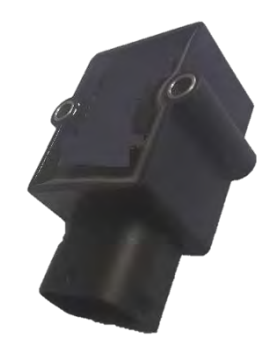

WARNUNG: Die Einstellung der Hubbegrenzung muss durch qualifizierte Techniker erfolgen und die korrekte Arbeitsbedingung muss täglich überprüft werden.

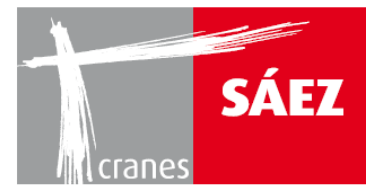

Die Einstellung des Hubbegrenzers ist wie folgt:

Unter dem HMI Pfad SETUP/SENSOR EINSTELLEN/HUB SENSOR

erscheint der folgende Bildschirm:

| setting rope:<br>position |                                            | ¢      |
|---------------------------|--------------------------------------------|--------|
| OPTIONS                   | • 💿                                        |        |
| SET                       | calibration "0" two Falls reeving 1234.12  | МТ     |
| SET                       | load height 2 ropes 1234.12                | МТ     |
| SET                       | calibration "0" Four Falls reeving 1234.12 | MT     |
| SET                       | load height 4 ropes 1234.12                | МТ     |
| OPTIONS                   | j load height 1                            | 234.12 |

### **EINSCHERUNG MIT 2 UMLENKUNGEN**

- 1- Bringen Sie den Haken in die obere Halteposition und drücken Sie EINSTELLEN in "Kalibrierung "O" bei Einscherung mit 2 Umlenkungen", um den Höhenwert 0 einzugeben.
- 2- Dann bringen Sie den Haken auf Bodenniveau und geben die Höhe, bei der der Kran aufgebaut wurde ein, indem Sie die Zahl rechts neben der Taste EINSTELLEN in "Kranhöhe" drücken und drücken die Taste EINSTELLEN, um den Wert einzustellen.

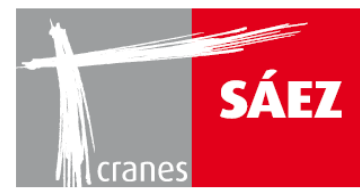

### **EINSCHERUNG MIT 4 UMLENKUNGEN**

- 1- Bringen Sie den Haken in die obere Halteposition und drücken Sie EINSTELLEN in "Kalibrierung "O" bei Einscherung mit 4 Umlenkungen", um den Höhenwert 0 einzugeben.
- 2- Dann bringen Sie den Haken auf Bodenniveau und geben die Höhe, bei der der Kran aufgebaut wurde ein, indem Sie die Zahl rechts neben der Taste EINSTELLEN in "Kranhöhe" drücken und drücken die Taste EINSTELLEN, um den Wert einzustellen.

Nun ist die Kalibrierung der Hakenhöhe erfolgt.

HINWEIS: Die Hakenhöhe muss hinsichtlich der am Kran verwendeten Konfiguration der Einscherung kalibriert werden: Bei der Konfigurierung einer Einscherung mit 4 Umlenkungen muss das Gewicht entsprechend kalibriert werden. Das gleiche gilt für die Verwendung einer Einscherung mit 2 Umlenkungen. Sollten sowohl 4 als auch 2 Umlenkungen bei dem Kran verwendet werden können, muss die Hakenhöhe für beide Betriebsarten kalibriert werden.

| setting<br>ropes position       |                       | < | (      |
|---------------------------------|-----------------------|---|--------|
|                                 | HOIST SIGNAL 1        |   | -      |
|                                 |                       |   |        |
|                                 |                       |   |        |
|                                 | 123456                |   |        |
| RE                              | VERSE ROTATION SENSOR |   |        |
| REVERSAL SIGNAL<br>HOIST SENSOR |                       |   |        |
| OPTIONS                         | load height           | 1 | 234.12 |

Durch Drücken auf **OPTIONEN** gelangen Sie auf den folgenden Bildschirm:

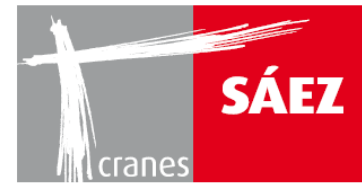

In diesem Bildschirm kann das Hubsignal von beiden Kanälen der Sensoren geprüft und bei Bedarf durch Drücken auf **UMSCHALTEN DES SIGNALS DES HUBSENSORS** umgeschaltet werden.

HINWEIS: Das Sensorsignal muss sich erhöhen, wenn das Hubmanöver ausgeführt wird. Bei falscher Konfiguration führt das Umschalten des Signals des Hubsensors zur Störung der Hubbegrenzung. Diese Option ist werkseitig vorkonfiguriert und sollte nur auf Empfehlung autorisierter SAEZ Techniker verwendet werden.

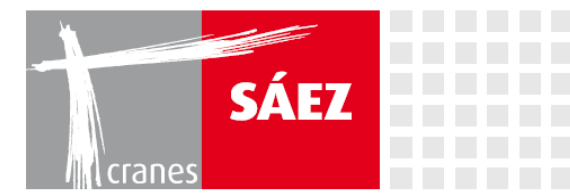

Durch erneutes Drücken auf **OPTIONEN** gelangen Sie auf den folgenden Bildschirm:

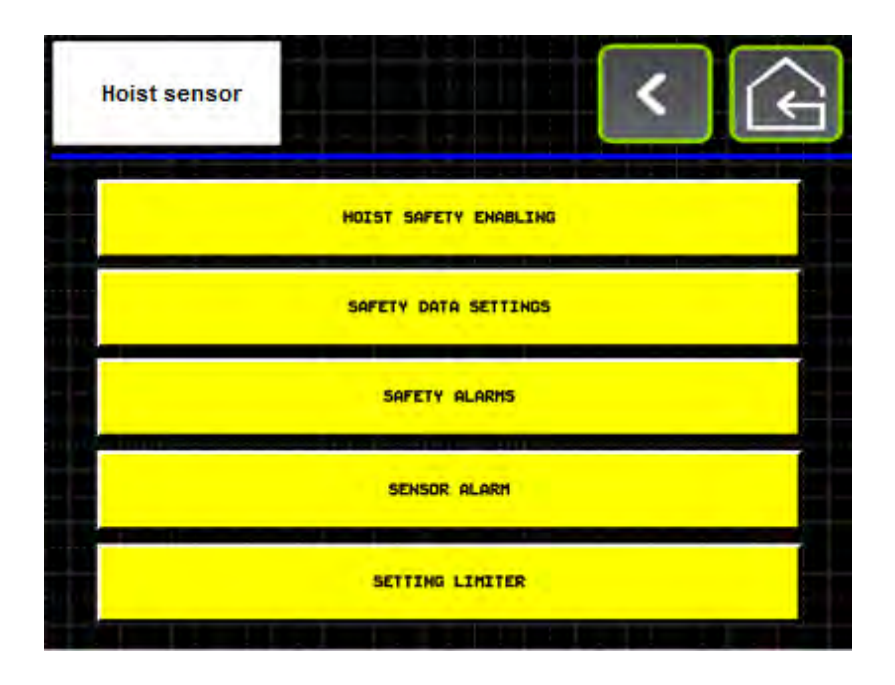

Durch Drücken auf **SICHERHEITSALARM** gelangen Sie auf den folgenden Bildschirm:

| ho | ist s                | ensor |       |       |       |       |     |      |       | <   |       |      |      |
|----|----------------------|-------|-------|-------|-------|-------|-----|------|-------|-----|-------|------|------|
|    |                      | HOIST | DECE  | LLERA | TION  | 2 Fal | .LS |      |       | 12  | 3456. | 1    |      |
|    |                      | HOIST | DECE  | LLERA | TION  | 4 FAL | .LS |      |       | 12  | 3456. | 1    |      |
|    |                      | DECI  | ELLER | ATION | HYST  | ERESI | s   |      |       | 12  | 3456. | 1    |      |
|    |                      |       |       |       |       |       |     |      |       |     |       |      |      |
|    |                      |       |       |       |       |       |     |      |       |     |       |      |      |
|    |                      |       |       |       |       |       |     |      |       |     |       |      |      |
|    | L<br> <br> <br> <br> |       |       |       |       |       |     | <br> | C     |     |       |      |      |
|    |                      |       |       |       |       |       |     |      |       |     |       |      |      |
| Н  | DIST F               | POSIT | ION   | 1     | 1234. | 12    |     | HOI  | ST SP | EED |       | 1234 | . 12 |

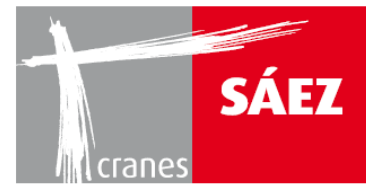

In diesem Bildschirm kann die Hubbegrenzungshysterese konfiguriert werden. Als Hysterese wird die Anzahl der Meter definiert, die der Haken zurücklegen muss, um die obere und untere Begrenzung des Hakens zu lösen, damit sie wieder eingestellt werden können.

BETRIEBSANLEITUNG

TLS 65B 10T

Der Wert der Abbremshysterese ist in Metern einzugeben.

Der Abstand der Vorabbremsung des Hubs wird in dem **ABBREMS-METER** Fenster eingestellt. Der Wert ist in Metern einzugeben. Er gilt unabhängig von einer Konfiguration mit 2 oder 4 Umlenkungen.

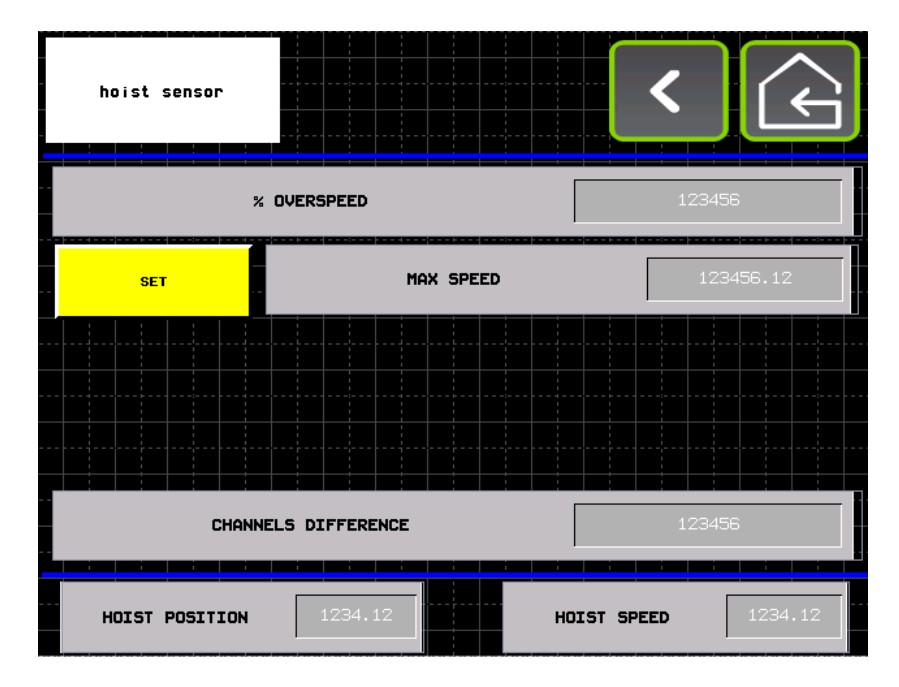

Durch Drücken auf **SICHERHEITSBEGRENZER** gelangen Sie auf den folgenden Bildschirm:

Der Hubdrehzahlüberschreitungsalarm kann in diesem Bildschirm konfiguriert werden:

Bei % Überdrehzahl kann der zulässige Höchstprozentsatz für die Hubüberdrehzahl eingestellt werden.

Beim Heben mit Maximalgeschwindigkeit drücken Sie **EINSTELLEN**, um den Maximalwert der Hubgeschwindigkeit zu erfassen.

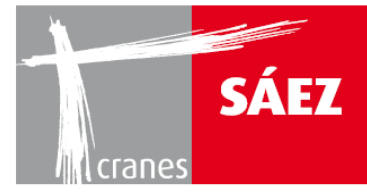

Nun ist der Hubdrehzahlüberschreitungsalarm konfiguriert.

HINWEIS: Der Hubdrehzahlüberschreitungsalarm ist werkseitig eingestellt und es wird von einer Änderung abgeraten, sofern sie nicht unbedingt notwendig ist.

### **7. SCHWENKSENSOR**

Die Einstellung des Schwenksensors ist wie folgt:

#### Unter dem HMI-Pfad SETUP/SENSOR EINSTELLEN/SCHWENKSENSOR

erscheint der folgende Bildschirm:

| slewing sensor                       |          |       |        |  |  |  |  |
|--------------------------------------|----------|-------|--------|--|--|--|--|
| N°OF TEETH MAII                      | N PIGNON | 1     | 234    |  |  |  |  |
| OBTAIN TEETH SLEWING RING            |          |       |        |  |  |  |  |
| N°OF TEETH SLEWING RING              | MAN      |       | АИТО   |  |  |  |  |
| N°OF TEETH SLEWI<br>Manual           | NG RING  | 1     | 234    |  |  |  |  |
| NºOF TEETH SLEUING RING<br>automatio |          |       |        |  |  |  |  |
|                                      | slewing  | angle | 123456 |  |  |  |  |

Die Zahl rechts neben der Schwenkwinkel-Nachricht zeigt den Wert des Schwenkwinkels an.

Bei **Anzahl der Verzahnung Hauptritzel** kann die Anzahl der Verzahnung der Schwenksensoren eingegeben werden.

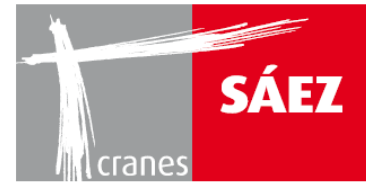

Bei **Anzahl der Verzahnung** Schwenkring kann die Anzahl der Verzahnung des Schwenkrings eingegeben werden.

BETRIEBSANLEITUNG

TLS 65B 10T

Mit der OPTIONEN-Taste werden die Parameter durch Drücken von SPEICHERUNG ALLER PARAMETER gespeichert. Wenn der Schwenk-

sensorwert zurückgesetzt werden muss, kann dies durch Drücken der Taste **SENSOR ZURÜCKSETZEN** erfolgen.

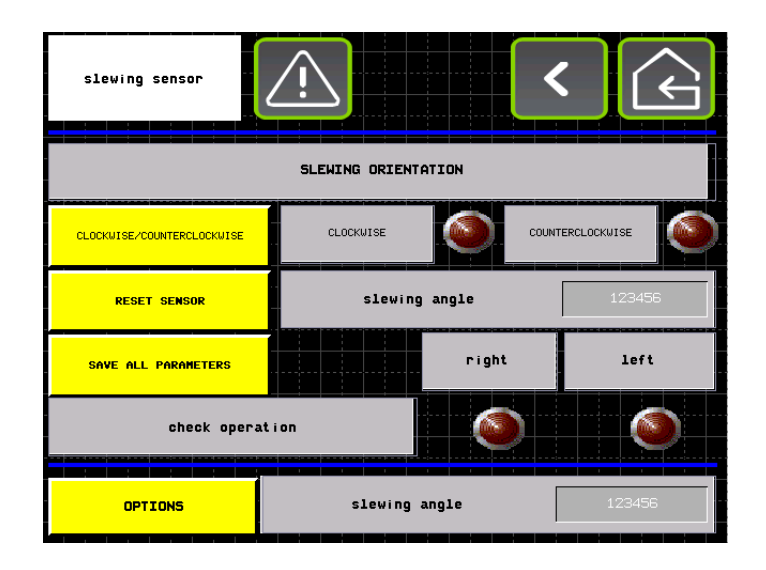

HINWEIS: Die Schwenkdaten werden werkseitig konfiguriert.

### **8. ZELLE DES LASTSENSORS**

Die Einstellung des Schwenksensors ist wie folgt:

Unter dem HMI-Pfad SETUP/SENSOR EINSTELLEN/LASTZELLE

erscheint der folgende Bildschirm:

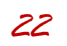

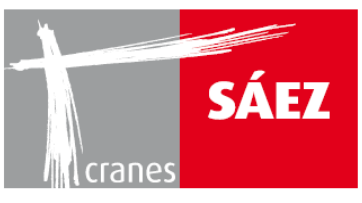

| cell of load | I setting                          |              | <b>A</b> |
|--------------|------------------------------------|--------------|----------|
| SET          | calibration "0" two Falls reeving  | 123456       | LIV      |
| SET          | Reference weight 2 ropes           | 123456       | KG       |
| SET          | calibration "0" Four Falls reeving | 123456       | LIV      |
| SET          | Reference weight 4 ropes           | 123456       | KG       |
| load cell s  | ignal 1 123456 load c              | ell signal 2 | 123456   |
| OPTIONS      | LOAD WEIGH                         | <b>T</b> 1   | .23456   |

In Lastzellensignal kann der von der Lastzelle gegebene Signalwert eingesehen werden.

HINWEIS: Es wird dringend empfohlen, die Lastzelle sowohl für 2 als auch für 4 Umlenkungen zu kalibrieren, unabhängig von der verwendeten Konfigurierung der Einscherung.

| cell of load | I setting                          |            | (c)    |
|--------------|------------------------------------|------------|--------|
| SET          | calibration "0" two Falls reeving  | 123456     | LIV    |
| SET          | Reference weight 2 ropes           | 123456     | KG     |
| SET          | calibration "8" Four Palls reeving | 123456     | LIV    |
| SET          | Reference weight 4 ropes           | 123456     | KG     |
| load cell s  | ignal 1 123456 load cell           | L signal 2 | 123456 |
| OPTIONS      | LOAD WEIGHT                        | 1          | 23456  |

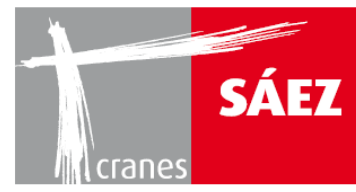

### KALIBRIERUNG BEI 2 UMLENKUNGEN:

<u>0 kg Lastkalibrierung</u>: Mit dem Haken am oberen Endschalter und ohne gehobene Last, drücken Sie **EINSTELLEN** auf **Kalibrierung "0" bei Einscherung mit 2 Umlenkungen**.

Kalibrierung von bekanntem Gewicht: Heben Sie ein bekanntes Gewicht, nicht unter 1000 kg an und geben dann den Wert des Gewichts in kg auf der linken Seite des Referenzgewichts 2 Seile ein und drücken EINSTELLEN.

#### KALIBRIERUNG BEI 4 UMLENKUNGEN:

<u>0 kg Lastkalibrierung</u>: Mit dem Haken am oberen Endschalter und ohne gehobene Last, drücken Sie **EINSTELLEN** auf **Kalibrierung "0" bei Einscherung mit 4 Umlenkungen**.

<u>Kalibrierung von bekanntem Gewicht</u>: Heben Sie ein bekanntes Gewicht, nicht unter 1000 kg an und geben dann den Wert des Gewichts in kg auf der linken Seite des **Referenzgewichts 4 Seile** ein und drücken **EINSTELLEN**.

Nun ist der Wert des gehobenen Gewichtes kalibriert.

HINWEIS: Je höher das zur Kalibrierung verwendete gehobene Gewicht ist, desto präziser ist die Lastkalibrierung.

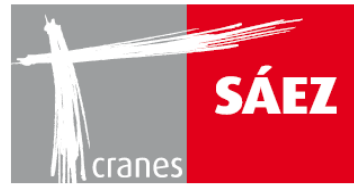

### 9. LASTMOMENTBEGRENZER

Der Lastmomentbegrenzer stellt zusammen mit der elektronisch gesteuerten Lastdiagrammsteuerung, die vom System ausgeführt wird, sicher, dass der Kran nur Lasten gemäß seinem Lastdiagramm heben kann.

Der Lastmomentbegrenzer besteht aus drei redundanten Endschaltern, die sich an dem T1 Auslegerabschnitt befinden, die den 100% statischen Momentwert, den 100% dynamischen Momentwert und die 90% dynamischen Momentfunktionen regeln.

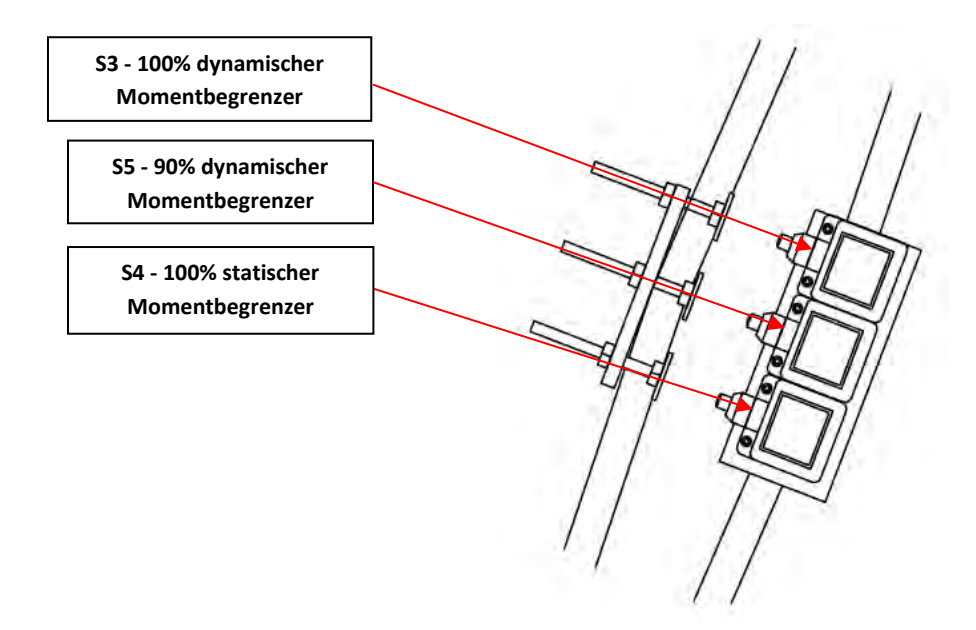

### 9.1 EINSTELLUNG DES 100% DYNAMISCHEN LASTMOMENTBEGRENZERS

WARNUNG: Die Einstellung muss durch qualifizierte Techniker erfolgen und die korrekte Arbeitsbedingung muss täglich überprüft werden.

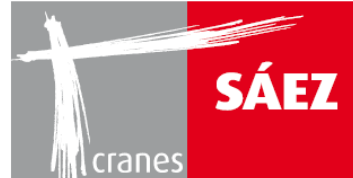

Der 100% dynamische Endschalter stellt sicher, dass kein Gewicht über dem Maximalwert des Lastdiagramms in irgendeiner Auslegerposition gehoben wird. Der 100% dynamische Endschalter schaltet die Laufkatz- und Hubmanöver ab und erlaubt nur das Absenkmanöver.

BETRIEBSANLEITUNG

TLS 65B 10T

Die Einstellung ist wie folgt:

- Die Laufkatze muss sich an der Spitze des Auslegers befinden.
- 110% des maximalen Lastwertes der Auslegerspitze des Krans gemäß der gewählten Einscherung wird ca. 30 cm über den Boden angehoben.
- Bei absolut ruhiger Last wird die Schraube, die auf den Endschalter drückt eingestellt und dann mindestens dreimal durch Zurück- und Vorwärtsfahren der Laufkatze um 6 Meter getestet. Dabei ist sicherzustellen, dass das Manöver jedesmal an demselben Punkt stoppt.
- Sobald der Endschalter korrekt eingestellt ist, muss die Sicherungsmutter zum Befestigen der Schraube angezogen werden.

### 9.2 EINSTELLUNG DES 90% DYNAMISCHEN LASTMOMENTBEGRENZERS

# WARNUNG: Die Einstellung muss durch qualifizierte Techniker erfolgen und die korrekte Arbeitsbedingung muss täglich überprüft werden.

Die Funktion dieses Mikrokontaktes ist es, durch ein an der Fahrerkabine befindliches gelbes Licht und einen Ein-Aus-Warnton davor zu warnen, dass der Kran 90% seiner Maximallast erreicht hat und die Fahrgeschwindigkeit der Laufkatze zu begrenzen.

Die Einstellung ist wie folgt:

- Die Laufkatze muss sich an der Spitze des Auslegers befinden.
- Bei absolut ruhiger Last wird die Schraube, die auf den Endschalter drückt eingestellt und dann mindestens dreimal durch Zurück- und Vorwärtsfahren der Laufkatze um 6 Meter getestet. Dabei ist sicherzustellen, dass die Hupe ertönt und die Geschwindigkeit der Laufkatze jedes mal an demselben Punkt abbremst.

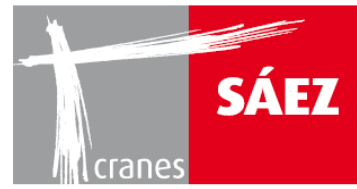

• Sobald der Endschalter korrekt eingestellt ist, muss die Sicherungsmutter zum Befestigen der Schraube angezogen werden.

Dieser Begrenzer ermöglicht die Begrenzung der Geschwindigkeiten bei der 2. Geschwindigkeit, bei Annäherung der Maximallast in einem sicheren Geschwindigkeitsmodus und Vermeidung des Überspringens der maximalen Reichweite aufgrund der Bremsträgheit der Laufkatze.

### 9.3 S4 - EINSTELLUNG DES 100% STATISCHEN LASTMOMENTBEGRENZERS

WARNUNG: Die Einstellung muss durch qualifizierte Techniker erfolgen und die korrekte Arbeitsbedingung muss täglich überprüft werden.

Der 100% statische Endschalter stellt sicher, dass kein Gewicht über dem Maximalwert des Lastdiagramms in irgendeiner Auslegerposition gehoben wird. Der 100% statische Endschalter schaltet das Laufkatzmanöver ab, wobei das Hub- und Absenkmanöver ermöglicht werden.

Die Einstellung ist wie folgt:

- Die Laufkatze muss sich an der weitest möglichen Auslegerposition, bei der ein Anheben der maximalen Nennlast des Krans möglich ist, befinden.
- Der maximale Lastwert des Krans gemäß der gewählten Einscherung wird ca. 30 cm über den Boden angehoben.
- Bei absolut ruhiger Last wird die Schraube, die auf den Endschalter drückt eingestellt und dann mindestens dreimal durch Zurück- und Vorwärtsfahren der Laufkatze um 6 Meter getestet. Dabei ist sicherzustellen, dass das Manöver jedesmal an demselben Punkt stoppt.
- Sobald der Endschalter korrekt eingestellt ist, muss die Sicherungsmutter zum Befestigen der Schraube angezogen werden.

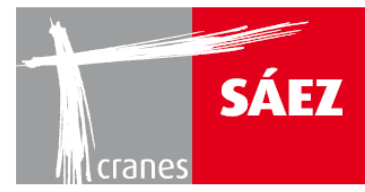

# **10. GESCHWINDIGKEITSKONFIGURATIONEN**

Die Einstellung der Windengeschwindigkeiten ist wie folgt:

Unter dem HMI-Pfad SETUP/SENSOR EINSTELLEN/LASTZELLE

SETUP SLEHING SPEED HOIST SPEED TROLLEY SPEED

erscheint der folgende Bildschirm:

In diesem Bildschirm können die Geschwindigkeiten für Schwenken, Heben und Laufkatze konfiguriert werden.

HINWEIS: Die Geschwindigkeiten für Winden und Schwenken sind werkseitig eingestellt und es wird von einer Änderung abgeraten, sofern sie nicht unbedingt notwendig ist.

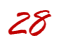

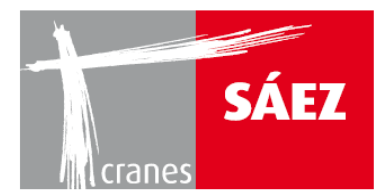

# **10.1KONFIGURATION DER HUBGESCHWINDIGKEITEN**

Durch Drücken der Hubgeschwindigkeits-Taste können die fünf verschiedenen Geschwindigkeiten in einem bestimmten U/min-Bereich konfiguriert werden.

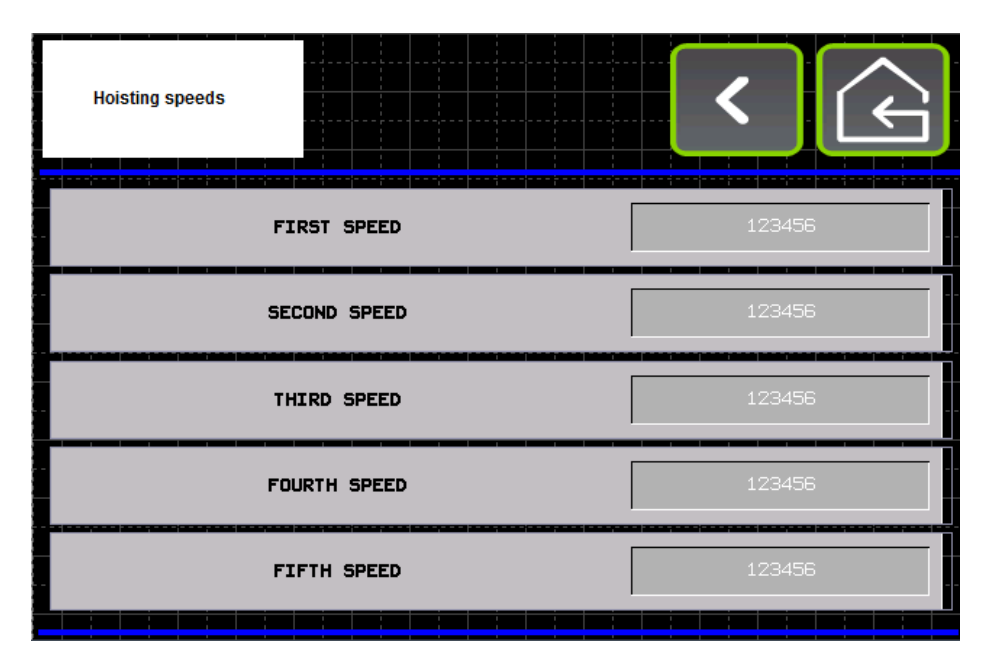

### **10.2KONFIGURATION DER LAUFKATZGESCHWINDIGKEITEN**

Durch Drücken der Laufkatzgeschwindigkeits-Taste können die drei verschiedenen Geschwindigkeiten in einem bestimmten U/min-Bereich konfiguriert werden.

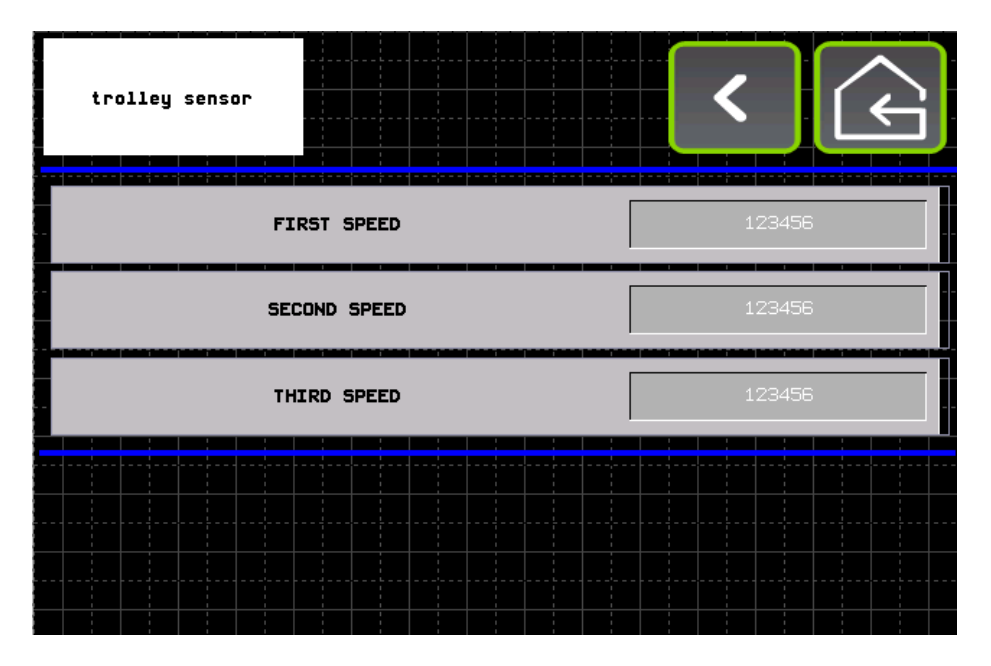

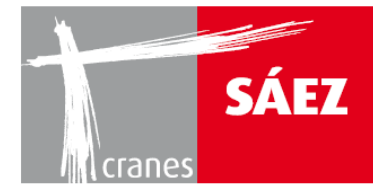

### **10.3 KONFIGURATION DER SCHWENKGESCHWINDIGKEITEN**

Durch Drücken der Schwenkgeschwindigkeits-Taste können die drei verschiedenen Geschwindigkeiten zusammen mit anderen Schwenkparametern in einem bestimmten Bereich konfiguriert werden.

BETRIEBSANLEITUNG

TLS 65B 10T

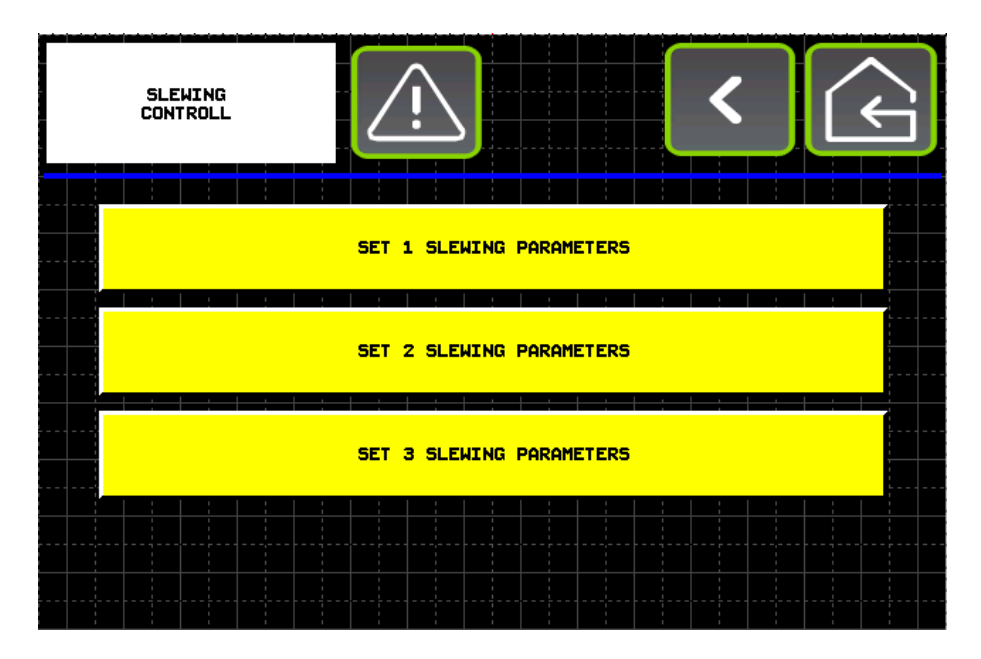

Die Konfiguration der drei verschiedenen Schwenkmodi, die auf dem Hauptbildschirm ausgewählt werden können, werden durch Drücken auf diese konfiguriert.

Auf der ersten Seite können die drei Geschwindigkeiten sowie die verschiedenen Startmomente konfiguriert werden:

|                | <b>&gt;</b> |
|----------------|-------------|
|                |             |
| FIRST SPEED    | 123456      |
| SECOND SPEED   | 123456      |
| THIRD SPEED    | 123456      |
| START TORQUE 1 | 123456.12   |
| START TORQUE 2 | 123456.12   |
| START TORQUE 3 | 123456.12   |
| START TORQUE 4 | 123456.12   |

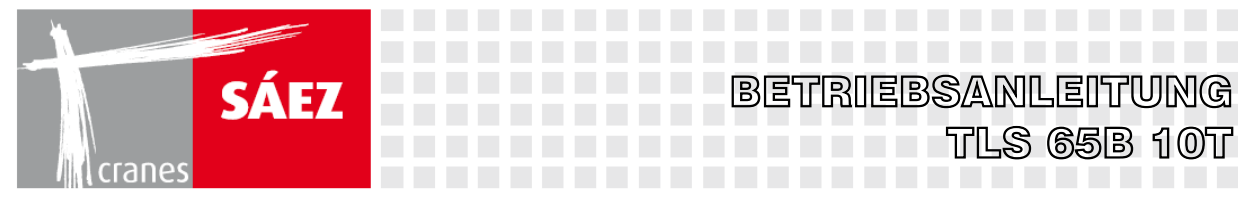

Auf der zweiten Seite können die drei Geschwindigkeiten, verschiedenen Maximalmomente sowie Bremsmomente konfiguriert werden:

| SLEWING<br>CONTROLL 2 | : > 🕞     |
|-----------------------|-----------|
| MAX TORQUE 1          | 123456.12 |
| MAX TORQUE 2          | 123456.12 |
| MAX TORQUE 3          | 123456.12 |
| MAX TORQUE 4          | 123456.12 |
| BRAKE TORQUE Ø        | 123456.12 |
| BRAKE TORQUE 1        | 123456.12 |
| BRAKE TORQUE 2        | 123456.12 |
| BRAKE TORQUE 3        | 123456.12 |
| BRAKE TORQUE 2        | 123456.12 |
| BRAKE TORQUE 3        | 123456.12 |
| BRAKE TORQUE 4        | 123456.12 |

Auf der dritten Seite können das Bremsschließverhalten sowie das inkrementale und dekrementale Drehmoment konfiguriert werden:

| SLEWING<br>Controll 3 | Ŵ      |      |           | < |  |  | Ş |  |
|-----------------------|--------|------|-----------|---|--|--|---|--|
| SPEED CLOSIN          |        | 123  | 456.12    | 2 |  |  |   |  |
| TIME CLOSING          | BRAKE  |      | 123456.12 |   |  |  |   |  |
| INCREMENTAL           | TORQUE |      | 123456.12 |   |  |  |   |  |
| DECREMENTAL           |        | 1234 | 456.12    | 2 |  |  |   |  |
|                       |        |      | <br>      |   |  |  |   |  |
|                       |        |      |           |   |  |  |   |  |
|                       |        |      |           |   |  |  |   |  |

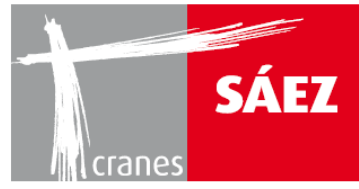

# STEUERSYSTEME KAPITEL 15

| 1. ALLGEMEINE INFORMATIONEN                            | 1  |
|--------------------------------------------------------|----|
| 1.1 EINFÜHRUNG                                         | 1  |
| 2. KABINENSTEUERUNGEN                                  | 1  |
| 3. KRANSTEUERUNGEN                                     | 8  |
| 3.1. HANDHABUNG DES KRANS MIT FERNSTEUERUNG (OPTIONAL) | 8  |
| 3 2 HANDHABI ING DES KRANS VON DER KRANKABINE ALIS     | 10 |
|                                                        | 12 |
| 4. TONSIGNALL                                          | 12 |

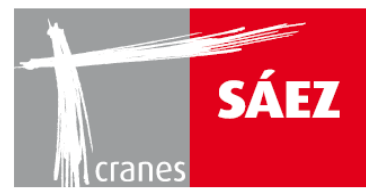

# **1. ALLGEMEINE INFORMATIONEN**

# **1.1 EINFÜHRUNG**

Der TLS 65 kann mit den folgenden Geräten gesteuert werden:

- Kabinensteuerung.
- Fernsteuerung.

Der Steuermodus des Krans wird durch das Einstecken des Steuergerätesteckers in die allgemeine Kabine des Krans eingerichtet, also können keine zwei Wege zur Steuerung des Krans gleichzeitig verbunden werden, so dass Störungen vermieden wird.

Der Kran muss zur Änderung des Kontrollmodus ausgeschaltet sein, dann wird der Stecker des gewünschten Gerätes, Kabinensteuerung oder Fernsteuerung, eingesteckt und die neue Steuerung ist nach 10 Sekunden betriebsbereit.

# **2. KABINENSTEUERUNGEN**

Die Kabinensteuerungen bestehen aus einem Satz aus zwei Steuerhebel, einer an jeder Seite des Fahrersessels, sowie einem Satz aus Knöpfen und einem HMI-Bildschirm.

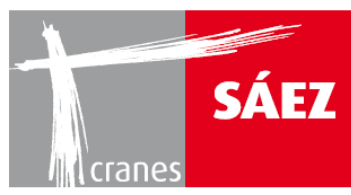

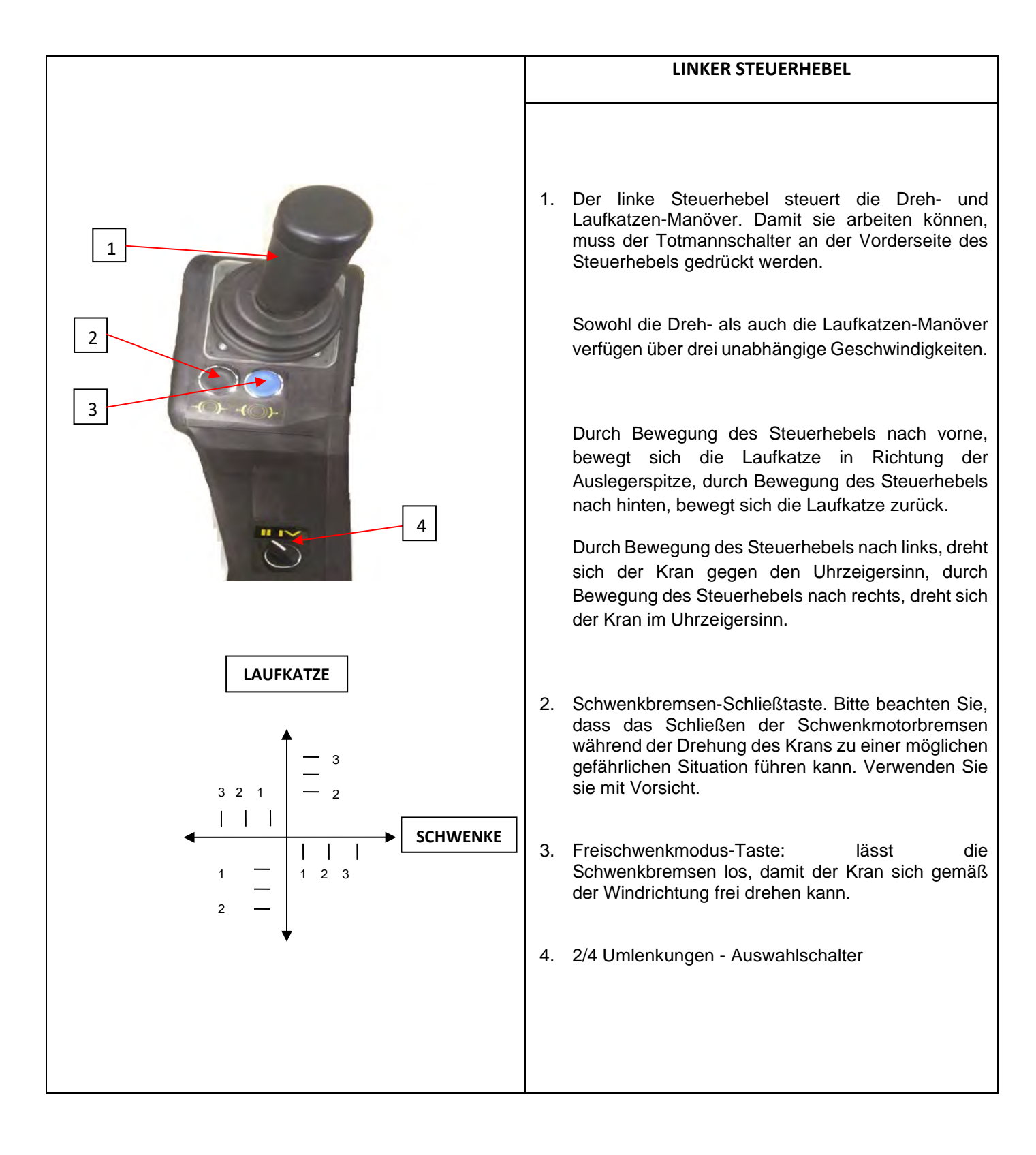

# BETRIEBSANLEITUNG

TLS 65B 10T

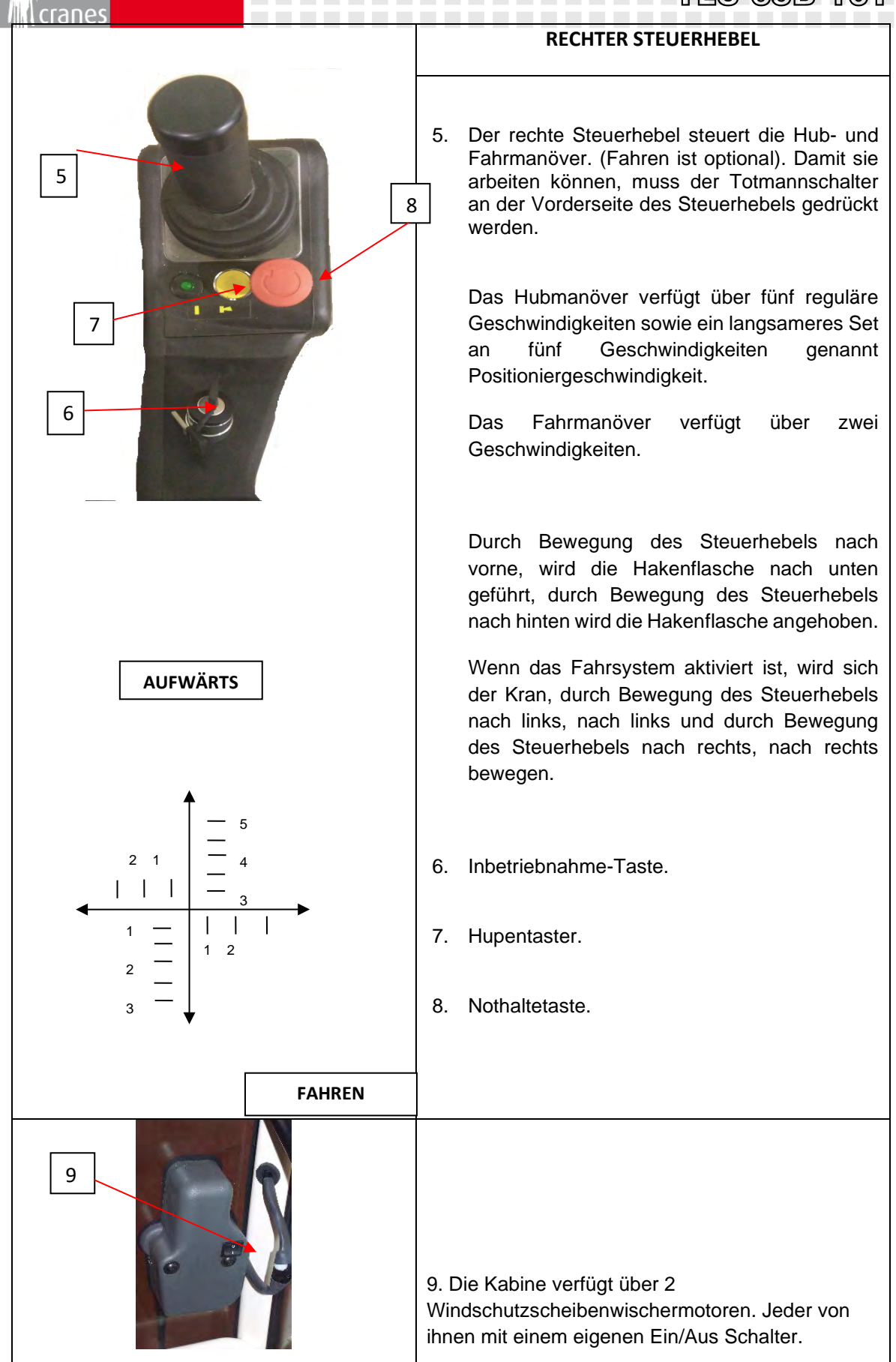

SÁEZ

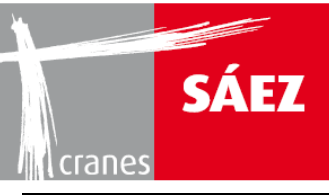

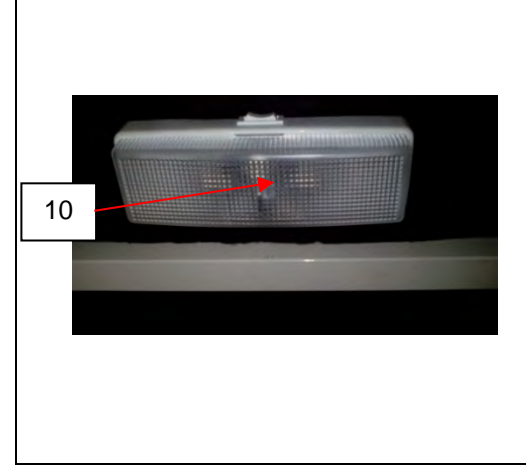

10 Innenleuchte für Kabinenbeleuchtung

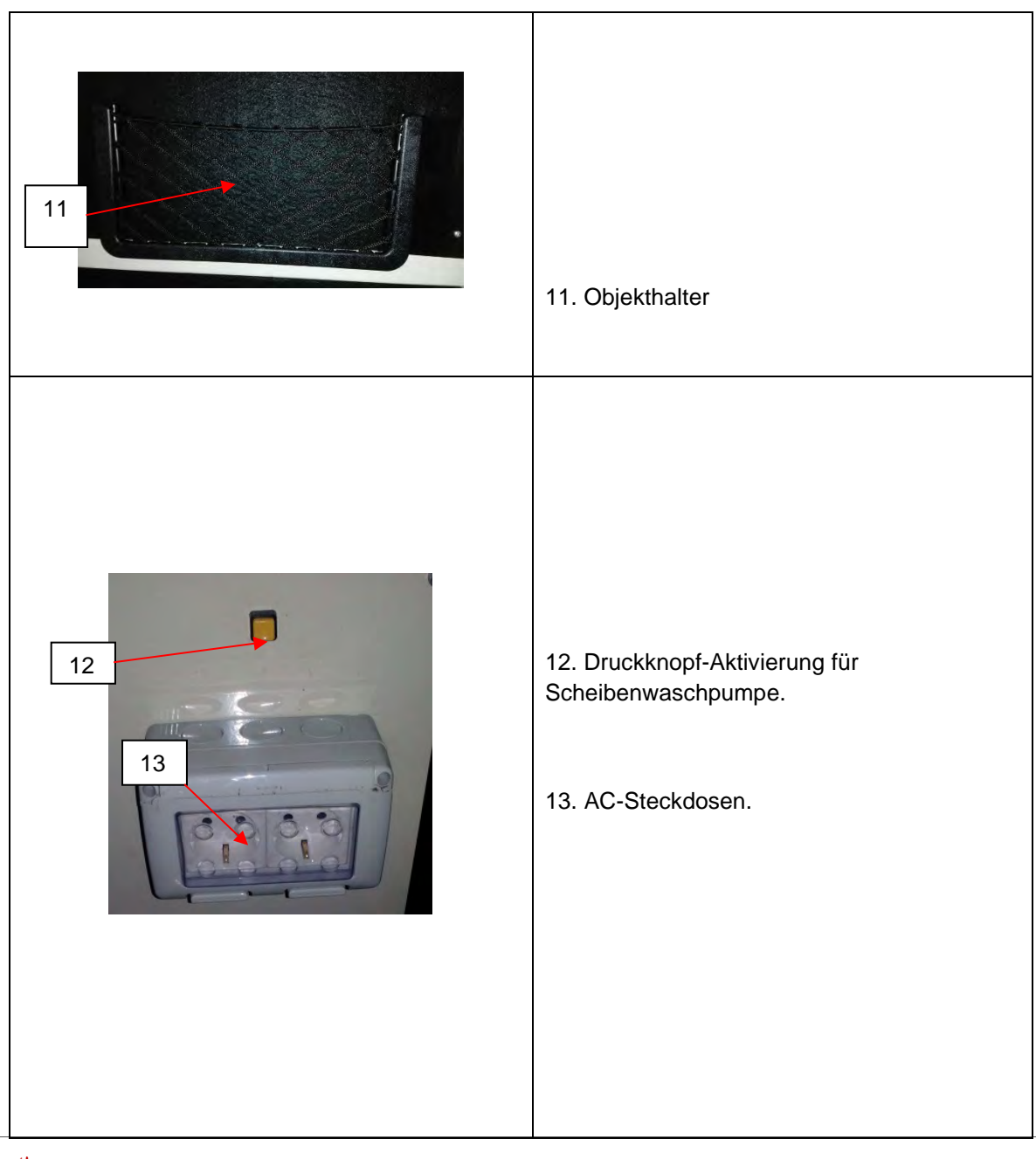

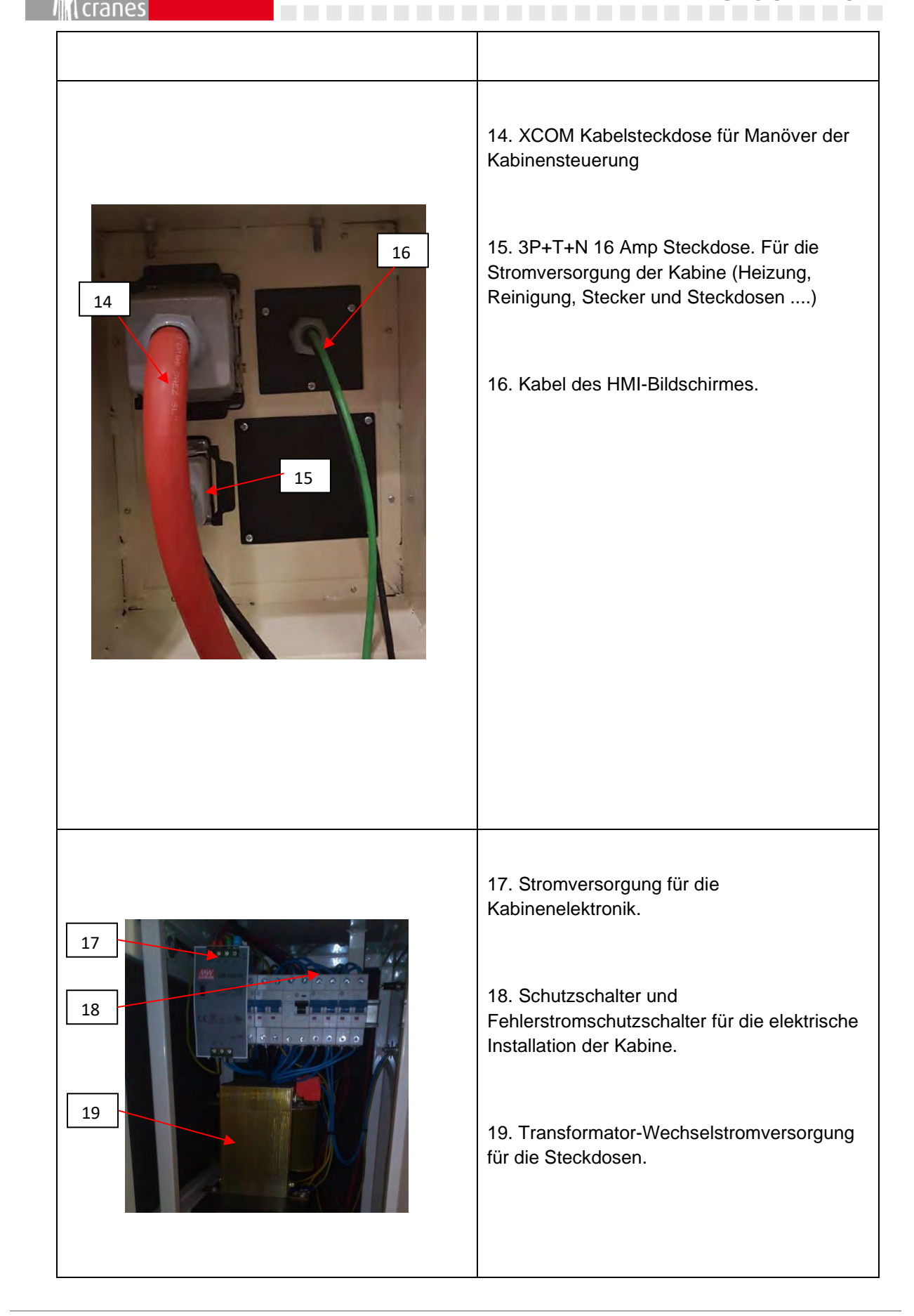

SÁEZ

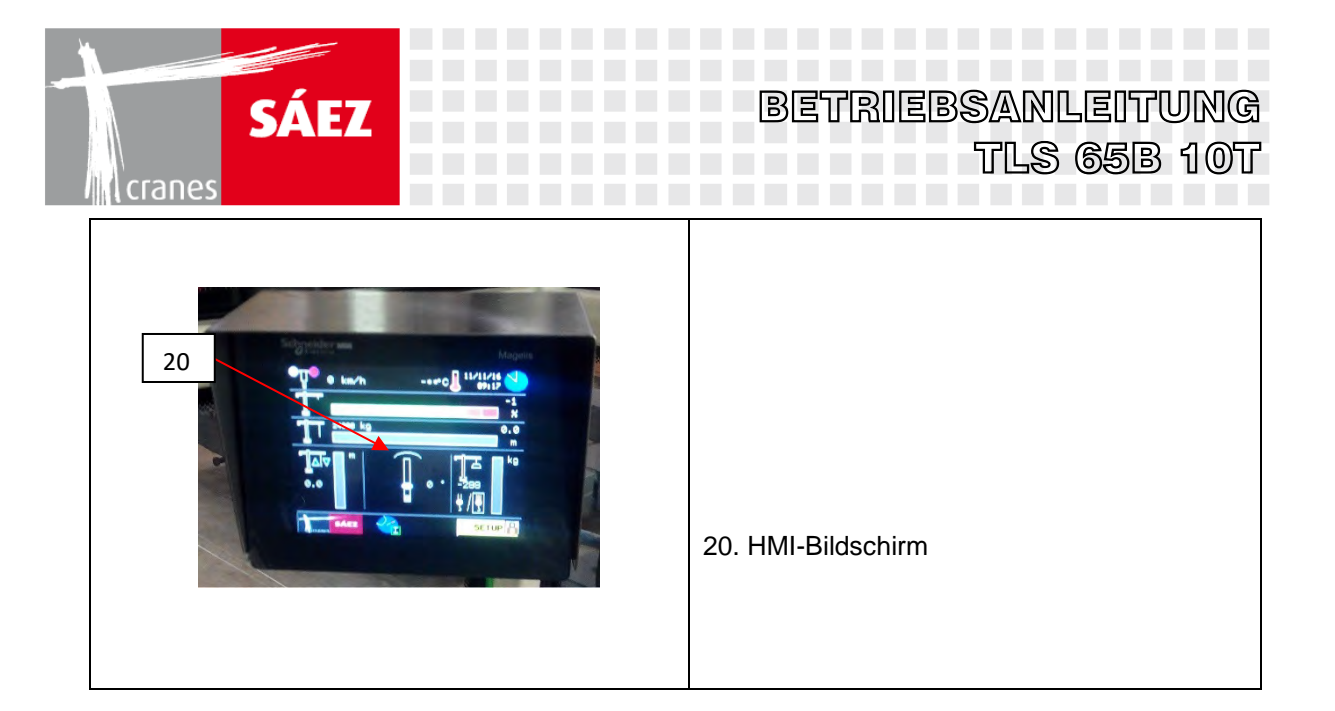

Details des Steuerhebels:

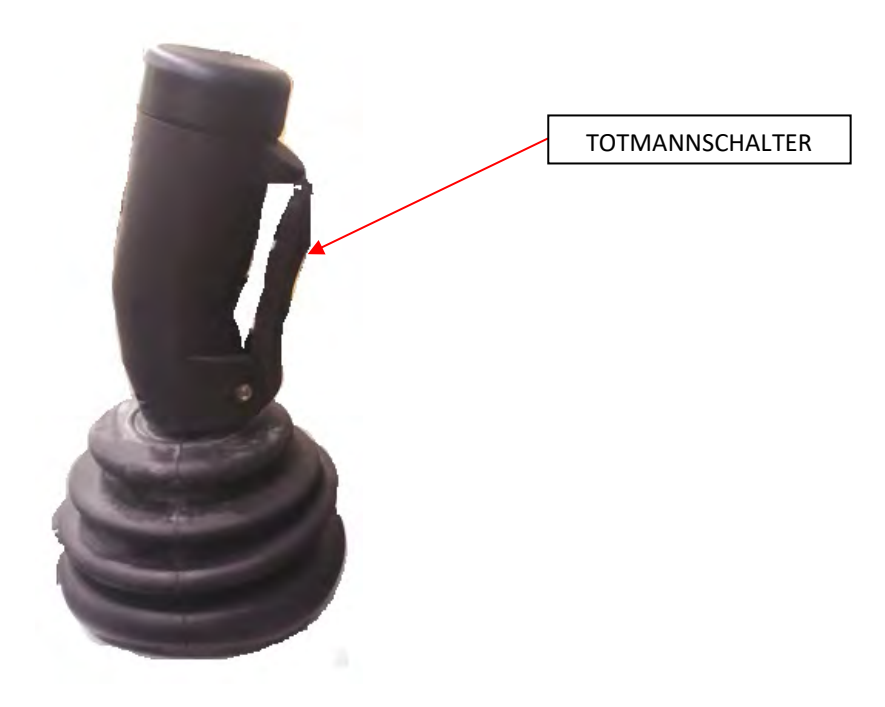

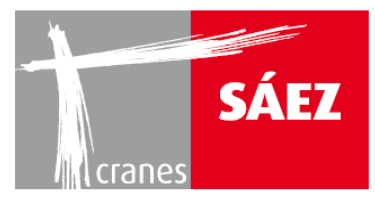

------

### Gesamtansicht der Kabine:

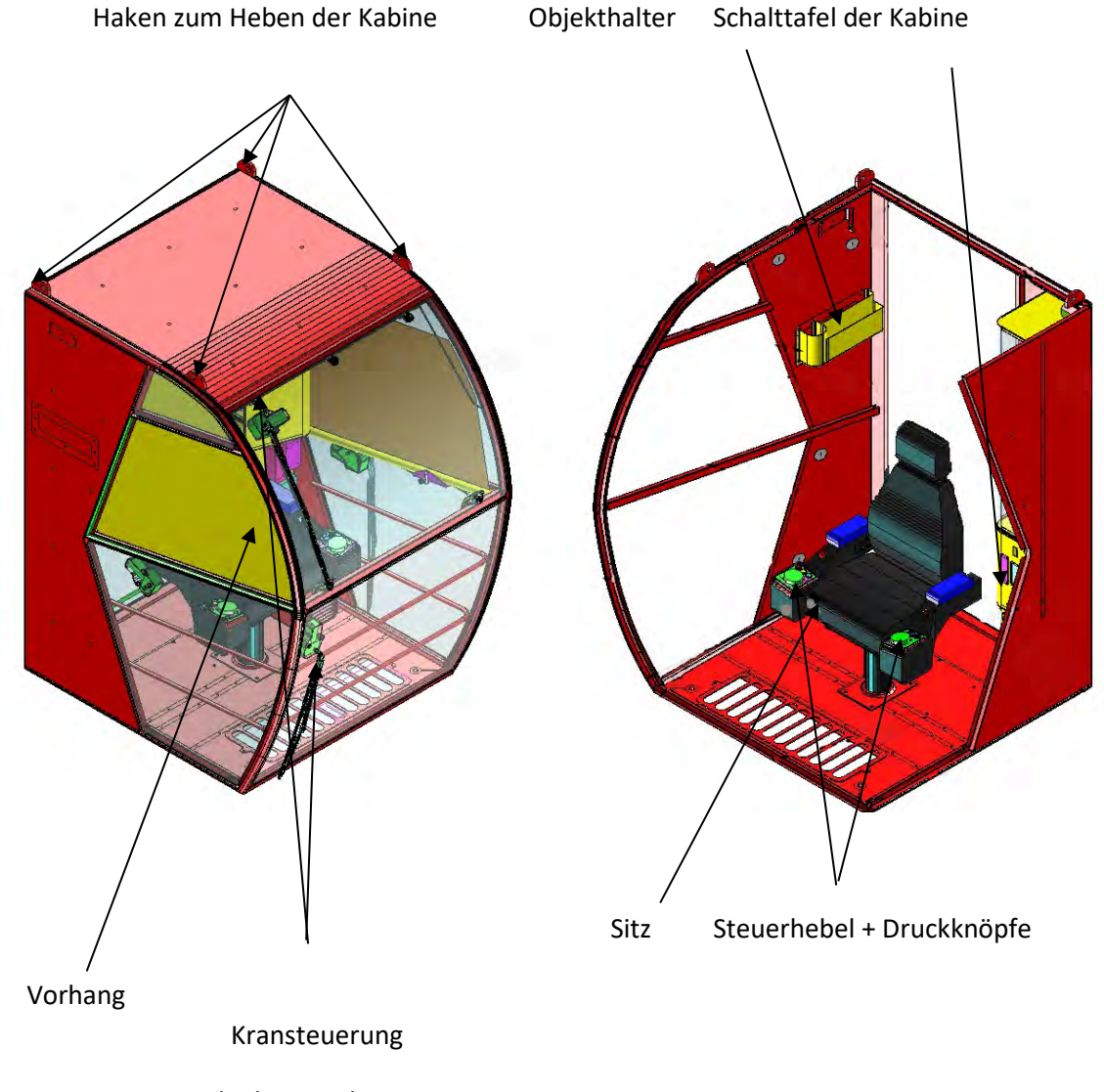

Scheibenwischer mit Bürste

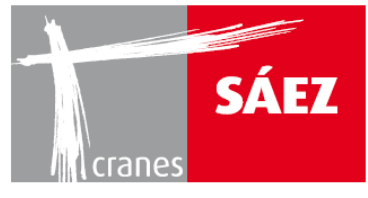

# **3. KRANSTEUERUNGEN**

Die Handhabung des Krans kann mit den vorgenannten Steuerungen erfolgen.

### **3.1. HANDHABUNG DES KRANS MIT FERNSTEUERUNG (OPTIONAL)**

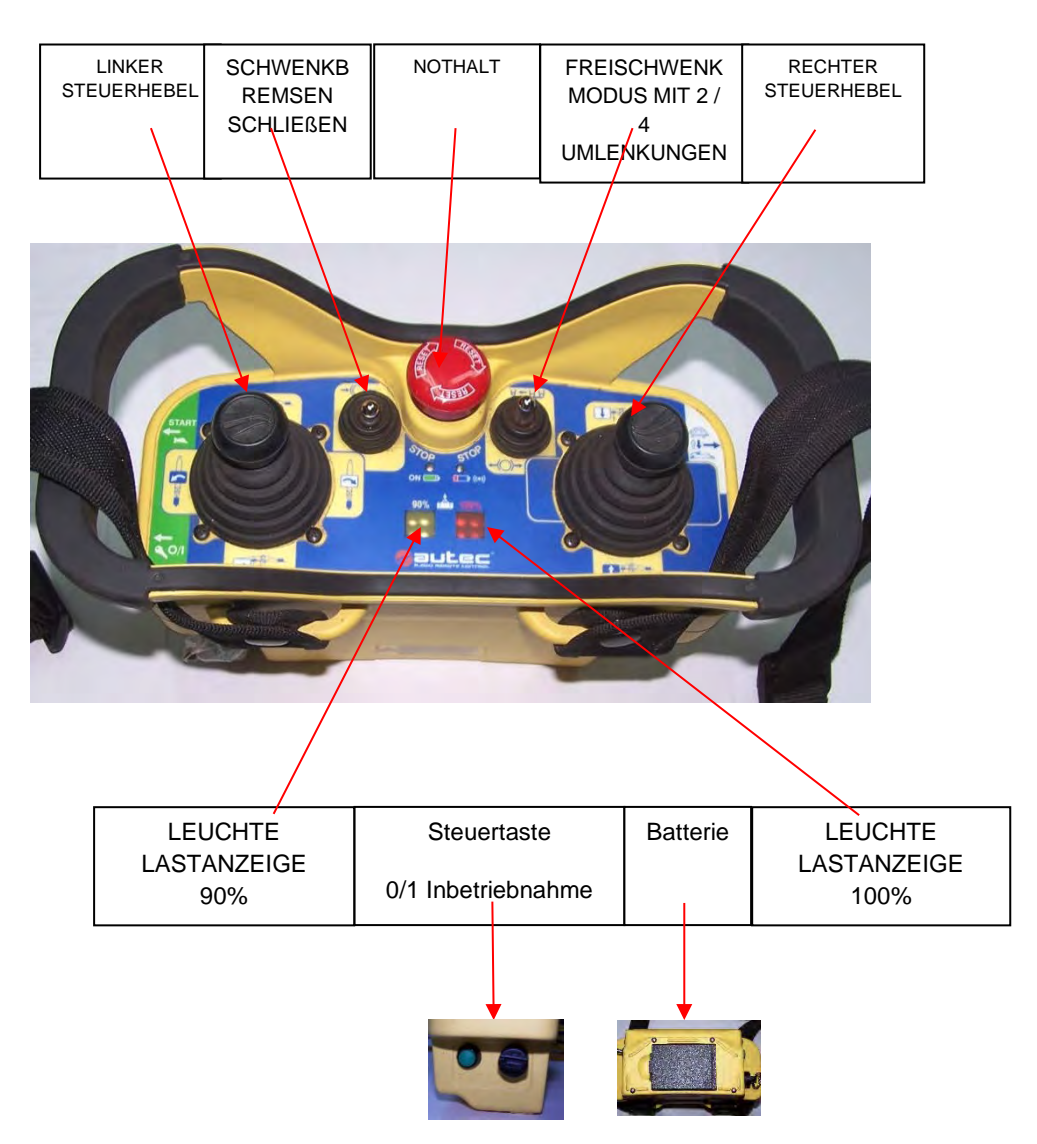

- Anschluss der Fernsteuerung
  - Um die Verbindung der Fernsteuerung zu aktivieren, muss der Empfänger in die XCOM-Steckdose an dem Hauptschaltschrank eingesteckt sein.
  - $\circ\;$  Stellen Sie sicher, dass die Batterie eingelegt und auf der Fernsteuerung geladen ist.
  - Wählen Sie 2 oder 4 Umlenkungen aus ( 🚽 🚽 ) hinsichtlich der aktuellen Einscherung des Krans.

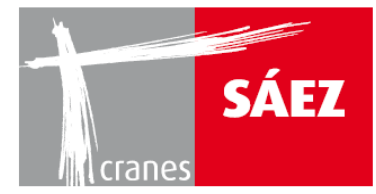

### Inbetriebnahme des Krans

- Heben Sie die Nothalt-Taste im Uhrzeigersinn an.
- o Drehen Sie den Starthebel auf der linken Seite in Position 1.
- Drücken Sie den Inbetriebnahmeschalter bis der Kran startet (ungefähr 2 Sekunden); sobald der Kran gestartet ist, wird er drei Sekunden lang dauerhaft ein Ein-Aus-Tonsignal abgeben.

#### • Kranbetrieb:

- Der linke Steuerhebel steuert die Laufkatzen- (vorwärts, rückwärts) und Dreh-(rechts, links)-Manöver des Krans, während der rechte Steuerhebel die Hub-(vorwärts, rückwärts) und Fahr- (rechts, links)-Manöver des Krans.
- 5 Geschwindigkeiten sind verfügbar für das Hubwerk in sowohl den normalen als auch den Positioniergeschwindigkeitsoptionen, 2 Geschwindigkeiten sind verfügbar für die Fahrmanöver, während 3 Geschwindigkeiten unabhängig verfügbar sind für den Schwenk- und Laufkatzenmechanismus.

#### • Schwenkbremsen-Schließtaste

 Durch Drücken der Schwenkbremsen-Schließtaste schließen die Bremsen beider Schwenkmotoren sofort und stoppen das Schwenkmanöver. Bitte beachten Sie, dass durch Drücken dieser Taste mit dem Schwenkmanöver in Bewegung eine ungewollte Belastung auf die Struktur sowie eine schwingende Last hervorgerufen werden kann, welche eine Gefahrensituation verursachen können, folglich muss diese Funktion mit Vorsicht verwendet werden.

#### • Tonsignal

o Durch Drücken der Inbetriebnahme-/Huptaste wird ein Tonsignal aktiviert.

### • Freischwenkmodus

- Wenn die Freischwenkmodus-Taste gedrückt wird, werden die Schwenkbremsen für den Wind offen gelassen, um den Kran in die Richtung zu schwingen. Dieser Vorgang ist jedes mal erforderlich, wenn der Kran in Ruhestellung gebracht wird.
- Nothalt
  - Wenn die Nothaltetaste gedrückt wird, werden alle Kranbewegungen sofort gestoppt, wobei die Bremsen aller Manöver geschlossen werden und der Kran ausgeschaltet wird.

### WICHTIG: Verwenden Sie die Nothalttaste nicht, um ein Manöver im Normalkranbetrieb anzuhalten. Der Nothalt ist NUR IM NOTFALL ZU VERWENDEN, bei KOLLISIONSGEFAHR ODER IN GEFÄHRLICHEN SITUATIONEN.

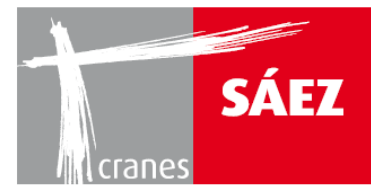

### • Bildschirm (optional)

- Die Fernsteuerung kann optional mit einem Bildschirm ausgerüstet werden, wodurch eine Informationsüberwachung von diesem aus über z.B. Windgeschwindigkeit, Hublastwerte oder die Position der Laufkatze ermöglicht wird.
- Änderung der Frequenz
  - Sollten Interferenzprobleme bei dem Funksystem der Fernsteuerung auftreten, kann die Frequenz durch Drücken der Inbetriebnahme-Taste geändert werden. Dabei wird durch Gedrückthalten der Taste der Nothalt aktiviert.

Zur korrekten Installation und Handhabung der Funksteuerung befolgen Sie bitte die Angaben der mit dem Gerät gelieferten Betriebsanleitung.

### **3.2 HANDHABUNG DES KRANS VON DER KRANKABINE AUS**

Gesamtansicht:

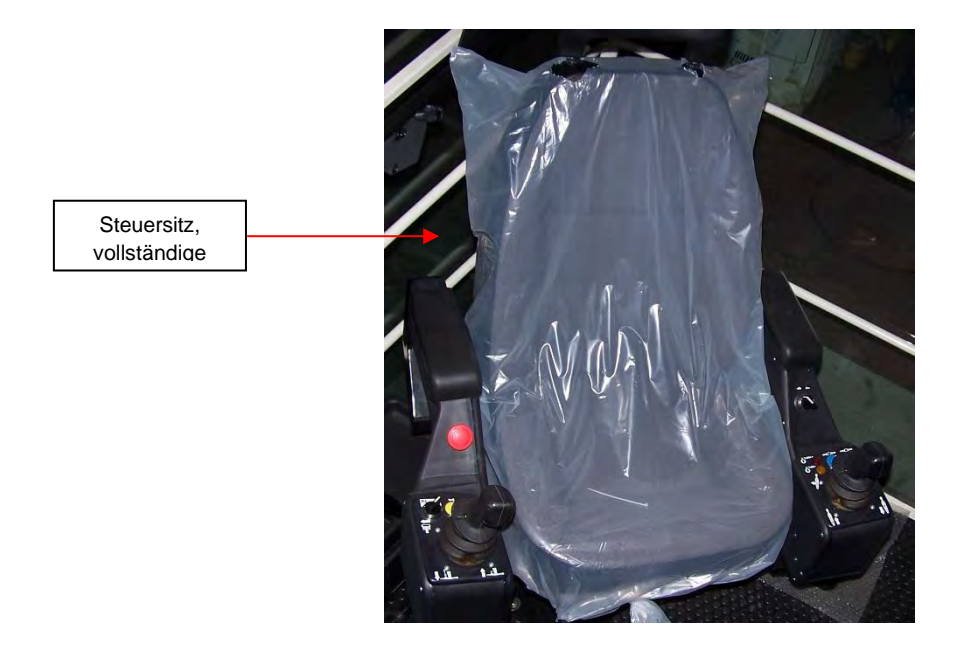

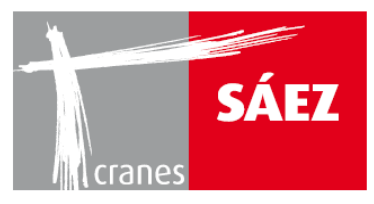

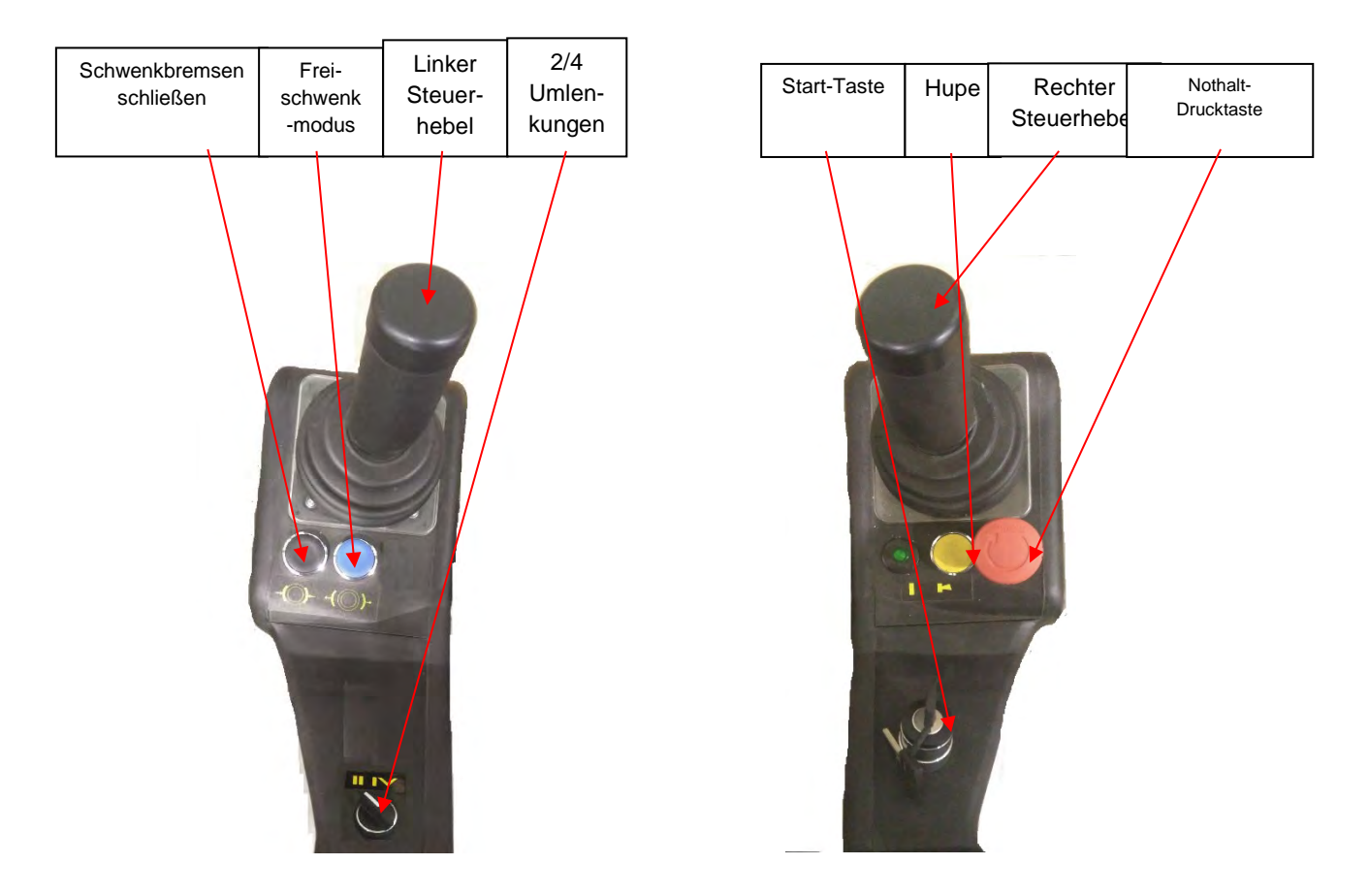

### • Anschluss der Kabinensteuerung

- Um die Verbindung der Kabinensteuerung zu aktivieren, müssen drei Kabel von der Kabine in den Hauptschaltschrank eingesteckt werden: XCOM, Strom und EXT, um jeweils die Steuerung des Sitzes, des Kabinenstroms und des HMI-Bildschirms zu ermöglichen.
- Wählen Sie 2 oder 4 Umlenkungen aus ( 💆 😾 ) hinsichtlich der aktuellen Einscherung des Krans.
- Inbetriebnahme des Krans
  - o Lösen Sie die Nothalt-Taste im Uhrzeigersinn.
  - Drehen Sie den Starthebel in die mittlere Position und drehen Sie ihn wieder nach rechts, sobald der HMI Bildschirm den Startbildschirm anzeigt.
- Kranmanövrierung
  - Der linke Steuerhebel steuert die Laufkatzen- (vorwärts, rückwärts) und Dreh-(rechts, links)-Manöver des Krans, während der rechte Steuerhebel die Hub-(vorwärts, rückwärts) und Fahr- (rechts, links)-Manöver des Krans.

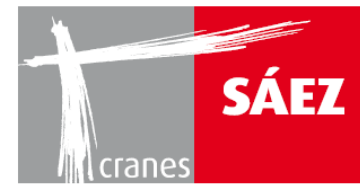

 5 Geschwindigkeiten sind verfügbar für das Hubwerk in sowohl den normalen als auch den Positioniergeschwindigkeitsoptionen, 2 Geschwindigkeiten sind verfügbar für die Fahrmanöver, während 3 Geschwindigkeiten unabhängig verfügbar sind für den Schwenk- und Laufkatzenmechanismus.

### • Schwenkbremsen-Schließtaste

- Durch Drücken der Schwenkbremsen-Schließtaste schließen die Bremsen beider Schwenkmotoren sofort und stoppen das Schwenkmanöver. Bitte beachten Sie, dass durch Drücken dieser Taste mit dem Schwenkmanöver in Bewegung eine ungewollte Belastung auf die Struktur sowie eine schwingende Last hervorgerufen werden kann, welche eine Gefahrensituation verursachen können, folglich muss diese Funktion mit Vorsicht verwendet werden.
- Tonsignal
  - o Durch Drücken der Huptaste wird ein Tonsignal aktiviert.
- Freischwenkmodus
  - Wenn die Freischwenkmodus-Taste gedrückt wird, werden die Schwenkbremsen für den Wind offen gelassen, um den Kran in die Richtung zu schwingen. Dieser Vorgang ist jedes mal erforderlich, wenn der Kran in Ruhestellung gebracht wird.
- Nothalt
  - Wenn die Nothaltetaste gedrückt wird, werden alle Kranbewegungen sofort gestoppt, wobei die Bremsen aller Manöver aktiviert werden und der Kran ausgeschaltet wird.

### WICHTIG: Verwenden Sie die Nothalttaste nicht, um ein Manöver im Normalkranbetrieb anzuhalten. Der Nothalt ist NUR IM NOTFALL ZU VERWENDEN, bei KOLLISIONSGEFAHR ODER IN GEFÄHRLICHEN SITUATIONEN.

### • HMI Schnittstellen Details

• Auf dem HMI-Touch Screen sind alle notwendigen Informationen zur Überwachung und Steuerung des Krans bei normalem Betrieb zu finden.

Die wichtigsten Punkte auf dem Hauptbildschirm sind folgende:

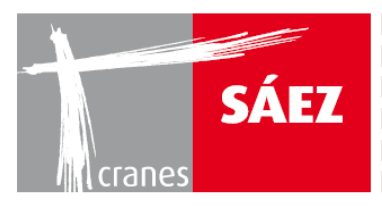

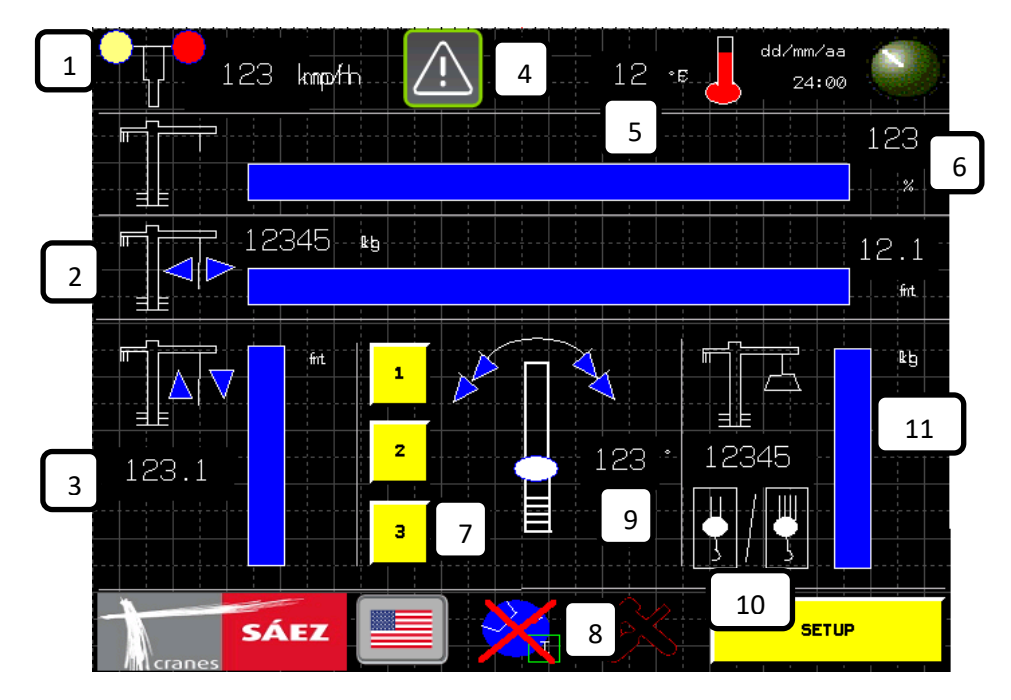

|                                  | HAUPTFUNKTIONEN DES HMI-DISPLAYS  |               |                                  |            |                    |                 |                                   |                   |                                                   |         |
|----------------------------------|-----------------------------------|---------------|----------------------------------|------------|--------------------|-----------------|-----------------------------------|-------------------|---------------------------------------------------|---------|
| 1                                | 2                                 | 3             | 4                                | 5          | 6                  | 7               | 8                                 | 9                 | 10                                                | 11      |
| Wind-<br>gesch<br>windig<br>keit | Position<br>der<br>Lauf-<br>katze | Haken<br>höhe | System-<br>nachricht/<br>Warnung | Temperatur | Hublast<br>Moment% | Schwen<br>kmodi | Begrenzung/<br>Anti-<br>Kollision | Schwenk<br>winkel | 2/4<br>Umlen-<br>kungen<br>–<br>Modus-<br>auswahl | Hublast |

# **4. TONSIGNALE**

Die Tonsignale, die vom Kran abgeben werden, sind wie folgt:

| TON   | TYP                   | BETRIEB                                                             | ERKLÄRUNG                                                                           |
|-------|-----------------------|---------------------------------------------------------------------|-------------------------------------------------------------------------------------|
| TYP 1 | Dauerton - tiefer Ton | Nach jeder<br>Inbetriebnahme und<br>wenn die Hupe<br>gedrückt wird. | Warnsignal, dass die<br>Maschine im<br>Betriebsmodus ist.                           |
| TYP 2 | Dauerton - tiefer Ton | Wenn eine schwere<br>Last gehoben wird                              | Warnsignal, dass die<br>Betriebslastgrenzen<br>der Maschine<br>überschritten werden |
| TYP 3 | ein/aus- hoch         | Kran im<br>Freischwenkmodus                                         | Warnsignal, das angibt,<br>dass der Kran im<br>Freischwenkmodus ist                 |

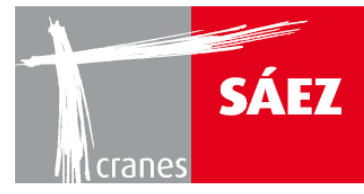

#### Anemometer-Warnungen:

| WINDGESCHWINDIGKEIT | BELEUCHTUNGEN | AKUSTIK      |
|---------------------|---------------|--------------|
| 50 km/h             | orange        | unterbrochen |
| 72 km/h             | rot           | Dauerton     |

WICHTIG: JEDES STEUERSYSTEM, DAS NICHT HIERIN ANGEGEBEN IST, DARF NICHT IN DER MASCHINE VERWENDET WERDEN, SOFERN ES NICHT AUSDRÜCKLICH VOM HERSTELLER AUTORISIERT WURDE.

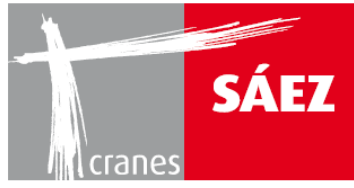

# BLACKBOX & BEGRENZUNG KAPITEL 16

| 1. EINFÜHRUNG                           | 1  |
|-----------------------------------------|----|
| 2. ZONENEINTEILUNGSSYSTEM               | 1  |
| 2.1 KRANDYNAMIK-EINGABE                 | 1  |
| 2.2. TEST DER ELEKTRISCHEN VERBINDUNGEN | 5  |
| 2.3. EINRICHTEN DER BLOCKBEREICHE       | 6  |
| 2.3.1. BEGRENZUNG VIA RADIUSFLÄCHE      | 8  |
| 2.3.2. LINEARE BEGRENZUNG               | 11 |
| 3. BLACKBOX                             | 18 |
| 3.1. LASTZYKLEN                         | 20 |
| 3.2. WINDALARME                         | 22 |
| 3.3. TEMPERATURALARME                   | 23 |
| 3.4. AUFGEZEICHNETE OPERATIONEN         | 23 |
| 3.5. SENSORAUSFALL                      | 24 |
| 3.6. BLACKBOX ANTIKOLLISION             | 24 |
| 3.7. KRANVERWENDUNGSDATEN               | 26 |
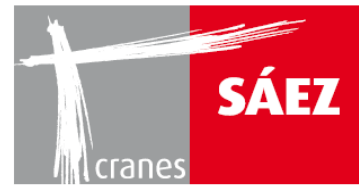

# **1. EINFÜHRUNG**

Der TLS65B-Kran verfügt über ein computergesteuertes eingebautes Zoneneinteilungssystem, welches dem Kran die Möglichkeit zur Verlangsamung und zum Anhalten gibt, wenn Zonen erreicht werden, die auf dem HMI-Bildschirm des Krans konfiguriert werden, sowie ein Blackbox-System, das relevante Informationen bezüglich des Kranbetriebs erfasst.

Warnung: Das Zoneneinteilungssystem muss konfiguriert werden, sobald alle Kransysteme richtig eingerichtet wurden. Alle Veränderungen, die an der Kransystemkonfiguration durchgeführt werden, nachdem das Zoneneinteilungssystem konfiguriert wurde, können zu ungewolltem Verhalten daran führen. Bitte überprüfen und rekonfigurieren Sie das Zoneneinteilungssystem, wenn der Aufbau des Kransystems verändert wurde.

# 2. ZONENEINTEILUNGSSYSTEM

Um das Zoneneinteilungssystem einzurichten, müssen die folgenden Parameter richtig konfiguriert werden:

## **2.1 KRANDYNAMIK-EINGABE**

Die Krandynamikparameter werden eingerichtet, um die Kollisionsdaten gemäß der Kranbremszeit zu definieren. Auf dieses Menü wird unter dem Menü **Einstellen** zugegriffen:

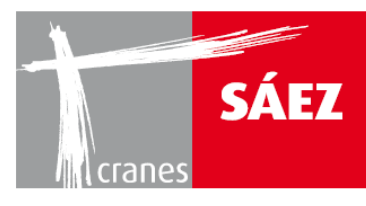

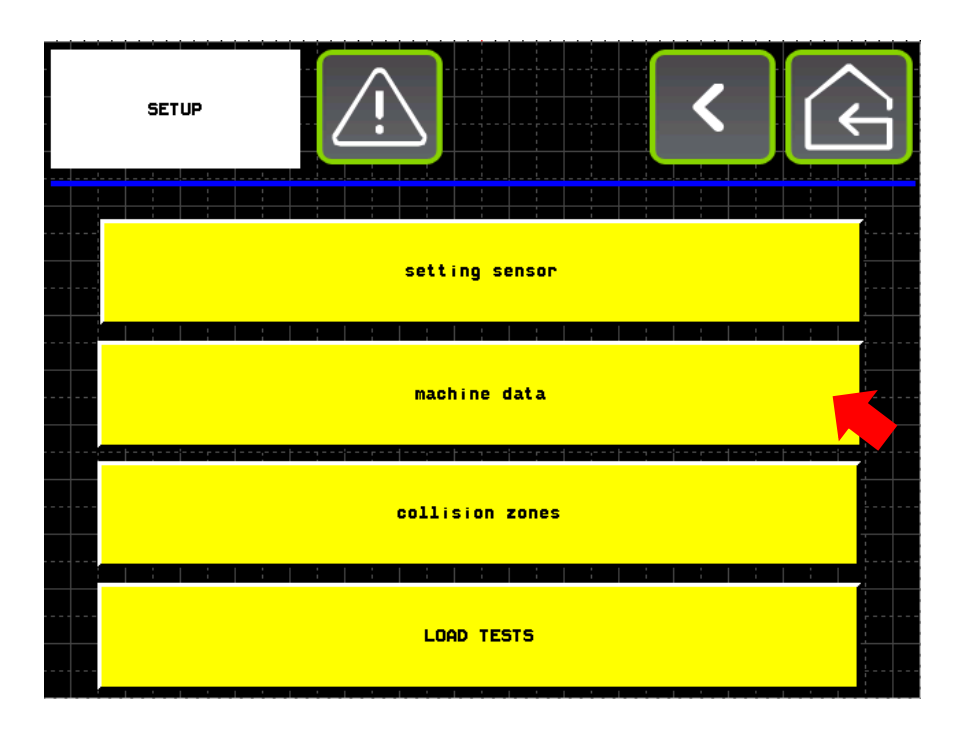

In dem Untermenü der Maschinendaten:

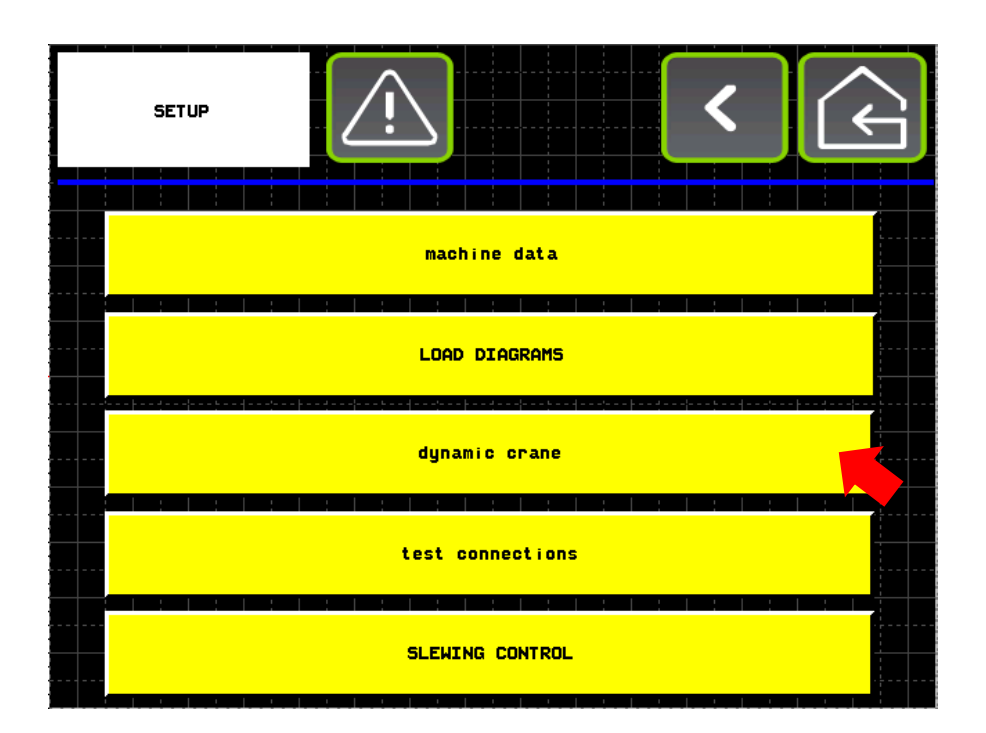

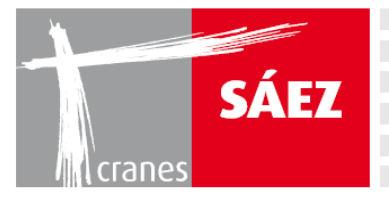

#### Dann Dynamik Kran:

| dynamic crane |  |  |  |    | Ŵ     |      |       |        |        | < | Ĺ    |  |
|---------------|--|--|--|----|-------|------|-------|--------|--------|---|------|--|
|               |  |  |  | dy | namic | cran | e zor | ning s | system |   |      |  |
|               |  |  |  |    |       |      |       |        |        |   |      |  |
|               |  |  |  |    |       |      |       |        |        |   | <br> |  |
|               |  |  |  |    |       |      |       |        |        |   |      |  |
|               |  |  |  |    |       |      |       |        |        |   |      |  |
|               |  |  |  |    |       |      |       |        |        |   |      |  |

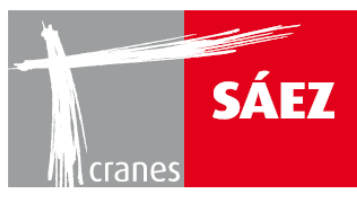

Dort sind die folgenden Parameter zu finden:

| dynamic crane zoning system | < 🗘    |
|-----------------------------|--------|
| block angle                 | 123456 |
| pre slow-down angle         | 123456 |
| DISTANCE ACTIVATION TROLLEY | 12.1   |
| DISTANCE DEACTIVATE TROLLEY | 12.1   |
| SLOWDOWN TROLLEY            | 12.1   |
| slewing angle               | 123456 |

#### • <u>SCHWENKBLOCKWINKEL:</u>

Schwenken Sie den Kran bei Minimalgeschwindigkeit und lösen Sie das Manöver, wenn eine konstante Geschwindigkeit erreicht ist. Prüfen Sie, wie viele Grad erforderlich sind, damit der Kran anhält. Geben Sie das Ergebnis in den Blockwinkel ein und addieren Sie mindestens 3 Grad als Sicherheitskoeffizient hinzu.

#### • VORVERLANGSAMUNGSWINKEL:

Schwenken Sie den Kran bei Maximalgeschwindigkeit und lösen Sie das Manöver, wenn eine konstante Geschwindigkeit erreicht ist. Prüfen Sie, wie viele Grad erforderlich sind, damit der Kran anhält. Geben Sie das Ergebnis in den Blockwinkel ein und addieren Sie mindestens 3 Grad als Sicherheitskoeffizient hinzu.

#### ABSTAND ZUR DEAKTIVIERUNG DER LAUFKATZE:

Deaktivierungsabstand zwischen dem Laufkatzstop und der Blocklinie. Die Eingabe muss mindestens 1,5m betragen.

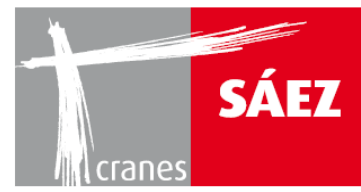

#### • ABSTAND ZUR AKTIVIERUNG DER LAUFKATZE:

Aktivierungsabstand zwischen dem Verlangsamen der Laufkatze und der Blocklinie. Die Eingabe muss über dem Abstand der Eingabe zur Aktivierung der Laufkatze liegen.

#### • VERLANGSAMUNG DER LAUFKATZE:

Abstand zur Verlangsamung vor Erreichen des Laufkatzstops und der Blocklinie. Die Eingabe muss ausreichend sein, um die Laufkatze abzubremsen bevor die Position des Laufkatzstops erreicht ist.

## **2.2. TEST DER ELEKTRISCHEN VERBINDUNGEN**

Das Untermenü Teste Verbindungen ist über das Einstellen Menü zu erreichen:

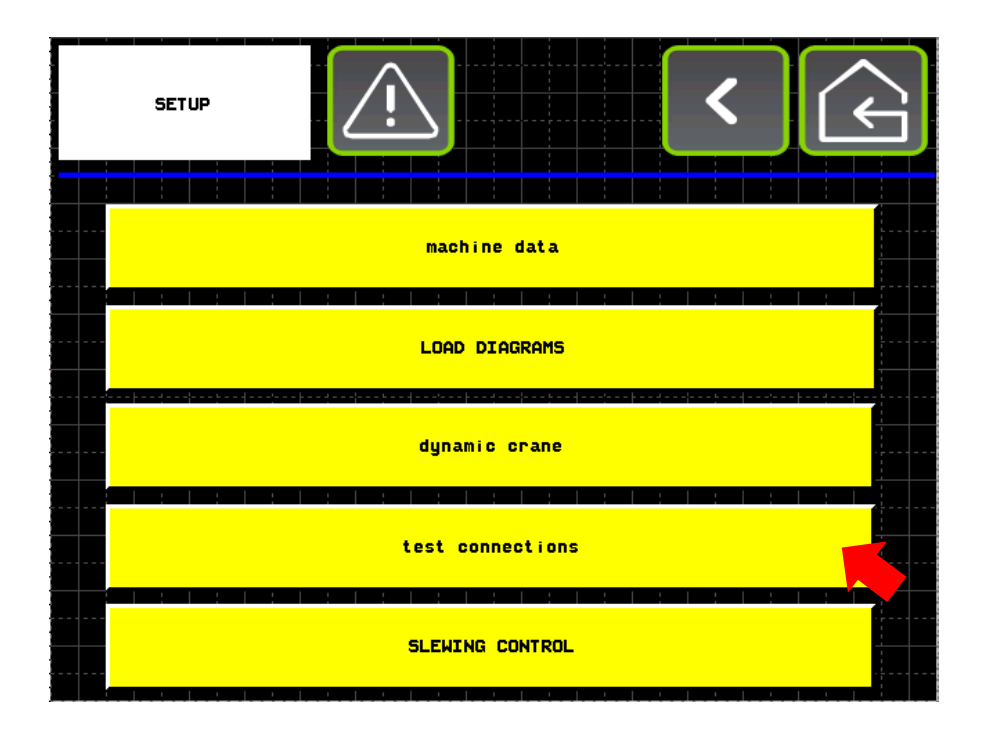

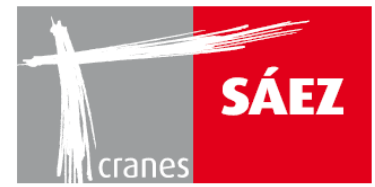

In diesem Menü kann geprüft werden, ob alle elektrischen Verbindungen an dem Bedienpult hinsichtlich der Begrenzungssysteme korrekt sind. Durch Drücken der jeweiligen **TEST**-Tasten kann die Blockierung eines jeden Manövers geprüft werden.

| test connections |                       | Ś |
|------------------|-----------------------|---|
| TEST             | right                 |   |
| TEST             | left                  |   |
| TEST             | pre slow-down slewing |   |
| TEST             | trolley out           |   |
| TEST             | trolley in            |   |
| TEST             | pre slow-down trolley |   |
|                  |                       |   |

## **2.3. EINRICHTEN DER BLOCKBEREICHE**

Das Untermenü Kollisionsbereiche ist über das Einstellen Menü zu erreichen:

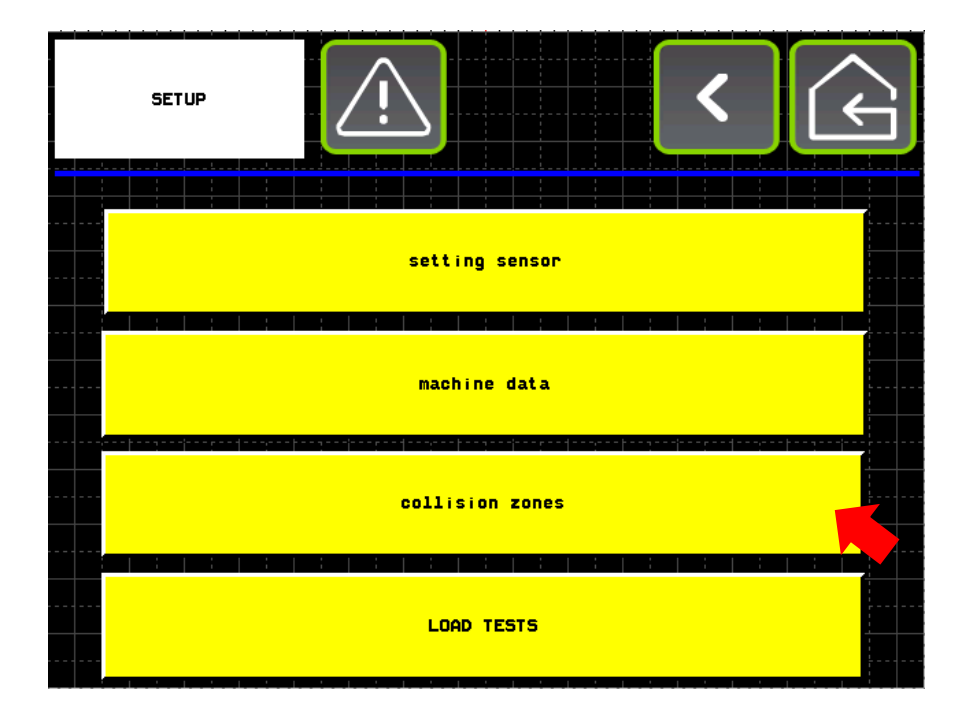

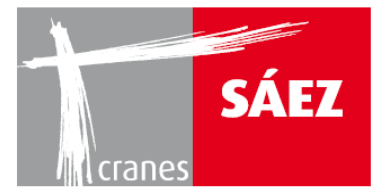

Darin kann auf das Begrenzungssystem zugegriffen werden:

| SETUP ANTI-COLLISIO | IN C   | Ŷ           |       | < | (L) |
|---------------------|--------|-------------|-------|---|-----|
|                     |        |             |       |   |     |
|                     |        |             | · · · |   |     |
|                     | zor    | ning system |       |   |     |
|                     | ;;;;;- |             | 1     |   |     |
|                     |        |             |       |   |     |
|                     |        |             |       |   |     |
|                     |        |             |       |   |     |
|                     |        |             |       |   |     |
|                     |        |             |       |   |     |
|                     |        |             |       |   |     |
|                     |        |             |       |   |     |
|                     |        |             |       |   |     |

Es können zwei verschiedene Begrenzungsarten verwendet werden: Begrenzung Radiusfläche und

#### lineare Begrenzung:

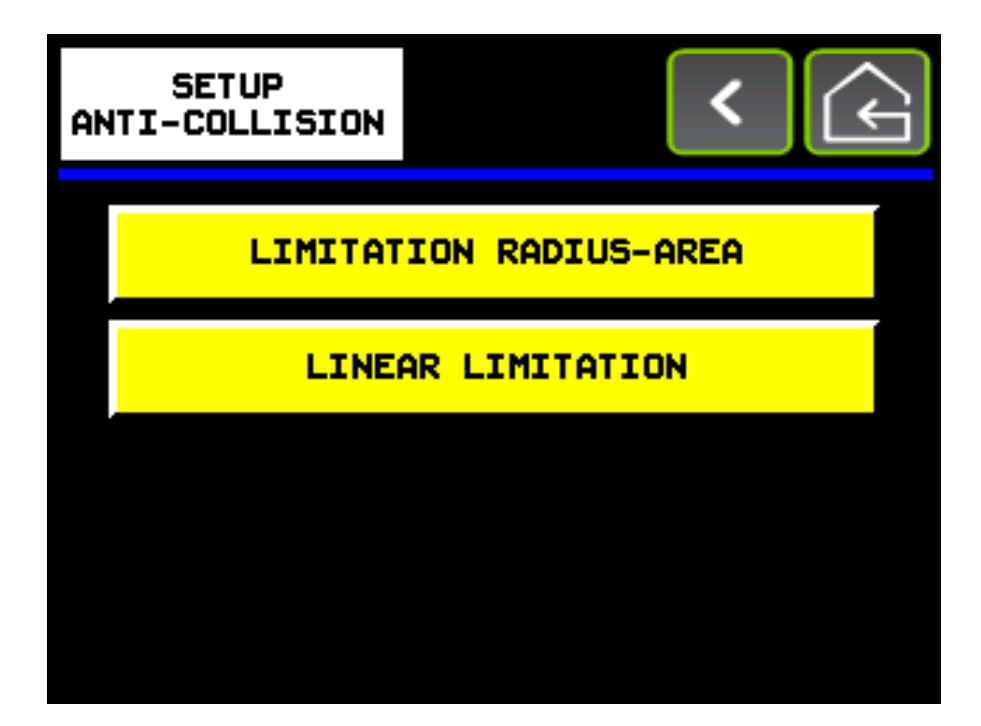

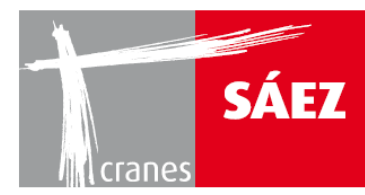

# 2.3.1. BEGRENZUNG VIA RADIUSFLÄCHE

Es können verschiedene Bereiche über die Begrenzung via Radiusfläche konfiguriert werden:

|          | (MITATI | ON RA | DIUS- | AREA |   |   | !      | ) |  | < |  | $\overline{\mathbf{r}}$ |
|----------|---------|-------|-------|------|---|---|--------|---|--|---|--|-------------------------|
|          |         |       |       |      |   |   |        |   |  |   |  |                         |
|          |         |       |       |      | _ |   |        |   |  |   |  |                         |
|          |         |       |       |      |   | 2 | ZONE 1 |   |  |   |  |                         |
|          |         |       |       |      |   |   |        |   |  |   |  |                         |
|          |         |       |       |      |   |   |        |   |  |   |  |                         |
|          |         |       |       |      |   |   |        |   |  |   |  |                         |
|          |         |       |       |      |   |   |        |   |  |   |  |                         |
|          |         |       |       |      |   |   |        |   |  |   |  |                         |
|          |         |       |       |      |   |   |        |   |  |   |  |                         |
|          |         |       |       |      |   |   |        |   |  |   |  |                         |
|          |         |       |       |      |   |   |        |   |  |   |  |                         |
|          |         |       |       |      |   |   |        |   |  |   |  |                         |
|          |         |       |       |      |   |   |        |   |  |   |  |                         |
| <b>.</b> |         |       |       |      |   |   |        |   |  |   |  |                         |

In dem Bereich müssen die folgenden Parameter eingestellt werden:

| LIMITATION RADIUS-AR |                              | < (      |
|----------------------|------------------------------|----------|
| acquire              | PRE SLOW-DOWN LEFT ANGLE     | 123456   |
| acquire              | BLOCK LEFT ANGLE             | 123456   |
| acquire              | BLOCK RIGHT ANGLE            | 123456   |
| acquire              | PRE SLOW-DOWN RIGHT ANGLE    | 123456   |
| acquire              | MAX ALLOWED LUFFING POSITION | 123456   |
| DISPLAY              | ON/OFF ZONE                  | act i ve |

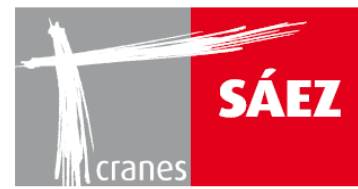

# VORABBREMSUNG LINKER WINKEL:

Schwenken Sie den Kran bei Minimalgeschwindigkeit und lösen Sie das Manöver, wenn eine konstante Geschwindigkeit erreicht ist. Prüfen Sie, wie viele Grad erforderlich sind, damit der Kran anhält. Geben Sie das Ergebnis in den Blockwinkel ein und addieren Sie mindestens 3 Grad als Sicherheitskoeffizient hinzu.

BETRIEBSANLEITUNG

TILS 65B 10T

#### • BLOCK LINKER WINKEL:

Schwenken Sie den Kran bei Maximalgeschwindigkeit und lösen Sie das Manöver, wenn eine konstante Geschwindigkeit erreicht ist. Prüfen Sie, wie viele Grad erforderlich sind, damit der Kran anhält. Geben Sie das Ergebnis in den Blockwinkel ein und addieren Sie mindestens 3 Grad als Sicherheitskoeffizient hinzu.

#### BLOCK RECHTER WINKEL:

Deaktivierungsabstand zwischen dem Laufkatzstop und der Blocklinie. Die Eingabe muss mindestens 1,5m betragen.

#### • VORABBREMSUNG RECHTER WINKEL:

Aktivierungsabstand zwischen dem Verlangsamen der Laufkatze und der Blocklinie. Die Eingabe muss über dem Abstand der Eingabe zur Aktivierung der Laufkatze liegen.

## MAXIMAL ZULÄSSIGE LAUFKATZ/WIPP-POSITION:

Aktivierungsabstand zwischen dem Verlangsamen der Laufkatze/Wippe und der Blocklinie. Die Eingabe muss über dem Abstand der Eingabe zur Aktivierung der Laufkatze liegen.

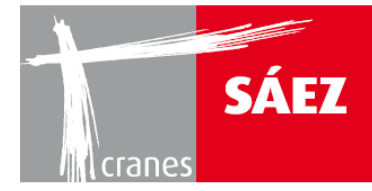

Mit dem unteren **EIN/AUS** Taster kann die Bereichsbegrenzung aktiviert oder deaktiviert werden. Durch Drücken des **Display**-Tasters wird der gewählte Bereich angezeigt:

| LINITATION RADIUS-AR |                              | <      | (c) |
|----------------------|------------------------------|--------|-----|
| acquire              | PRE SLOW-DOWN LEFT ANGLE     | 123456 |     |
| acquire              | BLOCK LEFT ANGLE             | 123456 |     |
| acquire              | BLOCK RIGHT ANGLE            | 123456 |     |
| acquire              | PRE SLOW-DOWN RIGHT ANGLE    | 123456 |     |
| acquire              | MAX ALLOWED LUFFING POSITION | 123456 |     |
| DISPLAY              | ON/OFF ZONE                  | active |     |

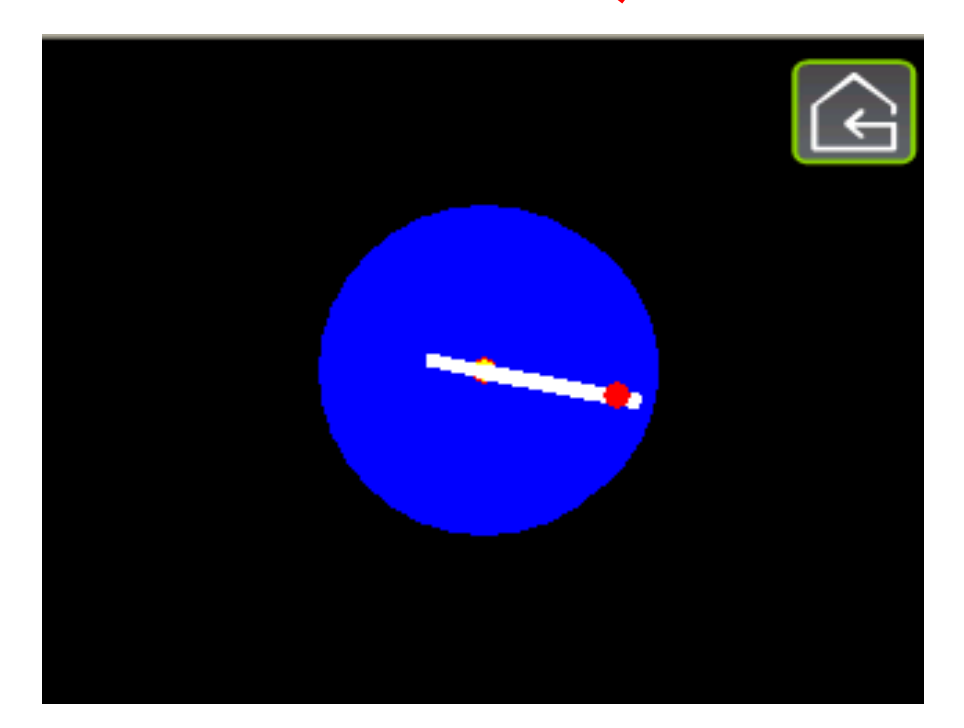

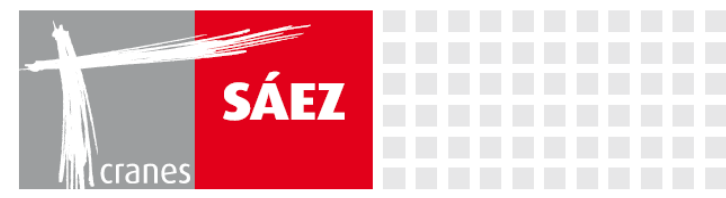

# **2.3.2. LINEARE BEGRENZUNG**

In dem Untermenü **Begrenzungssystem** kann auf den Modus lineare Begrenzung zugegriffen werden:

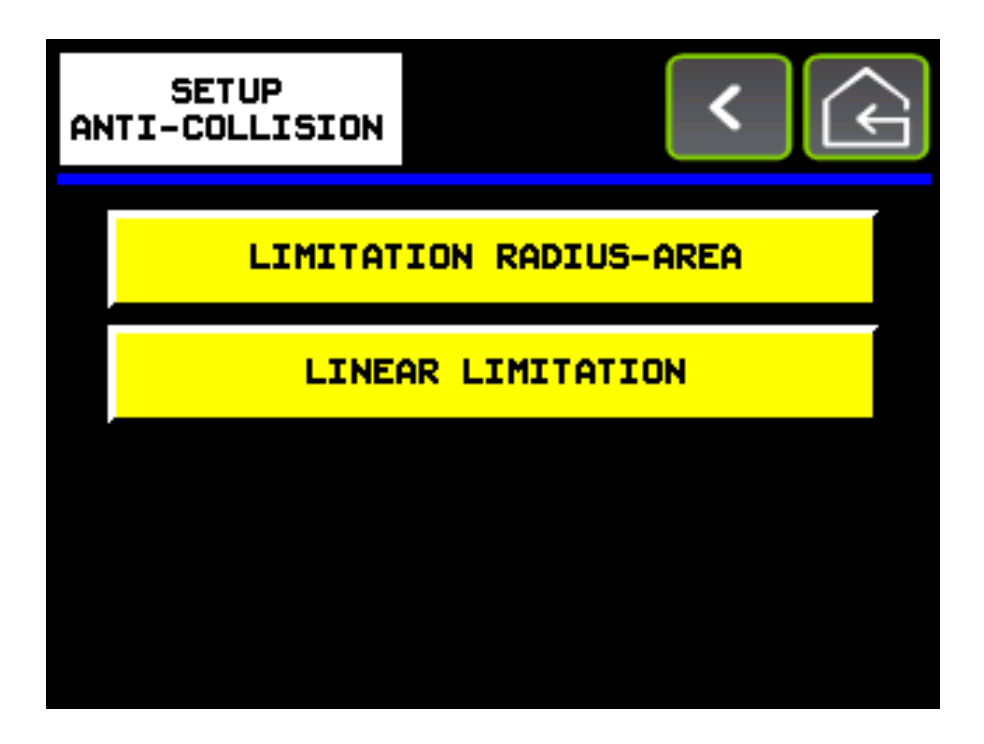

Es können maximal 10 Blocks konfiguriert werden:

| LINEAR LIMITATION |          | ¢ |
|-------------------|----------|---|
|                   | LINEAR 1 |   |
|                   | LINEAR 2 |   |
|                   | LINEAR 3 |   |
|                   | LINEAR 4 |   |
|                   | LINEAR 5 |   |
| DISPLAY           |          |   |

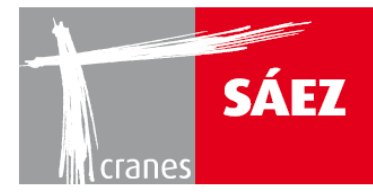

### Durch Drücken des Linear-Tasters wird die jeweilige Blocklinie konfiguriert

| LINEAR LIMITATION 1 |             | <        |
|---------------------|-------------|----------|
| POINT 1             | REFER POINT | 123456   |
|                     | X1          | 123456   |
| acquire             | Y1          | 123456   |
| POINT 2             | REFER POINT | 123456   |
|                     | X2          | 123456   |
|                     | ¥2          | 123456   |
|                     | ON/OFF ZONE | active 🙆 |

#### • **BEZUGSPUNKT**:

Es kann jeder der anderen 20 möglichen Punkte aufgerufen werden.

#### • ERFASSEN:

Durch Drücken auf **Erfassen** wird der Punkt der Begrenzungslinie gespeichert. Eine Linie wird durch zwei Punkte definiert.

#### • <u>Xn oder Yn:</u>

Auf den X oder Y Koordinaten kann ein Koordinatenpunkt manuell eingegeben oder der Koordinatenpunkt für jeden Punkt nach dem Speichern angesehen werden.

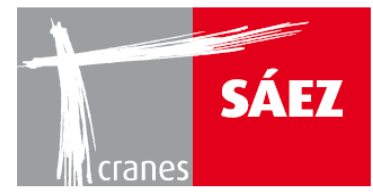

#### **BEISPIELE FÜR DIE LINEARE BEGRENZUNG:**

Zwei Beispiele zum Verständnis der Verwendung des linearen Begrenzungssystems:

• <u>BEISPIEL 1:</u> Blockierungslinien, die eine Schiene oder elektrische Leitung simulieren

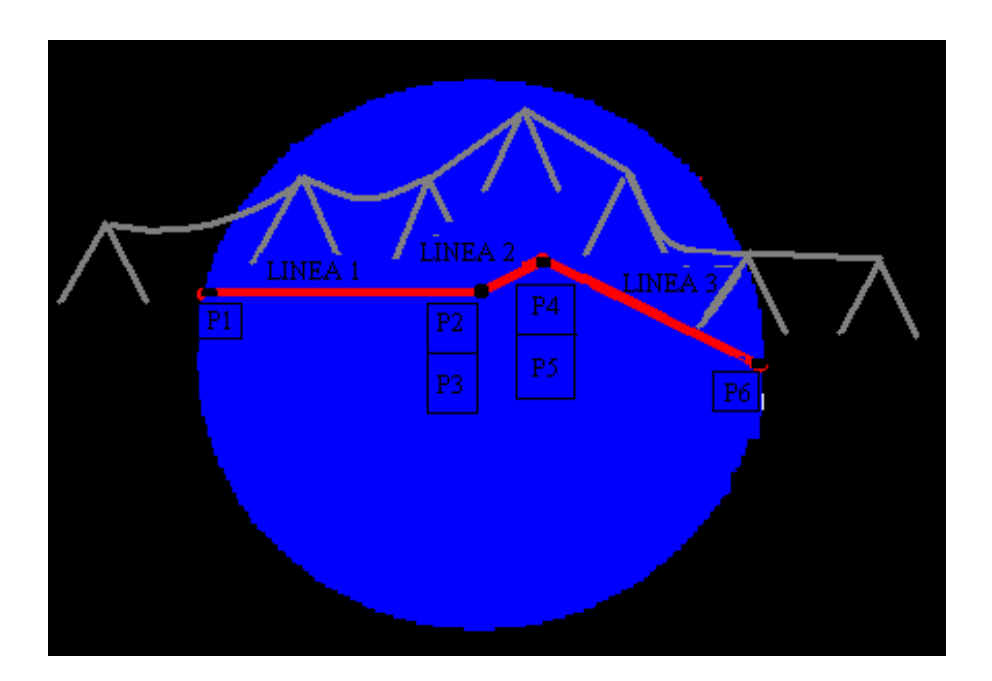

#### LINEAR 1 KONFIGURATION:

|                                                                       | POINT 1 |  |
|-----------------------------------------------------------------------|---------|--|
| Bringen Sie den Kranausleger und die Laufkatze an Punkt 1 und drücken | acquire |  |
|                                                                       | POINT 2 |  |

Bringen Sie den Kranausleger und die Laufkatze an Punkt 1 und drücken

acquire

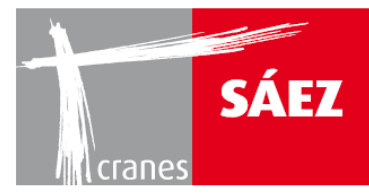

#### LINEAR 2 KONFIGURATION:

Geben Sie **AUFRUF PUNKT** -> 2 in Punkt 3 ein (X3 und Y3 zeigen die mit Punkt 2 verbundenen Koordinaten an)

| P                                                                     | POINT 4 |
|-----------------------------------------------------------------------|---------|
| Bringen Sie den Kranausleger und die Laufkatze an Punkt 4 und drücken | acquire |

#### LINEAR 3 KONFIGURATION:

Geben Sie **AUFRUF PUNKT** -> 4 in Punkt 5 ein (X5 und Y5 zeigen die mit Punkt 4 verbundenen Koordinaten an)

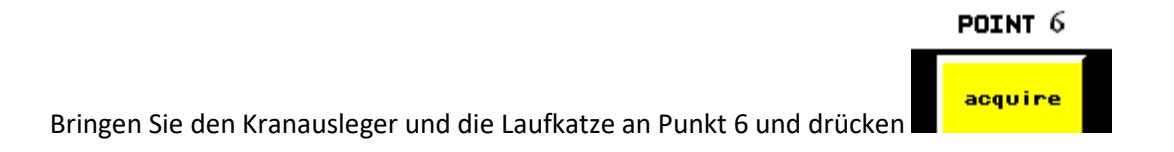

#### ENDE DER KONFIGURATION:

Sobald die Konfiguration der linearen Begrenzung beendet ist, aktivieren Sie alle konfigurierten Linien, indem Sie den Kran von den konfigurierten Punkten weg bewegen.

Dann gehen Sie in das Untermenü LINEAR 1, LINEAR 2 und LINEAR 3 und drücken

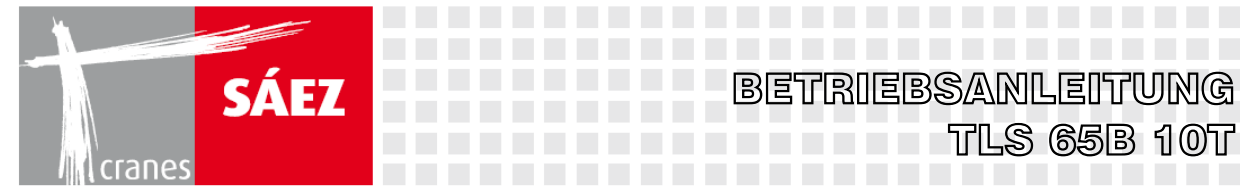

Prüfen Sie den korrekten Betrieb des Systems.

• BEISPIEL 2: Blockierungslinien, die ein durch N Linien begrenztes Polygon bilden

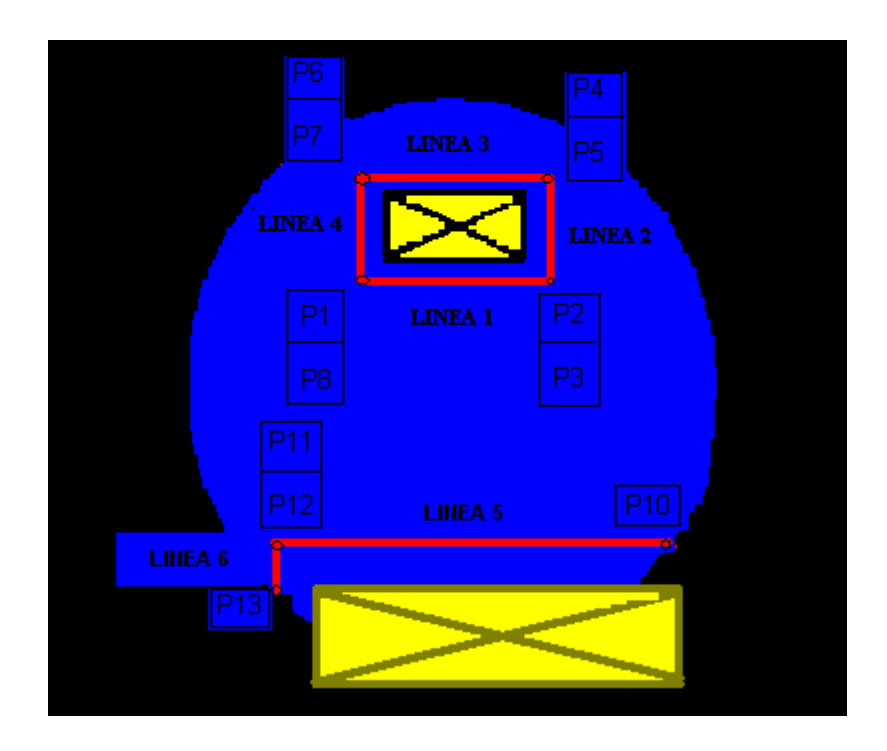

#### LINEAR 1 KONFIGURATION:

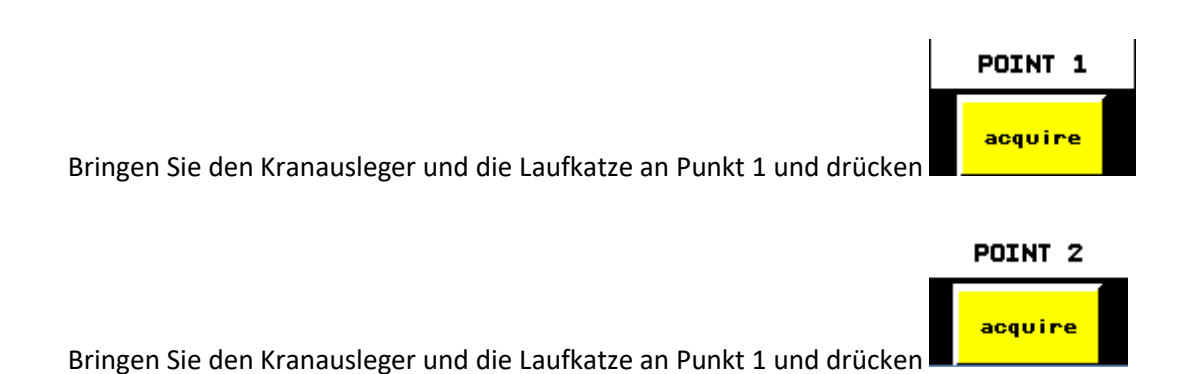

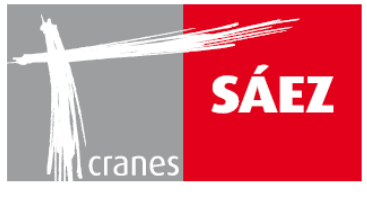

LINEAR 2 KONFIGURATION:

Geben Sie **AUFRUF PUNKT** -> 2 in Punkt 3 ein (X3 und Y3 zeigen die mit Punkt 2 verbundenen Koordinaten an)

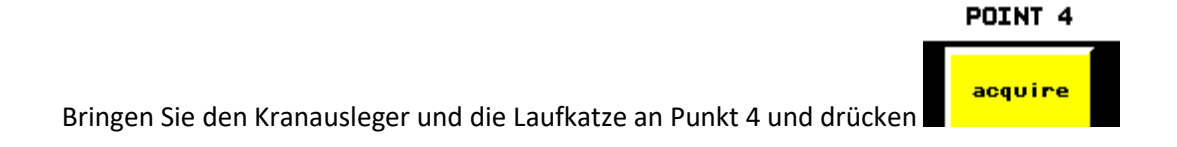

#### LINEAR 3 KONFIGURATION:

Geben Sie **AUFRUF PUNKT** -> 4 in Punkt 5 ein (X5 und Y5 zeigen die mit Punkt 4 verbundenen Koordinaten an)

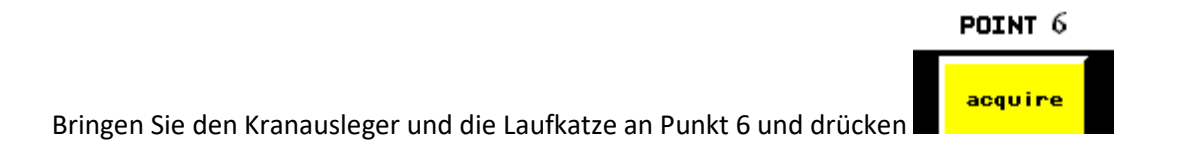

#### LINEAR 4 KONFIGURATION:

Geben Sie **AUFRUF PUNKT** -> 6 in Punkt 7 ein (X7 und Y7 zeigen die mit Punkt 6 verbundenen Koordinaten an)

Geben Sie **AUFRUF PUNKT** -> 1 in Punkt 8 ein (X8 und Y8 zeigen die mit Punkt 1 verbundenen Koordinaten an)

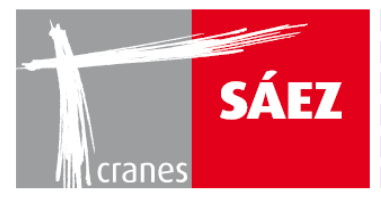

#### LINEAR 5 KONFIGURATION:

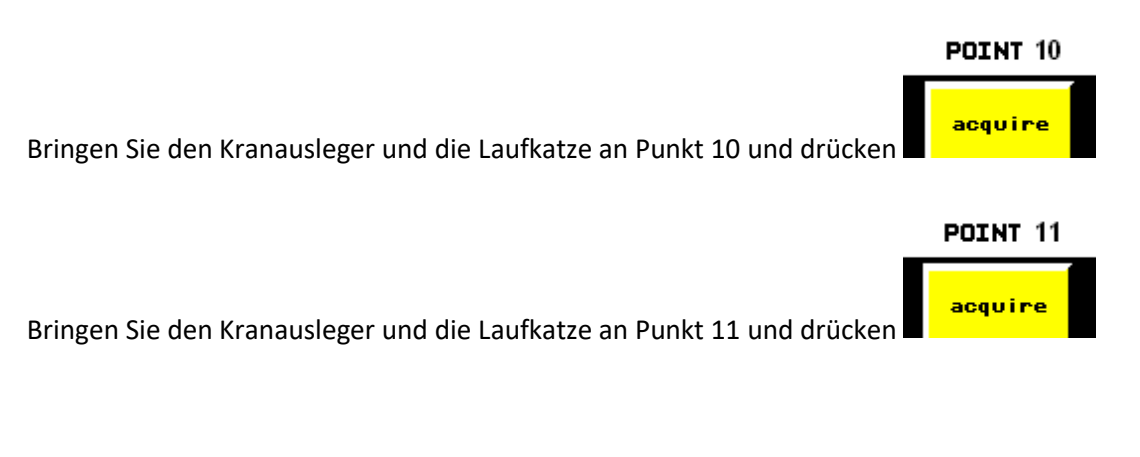

LINEAR 6 KONFIGURATION:

Geben Sie **AUFRUF PUNKT** -> 11 in Punkt 12 ein (X12 und Y12 zeigen die mit Punkt 11 verbundenen Koordinaten an)

Bringen Sie den Kranausleger und die Laufkatze an Punkt 13 und drücken

#### ENDE DER KONFIGURATION:

Sobald die Konfiguration der linearen Begrenzung beendet ist, aktivieren Sie alle konfigurierten Linien, indem Sie den Kran von den konfigurierten Punkten weg bewegen.

Dann gehen Sie in das Untermenü LINEAR 1, LINEAR 2, LINEAR 3, LINEAR 4, LINEAR 5 und LINEAR 6 und drücken **ON/OFF ZONE** 

Prüfen Sie den korrekten Betrieb des Systems.

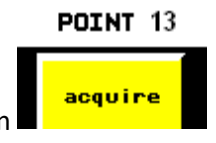

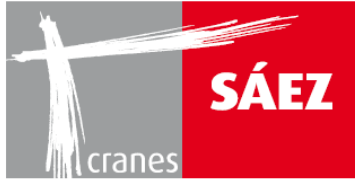

# **3. BLACKBOX**

Das System des TLS 65 zeichnet jeden vom Kran ausgeführten Vorgang auf, insbesondere:

- Lastzyklen (0-50, 50-63, 63-80, 80-100)
- Arbeitsstunden pro Vorgang
- Arbeitsstunden pro Lastzyklus
- Lastzyklusanalyse
- durchgeführte Manöver
- Wind- und Temperaturalarme

Daher kann das System des TLS 65 als aktuelles vorbeugendes Wartungswerkzeug genutzt werden.

Bei aktiviertem Anti-Kollisions-System kann das Touch V3.0 folgendes aufzeichnen:

- Sensorausfall
- Liste aktiver Blockierungsbereiche
- Liste von Blockierungseingriffen auf aktive Bereiche
- Liste aktiver Anti-Kollisionsbereiche
- Liste von Blockierungseingriffen auf aktive Anti-Kollisionsbereiche
- Erkennung von Umfahrungsaktivierung

Die Datenübertragung auf den PC erfolgt über ein USB Gerät als CSV Datei (über Excel zu öffnen)

Das Black Box Untermenü ist über das Einstellen Menü zu erreichen:

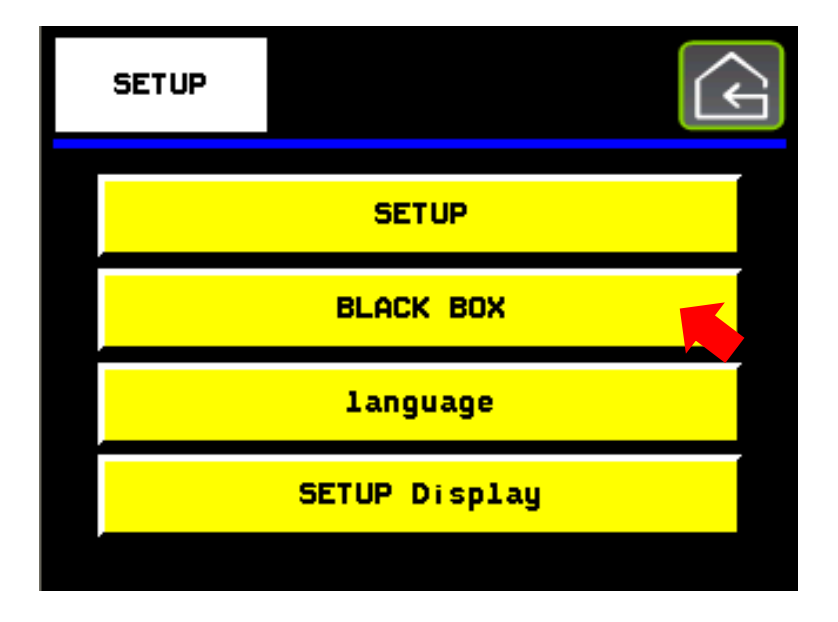

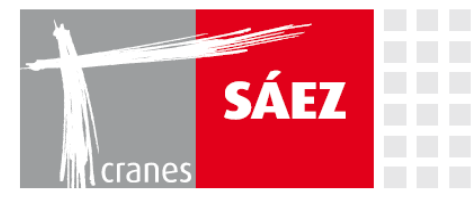

In dem **BLACKBOX** Untermenü kann auf die folgenden Aufzeichnungen zugegriffen werden:

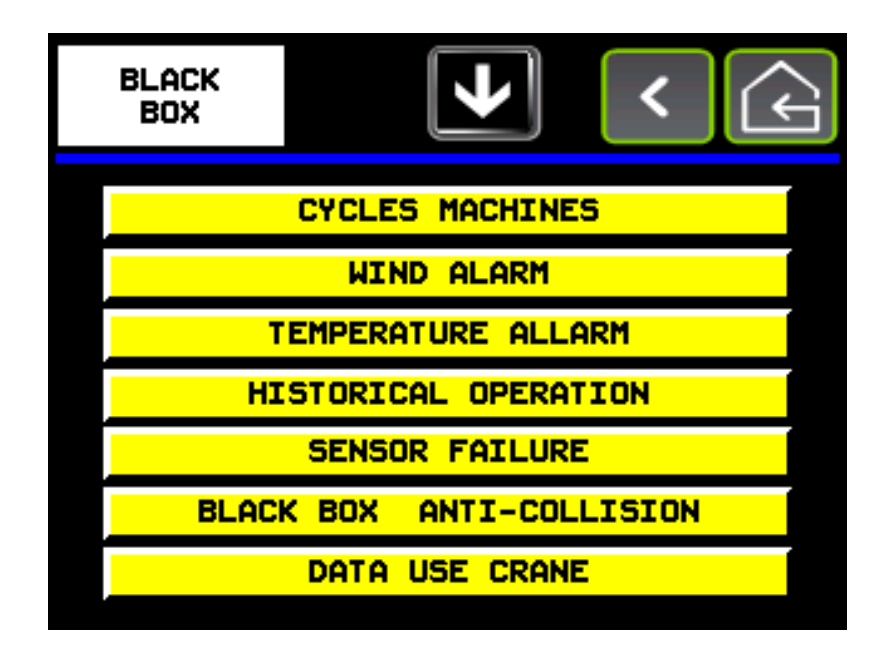

- LASTZYKLEN
- WINDALARME
- TEMPERATURALARME
- AUFGEZEICHNETE OPERATIONEN
- SENSORAUSFALL
- BLACKBOX ANTIKOLLISION
- KRANVERWENDUNGSDATEN

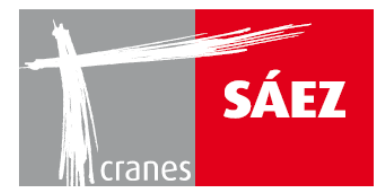

# **3.1. LASTZYKLEN**

In den **Maschinenzyklen** befinden sich die Aufzeichnungen über die vom Kran durchgeführten Lastzyklen:

| CYCLES<br>MACHINES | 5            |      | <    | ¢    |
|--------------------|--------------|------|------|------|
| TYPE               | n°<br>cycles |      |      | A V  |
| 0-50               | 0            | 0.00 | 0.00 | 0.00 |
| 50-63              | 0            | 0.00 | 0.00 | 0.00 |
| 63-80              | 0            | 0.00 | 0.00 | 0.00 |
| 80-100             | 0            | 0.00 | 0.00 | 0.00 |
| >100               | 0            |      |      |      |

Jeder Lastzyklus wird wie folgt spezifiziert:

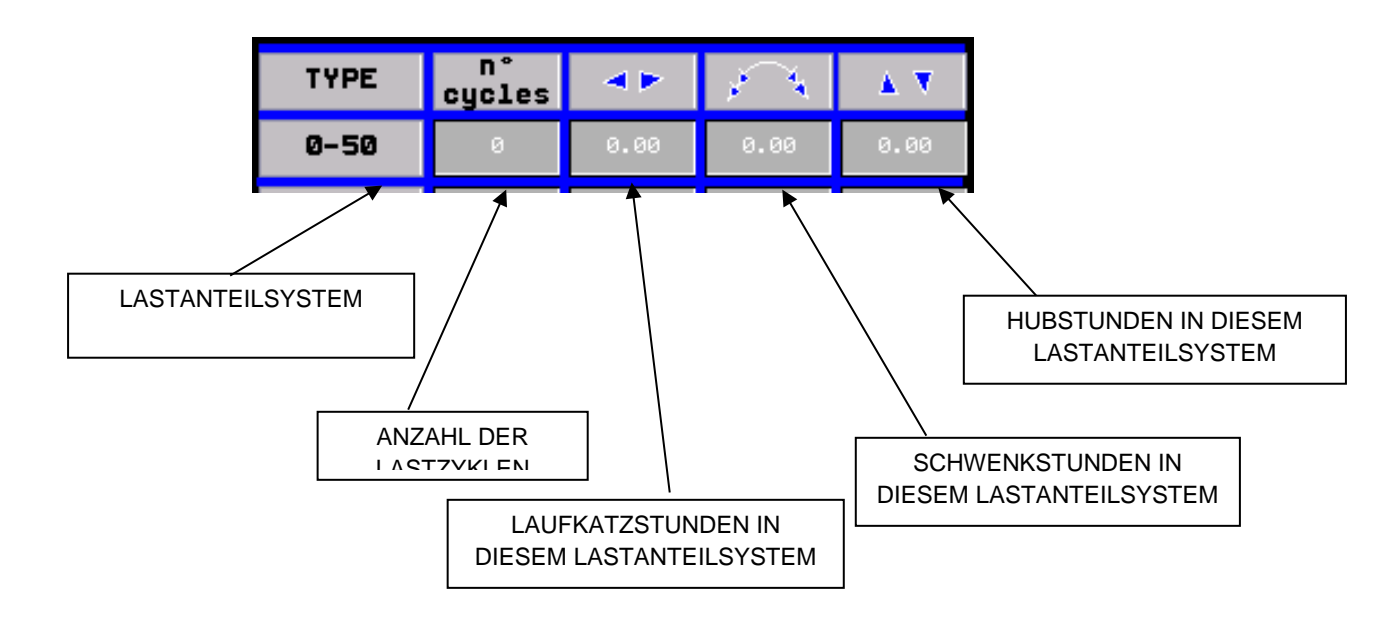

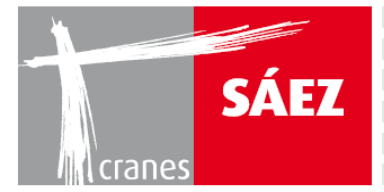

Die Eintragung >100 zeigt an, wann das System mehr als seine Nennleistung angehoben hat. Drücken Sie >100, um auf die Überlasthistorie zu gelangen.

BETRIEBSANLEITUNG

TILS 65B 10T

| OVERLOAD  | Ń        |         | <        | <u> </u> |          |
|-----------|----------|---------|----------|----------|----------|
| ِ i 📰 🛃 🎫 |          |         |          |          |          |
| Messagge  | Date     | Value   | Active   | RTN      |          |
|           | dd/mm/aa | 9999.99 | 24:00:00 | 24:00:00 | <b>±</b> |
|           | dd/mm/aa |         | 24:00:00 | 24:00:00 |          |
|           |          |         |          |          |          |
|           |          |         |          |          |          |

Durch Drücken eines der Lastsysteme werden die folgenden Informationen angezeigt:

- 1) 0-50 ZYKLUS: Art des Lastzyklus
- 2) LASTZYKLUS N: Anzahl der Lastzyklen mit der verbundenen Kategorie

3) LAUFKATZPOSITION AM ANFANG DES ZYKLUS: Startposition der Laufkatze bei Beginn des Lastzyklus

4) LAUFKATZPOSITION AM ENDE DES ZYKLUS: Endposition der Laufkatze bei Ende des Lastzyklus

5) SCHWENKPOSITION AM ANFANG DES ZYKLUS: Startposition des Schwenkens bei Beginn des Lastzyklus

6) SCHWENKPOSITION AM ENDE DES ZYKLUS: Endposition des Schwenkens bei Ende des Lastzyklus

7) GEHOBENES GEWICHT: Während des Lastzyklus gehobenes Gewicht

8) % DES GEHOBENEN GEWICHTES: % des während des Lastzyklus gehobenes Gewichtes

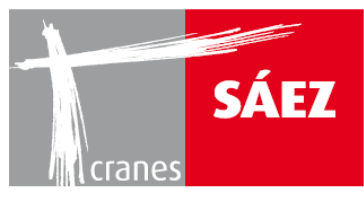

| CYCLES<br>Ø - 50                                                                                                    | <u>_!</u> |          |          | < (       | $\widehat{\boldsymbol{\varsigma}}$ |
|----------------------------------------------------------------------------------------------------|-----------|----------|----------|-----------|------------------------------------|
| ِ 🖬 🗐 📰 🗱                                                                                                    |           |          |          |           |                                    |
| Messagge                                                                                                    | Value     | Date     | state    | time acti | v RTN                              |
| ► XxXxXxXx                                                                                                    | 9999.99   | dd/mm/aa | XXXXXXXX | 24:00:00  | 24:0                               |
|                                                                                                    | 9999.33   | dd/mm/aa | <u> </u> | 24:00:00  | 24:0                               |
| Image: Section of the section of the sectio |           |          |          |           |                                    |
|                                                                                                    |           |          |          |           | ▼                                  |
|                                                                                                    |           |          |          |           | ¥                                  |
| * •                                                                                                    |           |          |          |           | • •                                |

## **3.2. WINDALARME**

Diese Seite enthält eine Historie über die Windalarme.

| WIND<br>ALARMS |          |                    | <        | Ŕ        | 3 |
|----------------|----------|--------------------|----------|----------|---|
| ِ 🕺 🖬 🖬 🕅      |          |                    |          |          |   |
| Messagge       | Date     | Value              | Active   | RTN      |   |
|                | dd/mm/aa | 9999.99            | 24:00:00 | 24:00:00 | ± |
|                | dd/mm/aa | 3333.33<br>9999 99 | 24:00:00 | 24:00:00 |   |
|                |          |                    |          |          |   |
|                |          |                    |          |          |   |
|                |          |                    |          |          |   |
| * -            |          |                    |          | ▶ ₩      |   |

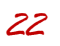

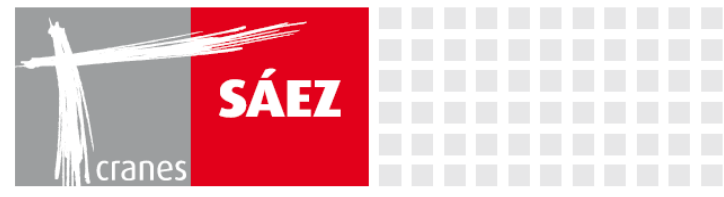

## **3.3. TEMPERATURALARME**

Diese Seite enthält eine Historie über die Temperaturalarme.

| TEMPERATURE ALLARM | $\triangle$ |         |          | (J         |
|--------------------|-------------|---------|----------|------------|
| 🌠 🕺 🎫 i 🎫 🖬 i      | 1           |         |          |            |
| Messagge           | Date        | Value   | Active   | RTN        |
| XxXxXxXx           | dd/mm/aa    | 9999.99 | 24:00:00 | 24:00:00 🖌 |
| XxXxXxXx           | dd/mm/aa    | 9999.99 | 24:00:00 | 24:00:00   |
| XxXxXxXx           | dd/mm/aa    | 9999.99 | 24:00:00 | 24:00:00   |
|                    |             |         |          |            |
|                    |             |         |          | <b>T</b>   |
|                    |             |         |          | Ŧ          |
| • •                |             |         |          |            |

# **3.4. AUFGEZEICHNETE OPERATIONEN**

Diese Seite enthält eine Historie über die zuletzt durchgeführten Manöver.

| HISTORICAL<br>OPERATION |          |         | <        | <b>A</b> |
|-------------------------|----------|---------|----------|----------|
| 🎇 🛃 🎫 💷 🖬 🕻             |          |         |          |          |
| Messagge                | Date     | Value   | Active   | RTN      |
|                         | dd/mm/aa | 9999.99 | 24:00:00 | 24:00:00 |
|                         | dd/mm/aa | 9999.99 | 24:00:00 | 24:00:00 |
|                         |          |         |          |          |
|                         |          |         |          | ▶ ₩      |

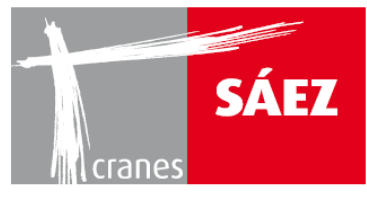

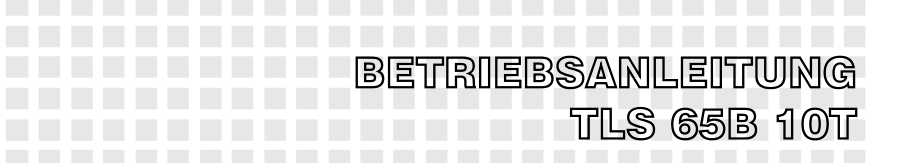

## **3.5. SENSORAUSFALL**

Diese Seite enthält eine Historie über die Sensorausfälle und deren Dauer.

| SENSOR<br>FAILURE                                                                                                    |          |         |          |          |   |
|----------------------------------------------------------------------------------------------------|----------|---------|----------|----------|---|
| 🎇 🛃 🖬 t 🖬 L 🖬 t                                                                                                    |          |         |          |          | · |
| Messagge                                                                                                    | Date     | Value   | Active   | RIN      |   |
|                                                                                                    | dd/mm/aa | 9999 99 | 24:00:00 | 24:00:00 | ᆂ |
|                                                                                                    | dd/mm/aa | 9999.99 | 24:00:00 | 24:00:00 |   |
| Image: Image: |          |         |          |          |   |
|                                                                                                    |          |         |          |          | ¥ |
|                                                                                                    |          |         |          | :        | ¥ |
| • •                                                                                                    |          |         |          | <b>•</b> |   |

## **3.6. BLACKBOX ANTIKOLLISION**

In diesem Untermenü ist zu sehen, welche Begrenzungsbereiche momentan aktiv sind und welche historisch eingerichtet wurden.

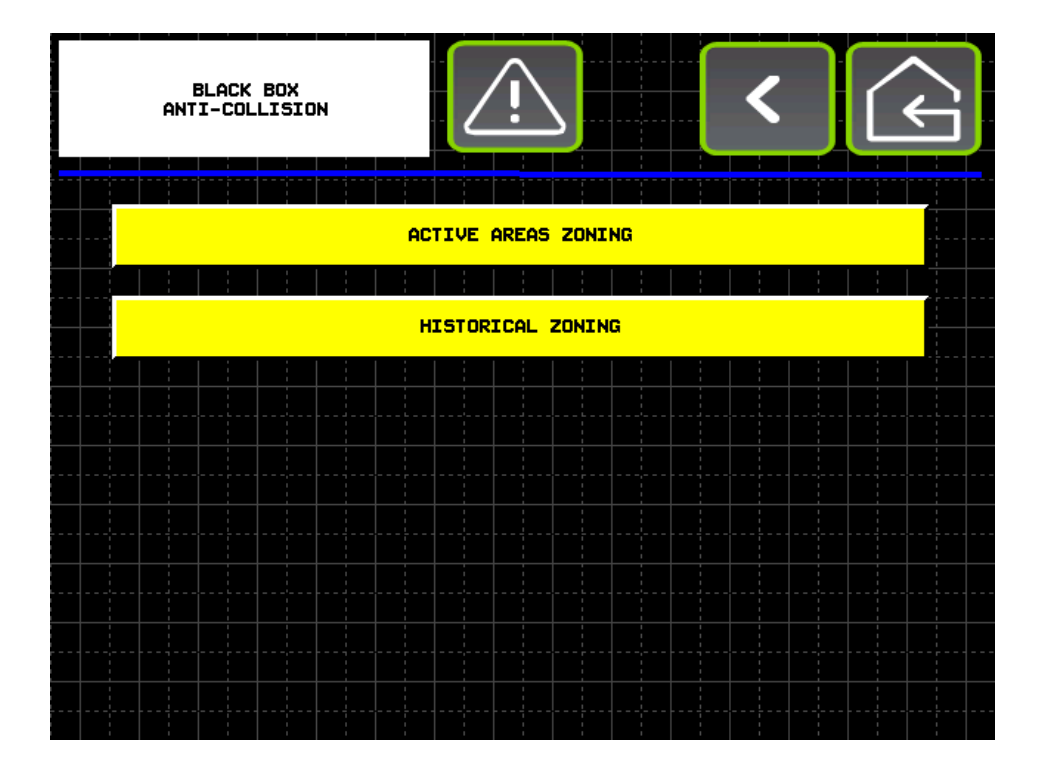

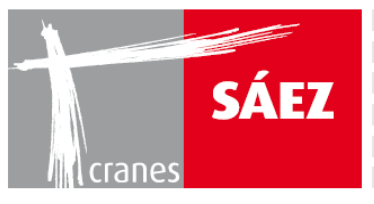

| ACTIVE AREAS<br>ZONING |          |         |          | )<br>(   |   |
|------------------------|----------|---------|----------|----------|---|
| ِ 📰 📰 📰 🕅              |          |         |          |          |   |
| Messagge               | Date     | Value   | Active   | RTN      |   |
| XxXxXxXx               | dd/mm/aa | 9999.99 | 24:00:00 | 24:00:00 | * |
| XxXxXxXx               | dd/mm/aa | 9999.99 | 24:00:00 | 24:00:00 |   |
| XXXXXXXX               | dd/mm/aa | 9999.99 | 24:00:00 | 24:00:00 |   |
|                        |          |         |          |          |   |
|                        |          |         |          |          |   |
|                        |          |         |          |          |   |
|                        |          |         |          |          |   |
|                        |          |         |          |          |   |
|                        |          |         |          |          | ¥ |
| <b>*</b>               |          |         |          |          |   |

| HISTORICAL<br>Zoning |          |         | <        | )<br>(÷  | ì |
|----------------------|----------|---------|----------|----------|---|
| 🏄 🛃 🖬 î 💷 🖬 î        |          |         |          |          |   |
| Messagge             | Date     | Value   | Active   | RTN      |   |
| XxXxXxXx             | dd/mm/aa | 9999.99 | 24:00:00 | 24:00:00 | ± |
| XXXXXXXX             | dd/mm/aa | 9999.99 | 24:00:00 | 24:00:00 |   |
|                      | dd/mm/aa | 9999.99 | 24:00:00 | 24:00:00 |   |
|                      |          |         |          |          |   |
|                      |          |         |          |          |   |
|                      |          |         |          |          |   |
|                      |          |         |          |          |   |
|                      |          |         |          |          |   |
|                      |          |         |          |          |   |
|                      |          |         |          |          |   |
|                      |          |         |          |          |   |
|                      |          |         |          |          |   |
|                      |          |         |          |          |   |
|                      |          |         |          |          |   |
|                      |          |         |          |          |   |
|                      |          |         |          |          |   |
|                      |          |         |          |          |   |
|                      |          |         |          |          | Ŧ |
|                      |          |         |          |          |   |
|                      |          |         |          |          |   |

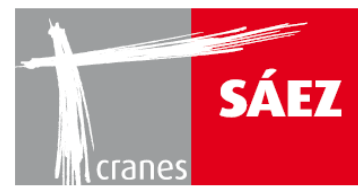

## **3.7. KRANVERWENDUNGSDATEN**

Auf dieser Seite ist die Historie der Betriebsstunden des Krans, die er bei jedem Manöver ausgeführt hat zu sehen sowie die Aufzeichnung der Kranalarme.

|     | DATA US<br>CRANE | 5E            |   | <u>/!</u> |        |        | ·       |       | <   |            |    | Ś |  |
|-----|------------------|---------------|---|-----------|--------|--------|---------|-------|-----|------------|----|---|--|
|     | T                | YPE           |   | < ▶       | >      | فمر    |         | 4     |     | <b>A</b> 7 | 7  |   |  |
|     | WOR<br>HC        | RKING<br>DURS | 1 | 23456.1   | 12     | 1      | 23456.1 | 2     | 1   | 23456.1    | 12 |   |  |
|     | <u>\</u>         |               |   | Ā         | RECORD | DED CR | ANE A   | LARMS |     |            |    |   |  |
|     |                  |               |   |           |        |        |         |       |     |            |    |   |  |
|     |                  |               |   |           |        |        |         |       |     |            |    |   |  |
|     |                  |               |   |           |        |        |         |       |     |            |    |   |  |
| ACT | TIVE USB DE      | VICE          |   |           |        |        |         |       | act | ive        |    | 0 |  |

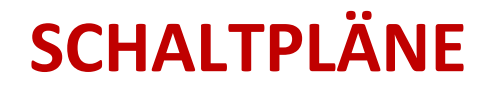

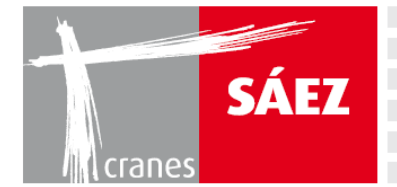

BEDIENUNGSHANDBUCH TLS 65B 10T